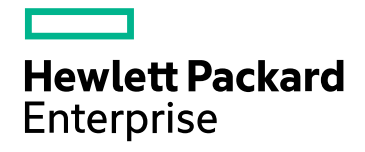

# **HPE Operations Bridge Reporter**

Software Version: 10.00 Windows<sup>®</sup> and Linux operating systems

**Troubleshooting Guide** 

Document Release Date: May 2016 Software Release Date: December 2015

#### **Legal Notices**

#### Warranty

The only warranties for Hewlett-Packard Development Company, L.P. products and services are set forth in the express warranty statements accompanying such products and services. Nothing herein should be construed as constituting an additional warranty. HPE shall not be liable for technical or editorial errors or omissions contained herein.

The information contained herein is subject to change without notice.

#### **Restricted Rights Legend**

Confidential computer software. Valid license from HPE required for possession, use or copying. Consistent with FAR 12.211 and 12.212, Commercial Computer Software, Computer Software Documentation, and Technical Data for Commercial Items are licensed to the U.S. Government under vendor's standard commercial license.

#### **Copyright Notice**

© Copyright 2015 - 2016 Hewlett Packard Enterprise Development LP

#### **Trademark Notices**

Adobe™ is a trademark of Adobe Systems Incorporated.

Microsoft® and Windows® are U.S. registered trademarks of Microsoft Corporation.

UNIX® is a registered trademark of The Open Group.

Java is a registered trademark of Oracle and/or its affiliates.

#### **Documentation Updates**

The title page of this document contains the following identifying information:

- Software Version number, which indicates the software version.
- Document Release Date, which changes each time the document is updated.
- Software Release Date, which indicates the release date of this version of the software.

To check for recent updates or to verify that you are using the most recent edition of a document, go to: https://softwaresupport.hp.com

This site requires that you register for an HP Passport and sign in. To register for an HP Passport ID, go to: https://hpp12.passport.hp.com/hppcf/createuser.do

Or click the **the Register** link at the top of the HP Software Support page.

You will also receive updated or new editions if you subscribe to the appropriate product support service. Contact your HP sales representative for details.

#### Support

Visit the HP Software Support Online web site at: https://softwaresupport.hp.com

This web site provides contact information and details about the products, services, and support that HP Software offers.

HP Software online support provides customer self-solve capabilities. It provides a fast and efficient way to access interactive technical support tools needed to manage your business. As a valued support customer, you can benefit by using the support web site to:

- · Search for knowledge documents of interest
- · Submit and track support cases and enhancement requests
- Download software patches
- Manage support contracts
- Look up HP support contacts
- Review information about available services
- · Enter into discussions with other software customers
- Research and register for software training

Most of the support areas require that you register as an HP Passport user and sign in. Many also require a support contract. To register for an HP Passport ID, go to:

#### https://hpp12.passport.hp.com/hppcf/createuser.do

To find more information about access levels, go to:

#### https://softwaresupport.hp.com/web/softwaresupport/access-levels

HP Software Solutions Now accesses the HPSW Solution and Integration Portal Web site. This site enables you to explore HP Product Solutions to meet your business needs, includes a full list of Integrations between HP Products, as well as a listing of ITIL Processes. The URL for this Web site is http://h20230.www2.hp.com/sc/solutions/index.jsp

# Contents

| Chapter 1: Troubleshooting HPE Operations Bridge Reporter                                                                                                    | . 6<br>. 6                                                         |
|----------------------------------------------------------------------------------------------------|--------------------------------------------------------------------|
| Chapter 2: Introducing the HPE OBR Log Files                                                                                                    | . 7<br>. 8<br>. 8<br>. 9                                           |
| Chapter 3: Troubleshooting Installation Issues<br>HPE OBR Installation Issues<br>Change the Vertica Data Storage location<br>Post Installation Issues<br>HPE OBR Uninstallation Issues<br>Content Pack Installation Issues<br>Content Pack Uninstallation Issues                                                                                                    | 20<br>20<br>23<br>24<br>26<br>28<br>29                             |
| Chapter 4: Troubleshooting Administration Console Issues<br>Administration Console Log on/Launch Issues<br>Understanding Data Collection Alerts<br>Data Collection Issues<br>Troubleshooting Data Collection Problems<br>Understanding Orchestration Alerts<br>Orchestration Alerts<br>Understanding Service Alerts<br>Understanding Database Alerts<br>Database Alerts<br>Administrator Console Other Issues | .31<br>.37<br>.38<br>.39<br>.50<br>.51<br>.53<br>.54<br>.54<br>.55 |
| Chapter 5: Troubleshooting Reporting Issues<br>SAP BusinessObjects Errors<br>Enabling BI Launch Pad to Authenticate Users<br>BI Launch Pad Landing Page Alerts<br>Reports Issues                                                                                                    | .60<br>.60<br>.67<br>.67                                           |
| Chapter 6: Troubleshooting Data Source Issues<br>HP Operations Agent Data Source Issues<br>RTSM Data Source Issues<br>BPM and RUM Data Source Issues<br>SiteScope Data Source Issues<br>HPOM Data Source Issues                                                                                                    | .89<br>.99<br>102<br>103<br>109                                    |
| Chapter 7: Troubleshooting Client Authentication Certificate Problems                                                                                                    | 112<br>112<br>115                                                  |
| Chapter 8: Troubleshooting High Availability (HA) Issues                                                                                                    | 117                                                                |
| Chapter 9: Troubleshooting Disaster Recovery Issues1                                                                                                    | 121                                                                |

| eference                                                     |     |
|--------------------------------------------------------------|-----|
| The Capture Tool                                             |     |
| Executing the Capture Tool                                   | 124 |
| Interpreting Results                                         |     |
| Disable HTTPS Configuration                                  |     |
| For the Administration Console of HPE OBR                    |     |
| For the SAP BusinessObjects BI launch pad Console of HPE OBR | 127 |
| Generating Reports to Stream Mapping Information             |     |
| Checking if Data is stuck in Source Table                    |     |
| CLI Reference Information                                    |     |
| Orchestration Module (ABC)                                   |     |
| abcImportDef                                                 |     |
| abcAdminUtil                                                 |     |
| abcMonitor                                                   |     |
| abcStreamRunner                                              |     |
| DWH                                                          |     |
| Aggregation                                                  |     |
| Loader                                                       |     |
| ETL Modules                                                  |     |
| Collect                                                      |     |
| Collection_Config                                            |     |
| Mapper                                                       | 137 |
| Reconcile                                                    |     |
| Stage                                                        |     |
| Platform_modules                                             |     |
| datapipe_manager                                             | 140 |
| extract                                                      | 141 |
| packagemgrSlient                                             |     |
| sqlexecutor                                                  | 143 |
| Known Limitations in HPE OBR Reports                         | 144 |
|                                                              |     |
| d Documentation Feedback                                     |     |
|                                                              |     |

# Chapter 1: Troubleshooting HPE Operations Bridge Reporter

HPE Operations Bridge Reporter (HPE OBR) is a cross-domain historical infrastructure performance reporting solution. It displays both top-down reports from Business Service Management (BSM) Business Service and Business Application or HP Operations Manager (HPOM) Node Group perspective to the underlying infrastructure. It also displays reports from the infrastructure to the impacted Business Services and Business Applications or Node Groups. It leverages the topology information to show how the underlying infrastructure health, performance and availability are affecting your Business Services and Business Applications or Node Groups or Node Groups in the long term.

Like any other enterprise application, HPE OBR can experience problems in any IT environment. These problems occur because of the complex behavior of the application, changing hardware and software demands and infrastructure changes. Troubleshooting HPE OBR means identifying and diagnosing problems with the aim of keeping the application functioning optimally.

### About this Guide

This guide covers the common problems that you may encounter while using HPE OBR and provide steps to troubleshoot them. Each problem is documented with a symptom, the description about the symptom and resolution for the symptom.

#### When to use this guide?

Use this guide when you:

- Encounter problems in installing, configuring and operating HPE OBR.
- Notice alerts in the HPE OBR Administration Console related to database connection, data collection, job streams, or services.
- Cannot view any data in the reports.
- Problems in data backup and recovery.

#### How to use this guide?

This guide is organized into the following sections:

- Troubleshooting Installation Issues
- Troubleshooting Administration Issues
- Troubleshooting Reporting Issues

- Troubleshooting Data Source Issues
- Troubleshooting Client Authentication Certificate Problems
- Troubleshooting High Availability (HA) Issues
- Troubleshooting Disaster Recovery Issues

### Target Audience and Prerequisites

The target audience for this guide are the users who work with HPE OBR on a regular basis and the administrators responsible for maintaining the product. The use of this guide assumes some prerequisite knowledge. Readers must have a high-level understanding of HPE OBR features and functions and are expected to have read the following product documentation:

- Interactive Installation Guide
- Configuration Guide
- Concepts Guide
- Online Help for Administrators
- Online Help for Users
- Release Notes

# Chapter 2: Introducing the HPE OBR Log Files

This section covers the following topics:

- "Configuring DEBUG Levels in the HPE OBR Log Files" below
- "HPE OBR Log File Inventory " on the next page

### Configuring DEBUG Levels in the HPE OBR Log Files

Before you can effectively use a log file to troubleshoot a problem, you must have detailed information about that problem in the specific log file. By default, the log file only displays INFO, ERROR, or FATAL types of messages. For detailed information, you can configure HPE OBR to log DEBUG or ALL types of messages in the log file. A DEBUG type of message provides additional information about a particular error that occurred rather than just a simple error or warning message. To set the DEBUG level for a log file, perform the following steps:

 Open the BSMRLogConfigClient.xml file from the following location: For Windows: %PMDB\_HOME%\config

For Linux: \$PMDB\_HOME/config

2. Search for a particular log file name and note down its appender name.

For example, to modify the level of the transform.log file, first search for the transform.log file. Each log file in HPE OBR is associated with an Appender<sup>1</sup> component in the BSMRLogConfigClient.xml file. Searching for the log file displays the <a pre>appender> tag for that log file.

For the transform.log file, the following Appender component appears:

<sup>1</sup>A logging framework generates output for multiple destinations, such as generating output of trace statements to the console or serializing it into a log file. In HPE OBR logs, the Appender component defines this output medium. These components append themselves to the Logger component and relay the output to an output stream.

As shown in the preceding example, for the transform.log file, the appender name is transformAppender.

3. Search for the appender name string in the file. The Logger component for the specified appender name is displayed. For example, for the transformAppender, the following Logger component appears:

```
<logger name="com.hp.bto.bsmr.transform" additivity="false">
<level value="INFO"/>
<appender-refref="transformAppender"/>
<appender-refref="errorAppender"/>
</logger>
```

- 4. In the *<logger>* tag of the string, change the *<level value>* from INFO to DEBUG.
- 5. Save changes and close the file.

Configure DEBUG Levels for the following log files in the location {PMDB\_HOME} /config:

- loader
- aggregate
- DR
- customscript
- pollerDataProcessor
- analyzeStat

To configure DEBUG level for the above mentioned log files, follow these steps:

1. Go to the following path:

**On Windows:** %PMDB\_HOME%/config

**On Linux:** \$PMDB\_HOME/config

2. Edit the following field in shrlogger.conf file for aggregate:

log4perl.aggregate.aggregate=DEBUG

where, INFO is the default level.

You can follow the same steps to configure the DEBUG level for other log files in the shrlogger.conf file.

### HPE OBR Log File Inventory

HPE OBR uses the log4j API and log4per1 for logging information. It maintains a log file for each module placed in the following location:

For Windows: %PMDB\_HOME%\log

For Linux: \$PMDB\_HOME/log

The following table lists the log files and their location available in HPE OBR:

| Log File                     | Location on Disk                                        | Module                   | Description                                                                                                    |
|------------------------------|---------------------------------------------------------|--------------------------|----------------------------------------------------------------------------------------------------|
| AdministratorServi<br>ce.log | Windows:%PMDB_<br>HOME%\log\<br>Linux:\$PMDB_HOME/log/  | Administrator<br>Service | Contains log messages<br>related to the service -<br>HPE_PMDB_Platform<br>Administrator.                                                                                                    |
| aggregate.log                | Windows:%PMDB_<br>HOME%\log\<br>Linux:\$PMDB_HOME/log   | Aggregate                | Contains summarized<br>log messages related to<br>the data from the rate<br>tables to the hourly,<br>daily, and forecast<br>tables, and from the<br>hourly tables to the daily<br>tables.                                                                                |
| aggrgen.log                  | Windows:%PMDB_<br>HOME%\log\<br>Linux:\$PMDB_HOME/log   | Aggregate                | Contains log messages<br>related to aggregate<br>script generation.<br>Appender:aggrgenApp<br>ender                                                                                                    |
| analyseStat.log              | Windows:%PMDB_<br>HOME%\log\<br>Linux:\$PMDB_HOME/log   | Database                 | Contains log messages<br>related to Vertica<br>database maintenance.                                                                                                    |
| audit.log                    | Windows: %PMDB_<br>HOME%\log\<br>Linux:\$PMDB_HOME/log/ | trendproc,<br>trendtimer | Records the start time,<br>end time, and duration of<br>back-end processes.<br>When a process begins,<br>the file assigns a<br>Process Identification<br>(PID) that also records<br>when the process ends,<br>showing that the PID for<br>the process was<br>terminated. |
| autopassJ.log                | Windows: %PMDB_<br>HOME%\log\<br>Linux:\$PMDB_HOME/log/ | HPE OBR<br>Licensing     | Contain messages for<br>license-related tasks.<br>Appender:<br>AutopassAppender                                                                                                    |
| backend.log                  | Windows: %PMDB_<br>HOME%\log\<br>Linux:\$PMDB_HOME/log/ | trendproc,<br>trendtimer | Contains log information<br>for all steps in the data<br>processing job.<br>Appender:<br>backendLogAppender                                                                                                    |

#### Troubleshooting Guide Chapter 2: Introducing the HPE OBR Log Files

| Log File                                         | Location on Disk                                                                                                    | Module                    | Description                                                                                                    |
|--------------------------------------------------|----------------------------------------------------------------------------------------------------|---------------------------|----------------------------------------------------------------------------------------------------|
| BOEInstall_0.log<br>BusinessObjects.12<br>.7.log | <pre>Windows: <sap bobj="" directory="" install="">\BusinessOb jects Enterprise 12.0\Logging\BOEInsta 11_0.log Linux: /opt/HP/BSM/BO/setup/ logs</sap></pre> | Business<br>Objects       | SAP BusinessObjects installation log files.                                                                                                    |
| BSMRAbcservice.log                               | Windows: %PMDB_<br>HOME%\log\<br>Linux:\$PMDB_HOME/log/                                                                                                    | Orchestration             | Contains log messages<br>related to the service<br>PMDB Platform<br>Orchestration.<br>Appender :<br>abclogAppender                                   |
| BSMRApp.log                                      | Windows: %PMDB_<br>HOME%\log\<br>Linux:\$PMDB_HOME/log/                                                                                                    | NA                        | Application-wide log file<br>that contains error<br>messages from all the<br>HPE OBR modules<br>except data processing.<br>Appender:<br>bsmrappender |
| BSMRCollectionServ<br>ice.log                    | Windows: %PMDB_<br>HOME%\log\<br>Linux: \$PMDB_HOME/log/                                                                                                    | Collector                 | Contains log messages<br>related to the service -<br>HPE_PMDB_Platform_<br>Collection.                                                               |
| BSMRDBLoggerServic<br>e.log                      | Windows:%PMDB_<br>HOME%\log\<br>Linux:\$PMDB_HOME/log/                                                                                                    | Logger                    | Contains log messages<br>related to the service -<br>HPE_PMDB_Platform_<br>DB_Logger.                                                                |
| bsmrfrontend.log                                 | Windows:%PMDB_<br>HOME%\log\<br>Linux:\$PMDB_HOME/log/                                                                                                    | Administration<br>Console | Contains log messages<br>related to the<br>Administration Console<br>web application.<br>Appender:<br>BSMRFrontEndAppende<br>r                       |
| bsmrim.log                                       | Windows:%PMDB_<br>HOME%\log\                                                                                                    | Internal<br>Monitoring    | Contains log messages related to the internal                                                                                                    |

| Log File          | Location on Disk                                                                     | Module                   | Description                                                                                                    |
|-------------------|--------------------------------------------------------------------------------------|--------------------------|----------------------------------------------------------------------------------------------------|
|                   | Linux: \$PMDB_HOME/log/                                                              |                          | monitoring of data<br>processing job streams,<br>Performance<br>Management database<br>(PMDB) platform, and<br>Content Packs.<br>Appender :<br>BSMRIMAppender                               |
| BSMRIMService.log | Windows:%PMDB_<br>HOME%\log\<br>Linux:\$PMDB_HOME/log/                               | Internal<br>Monitoring   | Contains log messages<br>related to the service -<br>HPE_PMDB_Platform_<br>IM.                                                                                                    |
| catalina*.log     | <pre>Windows:%PMDB_<br/>HOME%\adminServer\log<br/>s<br/>Linux:\$PMDB_HOME/log/</pre> | Administrator<br>Console | Contains log messages<br>about the Apache<br>Tomcat server that is<br>used by Administration<br>Console and<br>SAP BusinessObjects BI<br>launch pad.                                        |
| collections.log   | Windows:%PMDB_<br>HOME%\log\<br>Linux:\$PMDB_HOME/log/                               | Collector                | Contains log messages<br>related to the collection<br>framework such as data<br>sources configured<br>collection, job<br>scheduling, and<br>maintenance.<br>Appender:<br>collectionAppender |
| collectStep.log   | Windows:%PMDB_<br>HOME%\log\<br>Linux:\$PMDB_HOME/log/                               | Collect                  | Contains log messages<br>related to the collect step<br>that moves data from the<br>{PMDB_HOME}/collect<br>directory to the {PMDB_<br>HOME}/stage directory<br>Appender:<br>collectAppender |
| customer.log      | Windows:%PMDB_<br>HOME%\log\<br>Linux:\$PMDB_HOME/log/                               | Customer<br>Enrichment   | Contains log messages<br>on customer enrichment.<br>Appender:<br>CustomerAppender                                                                                                    |
| cpPatch.log       | Windows: %PMDB_                                                                      | Content Packs            | Patch installation log file.                                                                                                    |

| Log File         | Location on Disk                                       | Module                   | Description                                                                                                    |
|------------------|--------------------------------------------------------|--------------------------|----------------------------------------------------------------------------------------------------|
|                  | HOME%\log\cppatch.log<br>Linux:\$PMDB_HOME/log/        |                          | Appender:<br>cpPatchAppender                                                                                                    |
| customgroup.log  | Windows:%PMDB_<br>HOME%\log\<br>Linux:\$PMDB_HOME/log/ | Custom Group             | Contains log messages<br>related to importing of<br>custom groups defined<br>in an XML file.<br>Appender:<br>customgroupAppender                   |
| customscript.log | Windows:%PMDB_<br>HOME%\log\<br>Linux:\$PMDB_HOME/log/ | Custom Script            | Contains log messages<br>related to custom scripts<br>defined for a data<br>process in data<br>warehouse.<br>Appender:<br>customscriptAppende<br>r |
| datetime.log     | Windows:%PMDB_<br>HOME%\log\<br>Linux:\$PMDB_HOME/log/ | Date, Time<br>management | Contains log messages<br>related to date and time<br>maintenance in data<br>warehouse.<br>Appender:<br>datetimeAppender                            |
| dbcollector.log  | Windows:%PMDB_<br>HOME%\log\<br>Linux:\$PMDB_HOME/log/ | Collector                | Contains log messages<br>related to database<br>collection.<br>Appender:<br>dbCollectorAppender                                                    |
| dbdelete.log     | Windows:%PMDB_<br>HOME%\log\<br>Linux:\$PMDB_HOME/log/ | Database                 | Contains log messages<br>related to purging the<br>data in the database as<br>per retention rules.<br>Appender:<br>DbdeleteAppender                |
| dlc.log          | Windows:%PMDB_<br>HOME%\log\<br>Linux:\$PMDB_HOME/log/ | Dimension Life<br>Cycle  | Contains log messages<br>related to management<br>of the Dimension Life<br>Cycle.<br>Appender:                                                     |

| Log File                | Location on Disk                                                                                      | Module                    | Description                                                                                                    |
|-------------------------|----------------------------------------------------------------------------------------------------|---------------------------|----------------------------------------------------------------------------------------------------|
|                         |                                                                                                    |                           | DLCAppender                                                                                                    |
| downtime.log            | Windows:%PMDB_<br>HOME%\log\<br>Linux:\$PMDB_HOME/log/                                                | Downtime                  | Contains log messages<br>related to configuring<br>downtime and enriching<br>the performance data<br>with configured<br>downtime information.<br>Appender:<br>downtimeAppender                                                                                 |
| downtimeutility.lo<br>g | Windows:%PMDB_<br>HOME%\log\<br>Linux:\$PMDB_HOME/log/                                                | Downtime                  | Contains log messages<br>related to the<br>reprocessing of<br>downtime utility.<br>Appender:<br>downtimeutilityAppe<br>nder                                                                                                    |
| DR.log                  | Windows: %PMDB_<br>HOME%\log\<br>Linux: \$PMDB_HOME/log/                                              | Disaster<br>Recovery      | Contains log messages<br>related to Disaster<br>Recovery.                                                                                                    |
| dw_abclauncher.log      | Windows:%PMDB_<br>HOME%\log\<br>Linux:\$PMDB_HOME/log/                                                | Orchestration             | Contains log messages<br>related to job streams.<br>Log messages specific<br>to a process can be seen<br>in the process-specific<br>log file. For example,<br>loader.log for the<br>loader process.<br>Appender:<br>abclauncher-<br>RollinglogFileAppen<br>der |
| host-manager*.log       | <pre>Windows:%PMDB_<br/>HOME%\adminServer\log<br/>s<br/>Linux:\$PMDB_<br/>HOME/adminServer/logs</pre> | Administration<br>Console | Contains log messages<br>about the Apache<br>Tomcat server that is<br>used by Administration<br>Console and<br>SAP BusinessObjects BI<br>launch pad.                                                                                                    |
| enrich.log              | Windows:%PMDB_<br>HOME%\log\                                                                          | Location<br>Enrichment    | Contains log messages on generic enrichments.                                                                                                    |

| Log File          | Location on Disk                                         | Module                    | Description                                                                                                    |
|-------------------|----------------------------------------------------------|---------------------------|----------------------------------------------------------------------------------------------------|
|                   | Linux: \$PMDB_HOME/log/                                  |                           | Appender:<br>enrichAppender                                                                                                    |
| hpacollector.log  | Windows: %PMDB_<br>HOME%\log\<br>Linux: \$PMDB_HOME/log/ | Collector                 | Contains log messages<br>related to collection from<br>HP Performance Agent<br>collector.<br>Appender:<br>hpaCollectorAppende<br>r |
| hpsacollector.log | Windows: %PMDB_<br>HOME%\log\<br>Linux: \$PMDB_HOME/log/ | Collector                 | Contains log messages<br>related to collection from<br>HPSA collector.<br>Appender:<br>hpsaAppender                                |
| IAEngine.log      | Windows: %PMDB_<br>HOME%\log\<br>Linux: \$PMDB_HOME/log/ | Internal<br>Alerting      | Contains log messages<br>related to Internal Alerts.<br>Appender:<br>iaEngineLogAppender                                           |
| IAEvent.log       | Windows: %PMDB_<br>HOME%\log\<br>Linux: \$PMDB_HOME/log/ | Internal<br>Alerting      | Contains log messages<br>related to Internal Alerts.<br>Appender:<br>iaEventLogAppender                                            |
| License.log       | Windows: %PMDB_<br>HOME%\log\<br>Linux: \$PMDB_HOME/log/ | License                   | Contain messages for<br>license-related tasks.<br>Appender:<br>licenseAppender                                                     |
| loader.log        | Windows: %PMDB_<br>HOME%\log\<br>Linux: \$PMDB_HOME/log/ | Loader                    | Contains log messages<br>related to data loading<br>from the stage area to<br>the data store.                                      |
| localhost*.log    | %PMDB_<br>HOME%\adminServer\log<br>s                     | Administration<br>Console | Contains log messages<br>related to Administration<br>Console and<br>SAP BusinessObjects<br>launch pad Server<br>Access.           |
| location.log      | Windows: %PMDB_<br>HOME%\log\<br>Linux: \$PMDB_HOME/log/ | Location Enric<br>hment   | Contains log messages<br>from location<br>enrichment.                                                                              |

| Log File           | Location on Disk                                                                                                    | Module                    | Description                                                                                                    |
|--------------------|----------------------------------------------------------------------------------------------------|---------------------------|----------------------------------------------------------------------------------------------------|
|                    |                                                                                                    |                           | Appender:<br>LocationAppender                                                                                                    |
| manager*.log       | %PMDB_<br>HOME%\adminServer\log<br>s                                                                                                    | Administration<br>Console | Contains log messages<br>related to Administration<br>Console and<br>SAP BusinessObjects BI<br>launch pad Server<br>Access.                                                          |
| mapperStep.log     | Windows:%PMDB_<br>HOME%\log\<br>Linux:\$PMDB_HOME/log/                                                                                                    | Mapper                    | Contains log messages<br>related to transformation<br>of collected data.<br>Transformation includes<br>pivot transform, rows<br>filtering, and so on.<br>Appender:<br>mapperAppender |
| metadata.log       | Windows:%PMDB_<br>HOME%\log\<br>Linux:\$PMDB_HOME/log/                                                                                                    | Metadata<br>Repository    | Contains log messages<br>related to metadata<br>repository persistence,<br>access, and<br>modification.<br>Appender:<br>MetadataRepositoryA<br>ppender                               |
| mybsm.log          | Windows: %PMDB_<br>HOME%\log\<br>Linux: \$PMDB_HOME/log/                                                                                                    | MyBSM Integr<br>ation     | Contains log messages<br>related to launching of<br>HPE OBR reports from<br>the MyBSM console.                                                                                       |
| nodefilter.log     | Windows:%PMDB_<br>HOME%\log\<br>Linux:\$PMDB_HOME/log/                                                                                                    | Collection                | Contains log messages<br>related to the node<br>filters.                                                                                                    |
| OvInstallerLog.txt | <pre>%temp%\\HPOvInstall er\HP-SHR_9.30\HP- SHR_9.30_<timestamp>_ HPOvInstallerLog.html %temp%\\HPOvInstall er\HP-SHR_9.30\HP- SHR_9.30_<timestamp>_ HPOvInstallerLog.txt.</timestamp></timestamp></pre> | Installer                 | Contains log messages<br>related to HPE OBR<br>installer. This also stores<br>log files for each<br>component of HPE OBR<br>such as LCore<br>components, OVPerl,<br>and so on.       |
| packagemanager.log | %PMDB_                                                                                                    | Package                   | Contains log messages                                                                                                    |

| Log File                                        | Location on Disk                                                            | Module              | Description                                                                                                    |
|-------------------------------------------------|-----------------------------------------------------------------------------|---------------------|----------------------------------------------------------------------------------------------------|
|                                                 | HOME%\log\packagemana<br>ger.log                                            | Manager             | related to Content Pack<br>deployment.                                                                                                    |
|                                                 |                                                                             |                     | pkgmgrAppender                                                                                                    |
| pollerDataProcesso<br>r.log                     | Windows:%PMDB_<br>HOME%\log\<br>Linux:\$PMDB_HOME/log/                      | Collector           | Contains logs related to<br>data download from<br>remote collectors to<br>HPE OBR server.                                                                                                  |
| Postgresql- <date<br>and time&gt;.log</date<br> | <postgres_install_<br>directory&gt;/data/pg_<br/>log</postgres_install_<br> | PostgreSQL          | PostgreSQL log file information.                                                                                                    |
| postinstallconfig.<br>log                       | Windows:%PMDB_<br>HOME%\log\                                                | Post Install        | Contains log messages<br>related to HPE OBR<br>post-install                                                                                                    |
|                                                 | Linux: \$PMDB_HOME/log/                                                     |                     | configuration. Details on<br>database schema<br>creation of Vertica,<br>details on HPE OBR<br>Management database<br>schema creation of<br>Postgresql.<br>Appender:<br>postinstallAppender |
| reconcilStep.log                                | Windows:%PMDB_<br>HOME%\log\                                                | Reconciliation      | Contains log messages<br>related to reconciliation<br>of collected data                                                                                                    |
|                                                 | <pre>Linux: \$PMDB_HOME/log/</pre>                                          |                     | Appender:<br>reconcileAppender                                                                                                    |
| remotepoller.log                                | Windows:%PMDB_<br>HOME%\log\<br>Linux:\$PMDB_HOME/log/                      | Remote<br>Collector | Contains log messages<br>related to configuration<br>and metadata<br>synchronization and<br>data transfer between                                                                          |
|                                                 |                                                                             |                     | the different collectors configured.                                                                                                    |
|                                                 |                                                                             |                     | Appender:<br>remotepollerAppende<br>r                                                                                                    |
| reload.log                                      | Windows: %PMDB_                                                             | Reload              | Log file for the contrib                                                                                                    |

| Log File          | Location on Disk                                         | Module                   | Description                                                                                                    |
|-------------------|----------------------------------------------------------|--------------------------|----------------------------------------------------------------------------------------------------|
|                   | HOME%\log\<br><b>Linux:</b> \$PMDB_HOME/log/             |                          | utility (reload.exe) that<br>handles reload of failed<br>data.                                                                                                    |
|                   |                                                          |                          | Appender:<br>reloadAppender                                                                                                    |
| shiftmaint.log    | Windows:%PMDB_<br>HOME%\log\<br>Linux:\$PMDB_HOME/log/   | Shift<br>Management      | Contains log messages<br>related to populating the<br>shift fact tables based on<br>shift configured in<br>Administration Console.<br>Appender:<br>shiftMaintAppender |
| sis_aggregate.log | Windows: %PMDB_<br>HOME%\log\<br>Linux: \$PMDB_HOME/log/ | SiteScope<br>Collector   | Contains logs from the<br>SiteScope aggregate<br>process that runs as part<br>of collection service.<br>Appender:                                                     |
| siscollector.log  | Windows: %PMDB_<br>HOME%\log\<br>Linux: \$PMDB_HOME/log/ | SiteScope<br>Collector   | Contains logs from the<br>SiteScope collector (for<br>both GDI and DA).<br>Appender:<br>sisCollectorAppende<br>r                                                      |
| sqlexecutor.log   | Windows: %PMDB_<br>HOME%\log\<br>Linux: \$PMDB_HOME/log/ | Sql Executor             | Contains logs related to<br>the custom<br>SQL executions.<br>Appender:<br>sqlExecutorAppender                                                                         |
| stage.log         | Windows: %PMDB_<br>HOME%\log\<br>Linux: \$PMDB_HOME/log/ | Stage                    | Contains log messages<br>related to data staging,<br>and purging of staging<br>area.<br>Appender:<br>stageAppender                                                    |
| stderr*.log       | %PMDB_<br>HOME%\adminServer\log<br>s                     | Administrator<br>Console | Contains messages<br>logged to standard error<br>by the Tomcat server.                                                                                                |

| Log File                           | Location on Disk                                                                                                    | Module                                 | Description                                                                                                    |
|------------------------------------|----------------------------------------------------------------------------------------------------|----------------------------------------|----------------------------------------------------------------------------------------------------|
| <pre>stdout*.log</pre>             | %PMDB_<br>HOME%\adminServer\log<br>s                                                                                                    | Administrator<br>Console               | Contains messages<br>logged to standard<br>output by the Tomcat<br>server.                                                                    |
| topologycollector.<br>log          | Windows:%PMDB_<br>HOME%\log\<br>Linux:\$PMDB_HOME/log/                                                                                           | Collector                              | Contains log messages<br>related to topology<br>collection.<br>Appender:<br>topologyCollectorAp<br>pender                                     |
| trend.log                          | Windows:%PMDB_<br>HOME%\log\<br>Linux: \$PMDB_<br>HOME/log/                                                                                      | Aggregate,<br>trendproc,<br>trendtimer | Contains messages for<br>all back-end processes<br>of HPE OBR. Each<br>message specifies the<br>start and end time for the<br>logged process. |
| TrendTimerService.<br>log          | Windows:%PMDB_<br>HOME%\log\<br>Linux:\$PMDB_HOME/log/                                                                                           | Trend Timer                            | Contains log messages related to the HPE OBR timer service.                                                                                   |
| VC_<br>collector/collecto<br>r.log | <pre>Windows:%PMDB_<br/>HOME%\log\VC_<br/>collector\collector.l<br/>og<br/>Linux:\$PMDB_<br/>HOME/log/VC_<br/>collector/collector.l<br/>og</pre> | VC Collector                           | VC Collector logfiles<br>Appender:<br>vcAppender                                                                                              |

# **Chapter 3: Troubleshooting Installation Issues**

This section of the guide covers possible problems that can cause the HPE OBR installation to fail and how you can troubleshoot them.

This section lists possible symptoms, description and resolutions for HPE OBR installation issues and includes the following topics:

HPE OBR Installation Issues Change the Vertica Data Storage location Post installation Issues HPE OBR Uninstallation Issues Content Pack Installation Issues Content Pack Uninstallation or Upgrade Issues

#### **HPE OBR Installation Issues**

| Symptom     | Installation failure caused by SAP BusinessObjects error                                                                                                    |
|-------------|----------------------------------------------------------------------------------------------------|
| Description | While running the HP Software installer, the installation fails and the following error message is displayed:                                                                                                    |
|             | SAP BusinessObjects is installed on the system. Please uninstall it before installing HP SH Reporter.                                                                                                    |
|             | If you have any component of HPE OBR (such as SAP<br>BusinessObjects or Vertica) preinstalled or not cleanly uninstalled from<br>previous uninstallation, the HPE OBR installation will fail because the<br>installer tries to install the components that are bundled with the<br>product. |
| Resolution  | To resolve this problem, you must clean up the existing components from the system and rerun the installer. For a virtual system, consider re-imaging if feasible.                                                                                                    |

| Symptom     | Installation with username having special character "&" requires system startup. |
|-------------|----------------------------------------------------------------------------------|
| Description | While installing HPE OBR with username having special character &                |

| then the system requests for startup.                     |
|-----------------------------------------------------------|
| Click <b>Continue</b> and proceed with your installation. |
| Installation failure due to missing libraries             |
|                                                           |
|                                                           |

| Resolution | To resolve this problem, perform the following steps:                                                                                                    |
|------------|----------------------------------------------------------------------------------------------------|
|            | 1. Go to the following location and get the list of missing libraries:                                                                                      |
|            | /tmp/SHR-Missing-Patches.txt                                                                                                    |
|            | 2. Install the missing libraries.                                                                                                    |
|            | 3. Re-initiate HPE OBR installation.                                                                                                    |
|            | For more information, see the <i>Installation Prerequisites</i> section in <i>HPE</i><br><i>Operations Bridge Reporter Interactive Installation Guide</i> . |

| Symptom     | Installation stops during pre-check in Linux operating system                                                                                                    |
|-------------|----------------------------------------------------------------------------------------------------|
| Description | While installing HPE OBR on Linux operating system, before selecting the Typical or Custom option, if the user presses <b>ctrl+c</b> the installation gets aborted.                                                                                   |
| Resolution  | <ul> <li>To resolve this issue, follow these steps:</li> <li>1. Go to the location /tmp/ovii.lck and delete the entries.</li> <li>2. Run the command: <ul> <li>ps -ef   grep rpm</li> <li>Kill the processes that are running.</li> </ul> </li> </ul> |

| Symptom     | YUM check warning after HPE OBR installation (Linux only)                                                                                                    |
|-------------|----------------------------------------------------------------------------------------------------|
| Description | After installing HPE OBR and meeting all the pre-requisites, the following message appears with a list of missing libraries:<br>Found 42 pre-existing rpmdb problem(s), 'yum check' output follows: |
| Resolution  | If you get a list of missing libraries while performing the YUM check, you can ignore these libraries as they are not mandatory for HPE OBR. This does not affect the functionality of HPE OBR.     |

| Symptom     | During installation a message appears                                                                                                    |
|-------------|----------------------------------------------------------------------------------------------------|
|             | An installation configuration file saved from the last time the installer was run has been found. Do you want to use the values in this file for the current installation? Please enter your choice (Y/N) |
| Description | During the previous installation of HPE OBR, if the installer gets<br>aborted for any reason then this message appears when you perform<br>installation the next time.                                    |
| Resolution  | You can continue the installation by selecting Y. The same configuration file created by the installer during the previous installation will be used.                                                     |

| Symptom     | Unable to bring up HPE OBR services after successful installation on Virtual machine                                                                                                    |
|-------------|----------------------------------------------------------------------------------------------------|
| Description | If HPE OBR is installed on a virtual machine that is not restarted after<br>the installation, the environment variables set by the installer will not<br>be available to the user resulting in HPE OBR services not coming up<br>in spite of multiple retry. |
| Resolution  | After installing HPE OBR, ensure that you restart the virtual machine.                                                                                                    |

| Symptom     | Install in progress, but the Done button is enabled                                                                                                    |
|-------------|----------------------------------------------------------------------------------------------------|
| Description | This issue may appear while performing HPE OBR installation,<br>upgrade or installing Remote Collectors. The installer progress bar<br>shows that the installation is in process but the <b>Done</b> button is<br>enabled. This is because the installer is not refreshed. |
| Resolution  | Click <b>Done</b> to complete the process and check the install log files as follows to see if all the components are installed.                                                                                                    |
|             | Windows:%temp%//HP-SHR_9.40_HPOvInstaller.txt                                                                                                    |
|             | <pre>Linux:/tmp/HP-SHR_9.40_HPOvInstaller.txt</pre>                                                                                                    |

| Symptom     | After interrupted installation, unable to continue reinstall with the installed components (Windows only)                                     |
|-------------|----------------------------------------------------------------------------------------------------|
| Description | This issue may occur when you accidentally quit the HPE OBR installation wizard and later continue to reinstall with the existing components. |

| Resolution | Perform the following steps to resolve this problem:                                                                                        |
|------------|----------------------------------------------------------------------------------------------------|
|            | 1. Start the installation wizard and review the Pre-Install Summary.                                                                        |
|            | <ol> <li>Select the Force repair of already installed component<br/>packages and click Install.</li> </ol>                                  |
|            | <ol> <li>If the reinstall fails then, click <b>Rollback</b> in the pop-up message.<br/>The installed components will be removed.</li> </ol> |
|            | 4. Start a new installation.                                                                                                    |

| Symptom     | Installation fails for Management database package while installing as Domain user                                                                                                    |
|-------------|----------------------------------------------------------------------------------------------------|
| Description | HPE OBR installation fails with domain user during<br>HPPmdbPostgreSQL package installation with the following error in<br>the install log.                                                     |
|             | C:/HP-SHR/Postgres/data initdb: could not change permissions of<br>directory "C:/HP-SHR/Postgres/data": Permission denied in<br>%temp%\install-postgresql.log (or) %temp%\bitrock_installer.log |
| Resolution  | Uninstall HPE OBR and create a local user that is a member of the Local Administrators group with administrator rights and install HPE OBR again.                                               |

| Symptom     | Error in install.log - name not found: verticadba<br>Error getting user information: 'getpwnam(): name not found:<br>verticadba |
|-------------|----------------------------------------------------------------------------------------------------|
| Description | After successful installation of HPE OBR and Vertica database creation, the install.log file has the following error:           |
|             | ERROR:vertica.system.usergroup.UserGroup:Error getting user<br>information: 'getpwnam(): name not found: verticadba             |
| Resolution  | This error can be ignored and you can move ahead with the post-installation steps.                                              |

# Change the Vertica Data Storage location

| Symptom     | The Vertica Data Storage location current disk is filled                     |
|-------------|------------------------------------------------------------------------------|
| Description | If the current Vertica Data Storage disk is filled, the location of the disk |

|            | has to be changed.                                                                                          |
|------------|----------------------------------------------------------------------------------------------------|
| Resolution | Follow these steps to change the location of the disk:                                                      |
|            | 1. Create a new disk and give permission of Vertica User                                                    |
|            | chown <vertica user="">:<vertica user=""> <path new<br="" of="">disk mounted&gt;</path></vertica></vertica> |
|            | 2. Run the following command to add the new disk location:                                                  |
|            | <pre>SELECT ADD_LOCATION ('<path disk="" mounted="" new="" of="">','','DATA');</path></pre>                 |
|            | 3. Run the following command to alter the location:                                                         |
|            | <pre>SELECT ALTER_LOCATION_USE ('<path disk="" mounted="" new="" of="">','','DATA');</path></pre>           |
|            | <ol> <li>Run the following command to remove the Data location from old<br/>disk:</li> </ol>                |
|            | <pre>SELECT ALTER_LOCATION_USE ('<path disk="" of="" old="">','','TEMP');</path></pre>                      |
|            | To verify the new disk is added, run the following SQL query:                                               |
|            | <pre>select * from disk_storage;</pre>                                                                      |

### **Post Installation Issues**

| Symptom     | HPE OBR Fails to Create the Vertica Schema during post installation                                                                                                    |
|-------------|----------------------------------------------------------------------------------------------------|
| Description | The Vertica schema creation step may fail during post-install due to following reasons:                                                                                                 |
|             | <ul> <li>Invalid or incorrect hostname given during the post install step</li> <li>Vertica database had a sudden shut down while performing the post-install schema creation</li> </ul> |
| Resolution  | To overcome this issue, follow these steps:                                                                                                    |
|             | <ol> <li>From the system where HPE OBR is installed, go to etc/init.d<br/>folder, stop the administrative service by running the following<br/>command:</li> </ol>                      |
|             | <pre>service HPE_PMDB_Platform_Administrator stop</pre>                                                                                                    |
|             | <ol> <li>From the system where HPE OBR is installed, go to<br/>/opt/HP/BSM/PMDB/config and delete postinstall folder.</li> </ol>                                                        |

Chapter 3: Troubleshooting Installation Issues

| 3 | <ol><li>From the Vertica system, drop the database by running the following command:</li></ol>                                                          |
|---|----------------------------------------------------------------------------------------------------|
|   | su verticadba -c "/opt/vertica/bin/adminTools -t<br>drop_db -d pmdb"                                                                                    |
| 4 | <ol> <li>Go to the Vertica datafile location and the catalog file location,<br/>delete the pmdb folder in each using the following commands:</li> </ol> |
|   | <pre>rm -rf pmdb in /opt/vertica/<db file="" name=""></db></pre>                                                                                        |
|   | <pre>rm -rf pmdb in /opt/vertica/<catalog file="" name=""></catalog></pre>                                                                              |
| 5 | 5. Go to etc/init.d folder, start the administrative service by<br>running the following command:                                                       |
|   | <pre>service HPE_PMDB_Platform_Administrator start</pre>                                                                                                |

| Symptom     | Database schema creation failed                                                                                                    |
|-------------|----------------------------------------------------------------------------------------------------|
| Description | In a typical installation scenario, after completing the HPE OBR installation, while performing post-install, following error message appears:                                                        |
|             | "Database schema creation has failed/ Sorry cannot<br>proceed further"                                                                                                    |
|             | This is because the user has executed the createverticadatabase.sh on the system and the vertica database created during the installation gets overwritten.                                           |
| Resolution  | Perform the following to resolve this issue:                                                                                                    |
|             | <ol> <li>Go to the location /opt/vertica/config/ and open the<br/>admintools.conf file and check if the Database has the pmdb as<br/>parameter. This ensures that the database is created.</li> </ol> |
|             | <ol> <li>Go to the location /opt/HP/BSM/ and open the file<br/>ShrDepolyment.conf and check if the Features Installed<br/>parameter has OBR, BO, and Vertica.</li> </ol>                              |
|             | 3. Run the following commands to stop and drop the database:                                                                                                    |
|             | su <vertica name="" user=""> -c<br/>"/opt/vertica/bin/adminTools -t stop_db -d <database<br>Name&gt; -p <vertica database="" password=""> -F"</vertica></database<br></vertica>                       |
|             | su <vertica name="" user=""> -c<br/>"/opt/vertica/bin/adminTools -t drop_db -d <database<br>Name&gt;"</database<br></vertica>                                                                         |

|             | 4. Perform the post-installation steps again to create the database.                                                                    |
|-------------|----------------------------------------------------------------------------------------------------|
| Symptom     | During post install Vertica database not getting created.                                                                               |
| Description | During post installation, after typing the details to create Vertica database, the browser gets stuck even after clicking <b>Next</b> . |
| Resolution  | Clear the web browser cache, reload the page, and perform the post install steps again.                                                 |

| Sympt<br>om     | Restarting Postgres service displays warning information in Linux                                        |
|-----------------|----------------------------------------------------------------------------------------------------|
| Descri<br>ption | While restarting the Postgres service during post install, the following warnings are displayed:         |
|                 | Restarting PostgreSQL 9.4:                                                                               |
|                 | WARNING> PERL_INSTALL_PATH is not set in<br>/opt/HP/BSM/Postgres/etc/sysconfig/plLanguages.config file   |
|                 | WARNING> PYTHON_INSTALL_PATH is not set in<br>/opt/HP/BSM/Postgres/etc/sysconfig/plLanguages.config file |
|                 | WARNING> TCL_INSTALL_PATH is not set in<br>/opt/HP/BSM/Postgres/etc/sysconfig/plLanguages.config file    |
| Resol<br>ution  | You can ignore the warnings and move ahead with the HPE OBR configurations.                              |

### HPE OBR Uninstallation Issues

| Symptom     | After Uninstalling HPE OBR, Reinstall Fails (Windows only)                                                                                                    |
|-------------|----------------------------------------------------------------------------------------------------|
| Description | When you reinstall HPE OBR on a Windows system, the installer fails to launch and displays a Scripting Host not Found error.                                                                            |
| Resolution  | This error is encountered when the path environment variable is corrupted in a Windows system. Add the %systemroot%\System32 string to the path environment variable by performing the following steps: |
|             | 1. Right-click My Computer, and then click Properties.                                                                                                    |
|             | 2. Click the Advanced system settings, and then click                                                                                                    |

| Advanced tab.                                                                           |
|-----------------------------------------------------------------------------------------|
| 3. Click Environment Variables.                                                         |
| 4. In the System Variable group, select <b>Path</b> .                                   |
| <ol> <li>Click Edit and add the string %systemroot%\System32 if<br/>missing.</li> </ol> |

| Symptom     | After reinstalling a collector on a system, HPE OBR fails to communicate with the collector                                                                                                    |
|-------------|----------------------------------------------------------------------------------------------------|
| Description | If you uninstall a collector and reinstall it on a system, HPE OBR fails<br>to communicate with the collector and error messages appear when<br>you try to configure the collector in the Administration Console.           |
|             | You can occasionally experience this issue even after installing the collector for the first time.                                                                                                    |
| Resolution  | To resolve this, manually import the certificate from the HPE OBR system to the collector system by following these steps:                                                                                                  |
|             | 1. Log on to the collector system.                                                                                                    |
|             | <ol><li>Run the following command on the command prompt and note<br/>down the ID displayed:</li></ol>                                                                                                    |
|             | ovcoreid                                                                                                    |
|             | 3. Log on to the HPE OBR system.                                                                                                    |
|             | 4. Run the following command on the command prompt:                                                                                                    |
|             | ovcm -issue -file <i><file></file></i> -name <i><node name="">-</node></i><br>coreid <i><core_id></core_id></i>                                                                                                    |
|             | In this instance,                                                                                                    |
|             | <pre><file> is the name of the certificate file that you want to manually import to the collector system; you must specify the file name with complete path to the directory where you want to store the file.</file></pre> |
|             | <node name=""> is the FQDN of the collector system.</node>                                                                                                    |
|             | <core_id> is the ID that you noted in step 2.</core_id>                                                                                                    |
|             | The command prompts for a password. If you do not want to use a password, press Enter without typing anything.                                                                                                    |
|             | 5. Transfer the certificate file to the collector system.                                                                                                    |
|             | 6. Log on to the collector system.                                                                                                    |
|             | 7. Run the following command:                                                                                                    |
|             | ovcert -importcert -file< <i>file&gt;</i>                                                                                                    |

#### **Content Pack Installation Issues**

| Symptom     | Content Pack Installation Fails                                                                                                    |
|-------------|----------------------------------------------------------------------------------------------------|
| Description | When installing the Content Packs, the installation process fails, with ERROR Code 51 with no information for failure in the logs. This may be because the ovc services are not up and running.                                    |
| Resolution  | Perform the following steps to avoid content pack installation failure:                                                                                                    |
|             | <ol> <li>Check status of your ovc services. To check the status, go to<br/>command prompt, type ovc.</li> </ol>                                                                                                    |
|             | The following error message is displayed if ovc is down.                                                                                                    |
|             | C:\Users\Administrator>ovc<br>(ctrl-111) Ovcd is not yet started.                                                                                                    |
|             | 2. Start the ovc services which are down.                                                                                                    |
|             | To start, type ovc -start.                                                                                                    |
|             | C:\Users\Administrator>ovc -start                                                                                                    |
|             | 3. Type $ovc$ , to ensure the state of ovc is up and running as shown.                                                                                                    |
|             | C:\Users\Administrator>ovc<br>ovbbccb OU Communication Broker CORE (3696> Running<br>ovcd OU Control CORE (3968) Running<br>ovconfd OU Config and Deploy COREXT (3288) Running<br>ovcs OU Certificate Server SERVER (4452> Running |

| Symptom     | Content Packs installation hangs (on Linux only)                                                                                                    |
|-------------|----------------------------------------------------------------------------------------------------|
| Description | Content pack is in the state of <i>Installation Started</i> for more than 1 hour.                                                                                                    |
| Resolution  | To resolve this issue, the SAPBOBJEnterpriseXI40 service should be restarted. Perform the following steps:                                                                                                    |
|             | <ol> <li>Log on to the HPE OBR system.</li> <li>Run the following command:<br/>Ps -eaf  grep packagemgrSilent</li> <li>Note down the process id and run the following command:<br/>kill -9 <processid></processid></li> <li>Go to the location /etc/init.d.</li> <li>Run the following commands:<br/>service SAPBOBJEnterpriseXI40 stop<br/>service SAPBOBJEnterpriseXI40 start</li> </ol> |

|                 | 6. Uninstall the Content pack which is in the started mode and start the Content pack installation again.                                                                                                    |
|-----------------|----------------------------------------------------------------------------------------------------|
| Symptom         | Reinstallation of Content Packs Fails on Windows                                                                                                    |
| Descriptio<br>n | Reinstallation of Content Packs fails on Windows.                                                                                                    |
| Resolution      | <ul> <li>Follow these steps:</li> <li>1. Check the %pmdb_home%/stage/failed_to_load folder and look for files with the names of stage tables related to the Content Pack that you are not able to reinstall. You can find stage table names in the %pmdb</li></ul> |

### **Content Pack Uninstallation Issues**

| Symptom     | Content Pack Uninstallation Fails                                                                                                    |  |
|-------------|----------------------------------------------------------------------------------------------------|--|
| Description | When uninstalling the Content Packs, the process fails and the following error message is displayed in the %PMDB_HOME%\log\trend.log file: |  |
|             | SQL Anywhere Error -210: User 'pmdb_admin' has the row<br>in ' <table_name>' locked</table_name>                                           |  |
|             | This failure occurs when one or more database connections have a shared lock on a database stage table.                                    |  |
| Resolution  | To verify if the tables are locked, perform the following steps:                                                                           |  |
|             | 1. Open the Interactive SQL Java console.                                                                                                  |  |
|             | <ol> <li>In the Connect dialog box, on the Identification tab, select<br/>Supply user ID and password.</li> </ol>                          |  |
|             | 3. Type the user name and password, click <b>OK</b> .                                                                                      |  |
|             | <ol> <li>Under SQL Statements, type commit, click Execute all SQL<br/>statement(s) to run the command.</li> </ol>                          |  |

| <ol><li>Type sp_iqlocks, click Execute all SQL statement(s) to run<br/>the command.</li></ol> |
|-----------------------------------------------------------------------------------------------|
| If locked tables still exist, other SQL sessions might be open that you                       |

must close. If there are no locked tables, you can proceed with uninstalling the Content Packs.

| Symptom     | No right to access data in this Universe e                                                                                      | rror                                                                                             |
|-------------|----------------------------------------------------------------------------------------------------|--------------------------------------------------------------------------------------------------|
| Description | When you upgrade an HPE OBR Content P connections are recreated. If you have spect enabled, you must re-assign the access after | ack, the Universe<br>ific user access levels<br>r completing the upgrade.                        |
|             | By default, the administrator will have complete<br>connections. You may see the following error<br>are not enabled:            | lete access to the Universe<br>or if the user access levels                                      |
|             | Refreshing Data                                                                                                    |                                                                                                  |
|             | You do not have the right to access data in this<br>universe. See your BusinessObjects administrator.<br>(Error: WIS 00505)     |                                                                                                  |
|             | ОК                                                                                                    |                                                                                                  |
| Resolution  | If you have applied access restriction at eac<br>than administrator user, you must grant sam<br>for the universe connection.    | h user or group level other<br>e access restrictions again                                       |
|             | For more information about enabling user an BusinessObjects documentation available a DNS>:8080/CmcApp/help/en/administration   | ccess levels, see the SAP<br>at <i>http://<host< i=""><br/>//<i>html/default.htm</i></host<></i> |

# Chapter 4: Troubleshooting Administration Console Issues

The HPE OBR Administration Console is a web-based monitoring tool that you can use to monitor various components of HPE OBR, such as data collection, data processing, database, services, and so on. If a problem occurs, appropriate alerts are displayed on the Administration Console.

This section of the guide covers how to troubleshoot the alerts that appear on the Administration Console. In addition, this section also covers some of the commonly encountered problems during data collection, data reconciliation, data processing, or while performing certain administrative tasks.

The Home page of the Administration Console gives you an overall view of the status of HPE OBR, its associated services, the database, and the host platform.

When a problem occurs with any HPE OBR component, the Home page displays an alert icon so that you can investigate and take appropriate action.

This section of the guide covers the following HPE OBR-related alerts and the steps you must perform to resolve them:

- Administration Console Log on/Launch Issues
- Understanding Data Collection Alerts
- Understanding Service Alerts
- Understanding Database Alerts
- Understanding Orchestration Alerts

#### Administration Console Log on/Launch Issues

| Symptom     | Unable to Log on to the Administration Console                                                                                           |  |
|-------------|----------------------------------------------------------------------------------------------------|--|
| Description | After entering the user credentials in the Administration Console and clicking <b>Log in</b> , the following error message is displayed: |  |

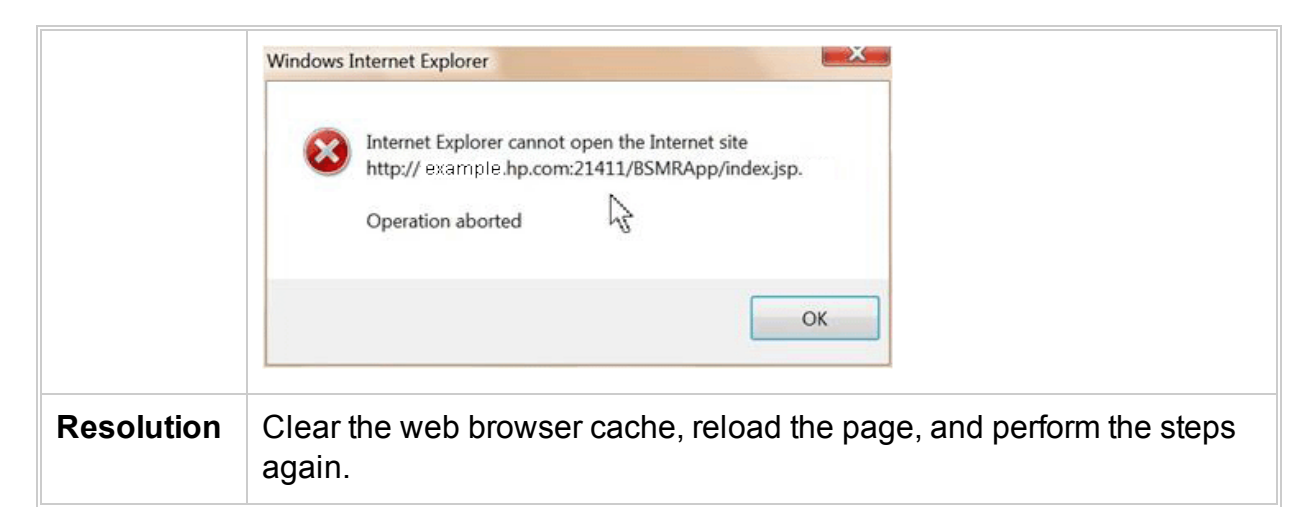

| Symptom     | After installation, user is unable to perform post-install steps                                                                                                    |  |
|-------------|----------------------------------------------------------------------------------------------------|--|
| Description | After installation, when you click <b>Next</b> in the console, the subsequent page does not load despite enabling JavaScripts to run.                                                                                                    |  |
| Resolution  | This occurs when the system date on the HPE OBR system is much<br>older than that of the ESX (in case of a VM). In such a scenario, the<br>Tomcat server does not allow any requests from the client. Hence, it is<br>always advisable to update the system date to current and install. |  |
|             | Perform the following steps:                                                                                                    |  |
|             | 1. Change system date to current.                                                                                                    |  |
|             | 2. Apply the permanent license.                                                                                                    |  |
|             | When the system date is changed by more than three months, the license expires.                                                                                                    |  |
|             | <ol> <li>Restart Administration service, Tomcat and SAP<br/>BusinessObjects servers.</li> </ol>                                                                                                    |  |
|             | 4. Log on and perform the post configuration again.                                                                                                    |  |
|             |                                                                                                    |  |

| Symptom     | Error Seen in Administration Console                                     |  |
|-------------|--------------------------------------------------------------------------|--|
| Description | The Administration Console displays the following Windows error message: |  |

|            | 🖉 Windows Internet Explorer 🛛 🔀                                                                                                    |
|------------|----------------------------------------------------------------------------------------------------|
|            | Errors on this webpage might cause it to work incorrectly<br>To see this message in the future, double-click the warning icon on the status bar.                                                                                                |
|            | HTML Parsing Error: Unable to modify the parent container element before the child       Image: Content is closed (KB927917)         index.jsp       Line: 0         Code: 0       Char: 0         URI: http://bx86vm10:21411/BSMRApp/index.jsp |
|            | Always show this message for webpage errors                                                                                                    |
|            |                                                                                                    |
| Resolution | Clear the web browser cache, reload the page, and perform the steps again                                                                                                    |

| Symptom         | Administration Console Web Page Error                                                                                                    |
|-----------------|----------------------------------------------------------------------------------------------------|
| Description     | When you log on or browse through the Administration Console, the following error message is displayed on the web page: 500 Internal Server Error:                                                                                       |
| Resolution<br>1 | Check the BSMRApp.log file for duplicate id exception.                                                                                                    |
| Resolution<br>2 | This error occurs because of duplicate IDs that were created for the same web page. To resolve this, clear the web browser cache and refresh the page.                                                                                   |
| Resolution<br>3 | <pre>Restart the Administrator service as follows: Windows: Go to Start &gt; Run, type services.msc. Right-click on HPE_PMDB_Platform_Administrator and click Restart. Linux: Run service HPE_PMDB_Platfrom_Administrator restart.</pre> |
| Resolution      | On Linux only: You must make sure that the DISPLAY is not set.                                                                                                    |

| 4 | 1. Run the command $env$ and check if DISPLAY is set.                                         |
|---|-----------------------------------------------------------------------------------------------|
|   | unset DISPLAY is set, run the following command:                                              |
|   | <ol><li>Run the following commands to stop and start the Administrator<br/>service:</li></ol> |
|   | service HPE_PMDB_Platform_Administrator stop                                                  |
|   | service HPE_PMDB_Platform_Administrator start                                                 |

| Symptom     | Internet Explorer 9 Fails to Launch the Administration Console                               |  |
|-------------|----------------------------------------------------------------------------------------------|--|
| Description | HPE OBR Administration Console does not launch with Internet Explorer 9.                     |  |
| Resolution  | Launch the Administration Console after opening Internet Explorer in the Compatibility Mode. |  |

| Symptom     | Unable to log on to Administration Console                                                                                                    |
|-------------|----------------------------------------------------------------------------------------------------|
| Description | When you log on to the Administration Console with the Administrator privileges, the following error message is displayed on the web page:                                           |
|             | Login Error: User does not have permission to access Administration Console.                                                                                                    |
|             | This may appear if the log on credentials are not typed correctly or config.prp file is corrupted.                                                                                   |
| Resolution  | Log on to the Administration Console again by typing the username<br>and password. If the problem still occurs then to resolve this symptom,<br>follow these steps:                  |
|             | Windows:                                                                                                    |
|             | <ul> <li>Go to Start &gt; Run, type services.msc.</li> </ul>                                                                                                    |
|             | <ul> <li>Right-click on HPE_PMDB_Platform_Administrator service and select Stop.</li> </ul>                                                                                          |
|             | <ul> <li>Go to the location where you have taken the backup of config.prp<br/>file and copy the backup to the config.prp file location: %PMDB_<br/>HOME%\data\config.prp.</li> </ul> |
|             | <ul> <li>Go to Start &gt; Run, type services.msc.</li> </ul>                                                                                                    |
|             | <ul> <li>Right-click on HPE_PMDB_Platform_Administrator and select<br/>Start.</li> </ul>                                                                                             |

| <ul> <li>Log on to the Administration Console.</li> <li>Linux:</li> </ul>                                                                                                    |
|----------------------------------------------------------------------------------------------------|
| Run the following command:                                                                                                    |
| <pre>service HPE_PMDB_Platfrom_Administrator stop</pre>                                                                                                    |
| <ul> <li>Go to the location where you have taken the backup of config.prp file<br/>and copy the backup to the config.prp file location: \$PMDB_<br/>HOME/data/config.prp.</li> </ul> |
| Run the following command:                                                                                                    |
| <pre>service HPE_PMDB_Platfrom_Administrator start</pre>                                                                                                    |
| Log on to the Administration Console.                                                                                                    |

| Symptom         | Connection to RTSM Server through Administration Console Fails                                                                                                    |
|-----------------|----------------------------------------------------------------------------------------------------|
| Descriptio<br>n | When the user changes the application root context in BSM9.2x, test connection fails. BSMRApp.log shows following message:                                                                                                    |
|                 | Failed to connect with<br><i>http://<hostname>:21212/setup1/axis2/services/UcmdbService</hostname></i> for<br>CMDB,                                                                                                    |
|                 | org.apache.axis2.AxisFault: Service not found operation terminated.                                                                                                    |
| Resolution      | Follow these steps in HPE OBR Server:                                                                                                    |
|                 | <ol> <li>Edit config.prp file located at %PMDB_<br/>HOME%/data/config.prp (Windows), \$PMDB_<br/>HOME/data/config.prp (Linux)</li> <li>Modify<br/>ucmdbservice.url=/axis2/services/UcmdbService to<br/>ucmdbservice.url=/setup1/axis2/services/UcmdbServ<br/>ice (assuming new root context is setup1)</li> <li>Follow these steps in BSM System:</li> </ol> |
|                 | <ol> <li>After you have changed the root context from BSM/jmx-console,<br/>stop the server and edit the following configuration files.<br/>Assume that your new root context is <i>setup1</i>.</li> <li>Edit the file\HPBSM\odb\deploy\axis2\WEB-<br/>INF\web.xml and add the following lines:<br/><init-param></init-param></li> </ol>                      |
|                 | <param-name>axis2.find.context</param-name><br><param-value>false</param-value>                                                                                                    |

| <ol> <li>Edit the file\HPBSM\odb\deploy\axis2\WEB-<br/>INF\conf\axis2.xml and add the following line:</li> </ol> |
|----------------------------------------------------------------------------------------------------|
| <parameter <br="" name="contextRoot">locked="false"&gt;setup1/axis2</parameter>                                  |
| 4. Restart the server.                                                                                           |

| Symptom     | SAP BusinessObjects BI Launch pad log on from VM Fails                                                                                                    |
|-------------|----------------------------------------------------------------------------------------------------|
| Description | After launching the SAP BusinessObjects Launch pad from the Administration Console on a virtual machine, log on fails despite providing correct user credentials.                                                                                                    |
| Resolution  | This problem occurs if HPE OBR is installed on a virtual machine and<br>at the time of installation, the host name on the virtual machine is not<br>correctly set. The HPE Software installer configured SAP<br>BusinessObjects using the incorrect host name. However, the installer<br>used correct host name in the %PMDB_HOME%/data/config.prp file.<br>Ideally, the installer should use the same host name across all<br>components. To resolve this problem, perform the following steps: |
|             | <ol> <li>Click Start and type Central Configuration Manager in Search.<br/>The Central Configuration Manager window opens.</li> <li>Right-click Anache Tomcat 5 5 20, and then click Stop to stop.</li> </ol>                                                                                                    |
|             | the Tomcat service.                                                                                                    |
|             | 3. Right-click <b>Server Intelligence Agent (OBR)</b> and then click <b>Stop</b> to stop the SIA service.                                                                                                    |
|             | <ol> <li>Right-click Server Intelligence Agent (OBR) and then click<br/>Properties. The Server Intelligence Agent (HOML01GEATON)<br/>Properties dialog box opens.</li> </ol>                                                                                                    |
|             | <ol> <li>On the Configuration tab, select the Change Cluster Name to<br/>check box, and then type the new name of the virtual or physical<br/>machine. Click OK.</li> </ol>                                                                                                    |
|             | 6. Right-click <b>Server Intelligence Agent (OBR)</b> and then click <b>Start</b> to restart the SIA service first.                                                                                                    |
|             | <ol> <li>Right-click Apache Tomcat 5.5.20 and then click Start to restart<br/>the Tomcat service next. Close the Central Configuration<br/>Manager window.</li> </ol>                                                                                                    |
|             | <ol> <li>In the Administration Console, click Administration &gt; SAP<br/>BOBJ. The SAP BusinessObjects page opens.</li> </ol>                                                                                                    |
|             | <ol> <li>Click <b>BI Launch pad</b>. The BusinessObjects Launch pad Login<br/>page appears.</li> </ol>                                                                                                    |
|-------------|----------------------------------------------------------------------------------------------------|
| Symptom     | SAP BusinessObjects BI Launch pad and CMC Fails to Launch from Administration Console                                                                                                    |
| Description | The links provided in the HPE OBR Administration Console fail to launch the HPE OBR Launch pad and Central Management Console (CMC). This might occur because the Fully Qualified Domain Name (FQDN) of the HPE OBR host system was unavailable or failed to update. |
| Resolution  | In the HPE OBR system, perform the following steps:                                                                                                    |
|             | 1. Go to the path {PMDB_HOME}\data                                                                                                    |
|             | 2. Open the config.prp file and check if the bo.cms parameter has the fully qualified name of the HPE OBR system                                                                                                    |

### **Understanding Data Collection Alerts**

The home page of the Administration Console monitors and displays the status of the data collected by HPE OBR from the various data sources, such as Runtime Service Model (RTSM), HP Operations Manager (HPOM), Business Service Management (BSM) database, and HP Performance Agent (PA).

Following is the image of Collection Status Pane:

| Collection Status |       |   | φ  |
|-------------------|-------|---|----|
|                   | Total | 8 | 0  |
| RTSM              | 1     | 0 | 0  |
| PA                | 32    | 4 | 13 |
| ProfileDB         | 5     | 0 | 0  |
|                   |       |   |    |
|                   |       |   |    |
|                   |       |   |    |
|                   |       |   |    |

Two types of collection status information are displayed in the Collection Status pane of the home page, as indicated by the following icons:

- O Indicates that the collection from the specific data source failed.
- O Indicates that the collection never started from the specific data source.

For detailed information about the collection status, you can click the hyperlink of the data source type in the Collection Status pane to open the respective data source page. For example, clicking RTSM opens the Service Definition page.

This section of the guide explains the possible problems that might cause the collection to fail and the steps you must take to resolve these problems.

## Data Collection Issues

| Symptom     | Data Collection not Started or Failed                                                                                                    |  |
|-------------|----------------------------------------------------------------------------------------------------|--|
| Description | The Collection Status pane on the home page lists the RTSM or HPOM data source in the <b>O</b> column. This indicates that the topology collection never started from these data sources.                                                                                                    |  |
| Resolution  | ion The data source that you are trying to connect to might be down and no connection is established. To resolve this problem, perform the following steps:                                                                                                    |  |
|             | 1. Check the connection status:                                                                                                    |  |
|             | a. RTSM, HP OM                                                                                                    |  |
|             | In the Administration Console, go to the <b>Data Source</b><br><b>Configuration &gt; Topology Source</b> page to check the status<br>for the RTSM or HPOM data source.                                                                                                    |  |
|             | b. ProfileDB, OMi, HPOM                                                                                                    |  |
|             | In the Administration Console, go to the <b>Data Source</b><br><b>Configuration &gt; BSM/OMi &gt; ProfileDB</b> page to check the<br>status for the ProfileDB data source. Similarly, for Operations<br>Management i (OMi) software, go to the OMI page and for<br>HPOM, go to the Operations Manager page. |  |
|             | c. Click <b>Test Connection</b> to test the data source connection<br>(double check the credentials using the configure option). In<br>case the Test Connection check fails for any of the above<br>scenarios, see the "Troubleshooting Data Source Issues" on<br>page 89 section.                          |  |

| Symptom     | Data Collection Failure across all Configured Nodes                                                                                                    |
|-------------|----------------------------------------------------------------------------------------------------|
| Description | Data collection in HPE OBR fails with an address already in use error logged in the topologycollector.log file.                                                                                                    |
| Resolution  | <ul> <li>This error occurs when the number of TCP/IP ports used exceeds the default value of 5000. To resolve this problem, you must make changes in the Windows Registry. Follow these steps:</li> <li>1. Click Start &gt; Run. The Run dialog box opens.</li> </ul> |

| <ol><li>In the Open box, type regedit. The Registry Editor window opens.</li></ol>                                                                                  |
|----------------------------------------------------------------------------------------------------|
| <ol> <li>On the left pane, HKEY_LOCAL_MACHINE &gt; SYSTEM &gt;<br/>CurrentControlSet &gt; Services&gt; Tcpip, and then click Parameters.</li> </ol>                 |
| <ol> <li>On the right pane, right-click anywhere, point to New, and then<br/>click <b>DWORD Value</b> to add a new entry. Add the following<br/>entries:</li> </ol> |
| <ul> <li>MaxUserPort = 65535 (decimal)</li> </ul>                                                                                                    |
| <ul> <li>MaxFreeTcbs = 65535 (decimal)</li> </ul>                                                                                                    |
| MaxHashTableSize = 65535 (decimal)                                                                                                    |
| <ul> <li>TcpTimedWaitDelay = 30 (decimal)</li> </ul>                                                                                                    |
| Restart the system after making changes in the Registry Editor.                                                                                                    |
|                                                                                                    |

## **Troubleshooting Data Collection Problems**

| Symptom     | PostgreSQL Query Performance Degrades due to Lack of Proper Statistics Gathering                                                                                                    |
|-------------|----------------------------------------------------------------------------------------------------|
| Description | The PostgreSQL slows down and the query performance also degrades due to lack of proper statistics gathering.                                                                                                    |
| Resolution  | <ul> <li>To resolve this problem, perform the following steps:</li> <li>From the {PMDB_HOME}/lib folder, open the trendtimer.sched file.</li> <li>Enable the following query by removing the # sign:<br/>{PMDB_HOME}/bin/mgmtsqlexecutor -sqlscript {PMDB_HOME}/scripts/vacuum_postgres.sql</li> </ul> |
| Symptom     | No Data or Metadata Movement in HPE OBR                                                                                                    |
| Description | Data movement does not occur and a "corruption detected" message is displayed when an attempt is made to verify the status (using the ovc -status check command).                                                                                                    |
| Resolution  | Restart the system.                                                                                                    |
|             |                                                                                                    |

| Symptom     | No Data Collection due to Remote Poller Exception                    |
|-------------|----------------------------------------------------------------------|
| Description | Policy Owner reports an issue when Remote Poller is distributing the |

| ResolutionPerform the following steps to resolve the issue:• Enable DEBUG mode for RemotePoller in the following file: {PMDB_HOME}/config/BSMRLogConfigClient.xml• Run the following collection configuration command:<br>collection_config -collect {PMDB_HOME}/lib/<*_<br>DBCollector.xml> -cp <etl name="" package=""><br/>Example<br/>collection_config -collect {PMDB_HOME}/lib/OM_<br/>DBCollector.xml -cp ETL_OM• Open the RemotePoller log and search for the Header xml that is<br/>named in this pattern—shr-xxxxxxxxxxx_header.xml—<br/>identify the file including its path.• Run the following output is generated:<br/>xml file&gt; -ovrg server<br/>The following output is generated:<br/><cannot because="" install="" is="" of="" owner="" policy="" the="" xxx="">• Open the header xml and obtain the content of policy owner tag.<br/>• Run the following command:<br/>ovpolicy -setowner -ovrg server -polid <shr-<br></shr-<br>xxxxxxxxxxxxxxx xxx&gt;• Run the following command in the prompt:<br/>ovcreg -add {PMDB_HOME}/config/shr.xml• Run the following collection config command:<br/>collection_config -collect {PMDB_HOME}/lib/OM_<br/>DBCollector.xml -cp ETL_OM</cannot></etl> |            | policy. Remote Poller sync does not occur for the specific domain and data collection does not initiate.                                                                                                    |
|----------------------------------------------------------------------------------------------------|------------|----------------------------------------------------------------------------------------------------|
|                                                                                                    | Resolution | <pre>Perform the following steps to resolve the issue:<br/>• Enable DEBUG mode for RemotePoller in the following file: {PMDB_<br/>HOME}/config/BSMRLogConfigClient.xml<br/>• Run the following collection configuration command:<br/>collection_config -collect {PMDB_HOME}/lib/&lt;*_<br/>DBCollector.xml&gt;-cp <etl name="" package=""><br/>Example<br/>collection_config -collect {PMDB_HOME}/lib/OM_<br/>DBCollector.xml -cp ETL_OM<br/>• Open the RemotePoller log and search for the Header xml that is<br/>named in this patterm—shr-xxxxxxxxxxxxxx_header.xml—<br/>identify the file including its path.<br/>• Run the following command:<br/>ovpolicy -install -file <absolute header<br="" of="" path="" the="">xml file&gt; -ovrg server<br/>The following output is generated:<br/><cannot because="" install="" is="" of="" owner="" policy="" the="" xxx=""><br/>• Open the header xml and obtain the content of policy owner tag.<br/>• Run the following command:<br/>ovpolicy -setowner -ovrg server -polid <shr-<br>xxxxxxxxxxxxx xxx&gt;<br/>• Run the following command in the prompt:<br/>ovcreg -add {PMDB_HOME}/config/shr.xml<br/>• Run the following collection config command:<br/>collection_config -collect {PMDB_HOME}/lib/OM_<br/>DBCollector.xml -cp ETL_OM</shr-<br></cannot></absolute></etl></pre> |

| Symptom     | No Data Collection from Profile DB/Management DB/OMi Event Data source                                                                                                    |
|-------------|----------------------------------------------------------------------------------------------------|
| Description | When changes are made to the Profile DB/Management DB/OMi Event database collection configurations for more than once, it leads to piling up db_poller_map (Postgres) table with invalid or old entries. Remote poller sync fails and database domains are not discovered in {PMDB_HOME}/config/ds/db_0_domainmap_0_local.csv. |

| Resolution  | To resolve this problem, perform the following steps:                                                                                                    |
|-------------|----------------------------------------------------------------------------------------------------|
|             | <ul> <li>Log on to Postgres database using PgAdmin.</li> </ul>                                                                                                    |
|             | Identify the invalid domain map IDs:                                                                                                    |
|             | SELECT * FROM db_poller_map where db_tk NOT IN<br>(SELECT db id FROM dict db ds)                                                                                                    |
|             | <ul> <li>Delete the invalid domain map IDs:</li> </ul>                                                                                                    |
|             | DELETE FROM db_poller_map where db_fk NOT IN (SELECT<br>db_id FROM dict_db_ds)                                                                                                    |
|             | <ul> <li>Run the following local poller utility commands from the console<br/>(Linux shell or Microsoft Windows Command Prompt).</li> </ul>                                                                                                    |
|             | <ul> <li>remotepollerutility -syncds -type DB -pollername<br/>local</li> </ul>                                                                                                    |
|             | <ul> <li>remotepollerutility -syncpolicy -type DB -<br/>pollername local</li> </ul>                                                                                                    |
|             | <ul> <li>Verify the updated entries in {PMDB_HOME}/config/ds/db_0_<br/>domainmap_0_local.csv</li> </ul>                                                                                                    |
| Symptom     | HPE OBR Reconciliation Infinitely Reprocesses Failed-to-<br>Reconcile Files and Degrades System Performance                                                                                                    |
| Description | HPE OBR data reconciliation step endlessly reprocesses files that failed to reconcile and utilizes massive system resources.                                                                                                    |
| Resolution  | HPE OBR Reconciliation reprocesses files in the \$PMDB_<br>HOME\stage\failed_to_reconcile folder for three days. After three<br>days, HPE OBR moves the files to the \$PMDB_HOME\stage\failed_<br>to_reconcile\archive folder and stops reprocessing them. If you<br>want to process the files again, manually move them back to the<br>\$PMDB_HOME\stage\failed_to_reconcile folder. |
|             | You can also change the default days in the property values from the folder \$PMDB_HOME\collect\property.                                                                                                    |
|             | For Example:<br>dbcollector.fail.files.reprocess.interval.mins=4320 and<br>reconcile.fail.files.reprocess.interval.mins=4320                                                                                                    |
| Symptom     | HPE OBR Collector Infinitely Reprocesses Failed-to-Process Files<br>and Degrades System Performance                                                                                                    |

| Description | HPE OBR Collector reprocesses files in the \$PMDB_<br>HOME\collect\temp folder for three days. After three days, HPE OBR<br>moves the files to the \$PMDB_HOME\collect\temp\archive folder<br>and stops reprocessing them. If you want to process the files again,<br>manually move them back to the \$PMDB_HOME\collect\temp folder. |
|-------------|----------------------------------------------------------------------------------------------------|
| Resolution  | You can also change the default days in the property values from the folder \$PMDB_HOME\collect\property.                                                                                                    |
|             | For Example:<br>dbcollector.fail.files.reprocess.interval.mins=4320 and<br>reconcile.fail.files.reprocess.interval.mins=4320                                                                                                    |

| Symptom     | Data Gaps in Reports due to no Data Collection from Nodes                                                                                                    |
|-------------|----------------------------------------------------------------------------------------------------|
| Description | HPE OBR reports show data gaps when data is not collected from a node or when a node is a newly added.                                                                                                    |
|             | When collection for a node resumes after an outage (node is down, or connection issues, or connection disable/enable through Performance Agent data source page), the HPE OBR Collector collects data from the last point within the max-history limit. |
|             | When a new node added to HPE OBR, the HPE OBR Collector collects data based on the <i>init</i> history configuration. By default, after the first <i>init</i> history data processing, data aggregation processes data for only the last two days.      |
| Resolution  | By default, HPE OBR aggregates data from nodes for only the last two<br>days. To aggregate data older than two days, run the hourly and daily<br>aggregation commands manually using the following options:                                             |
|             | aggregate config= <xml file="" name=""> processall=true<br/>execute=true (The XML file is available in the PMDB_HOME/scripts<br/>folder)</xml>                                                                                                    |
|             | Example:                                                                                                    |
|             | aggregate config= %PMDB_HOME%\scripts\SR_SM_CPU_SH_SM_<br>CPU_Hourly_CPU_Details.xml processall=true execute=true                                                                                                    |

| Symptom   | No Data Collection from Network Performance Server                 |
|-----------|--------------------------------------------------------------------|
| Descripti | Data collection of both topology and fact from Network Performance |
| on        | Server (NPS) stops, but files keep accumulating in the %pmdb_      |

|                | home%\extract\temp folder.                                                                                                    |
|----------------|----------------------------------------------------------------------------------------------------|
|                | The dbcollector.log file reports the following error:                                                                                                    |
|                | Error -210: User 'another user' has the row in 'd_<br>ComponentTopology' locked                                                                                                    |
|                | This occurs because the d_ComponentTopology table is being updated at exactly the same time when HPE OBR queries for data.                                                                                                    |
| Resolutio<br>n | In NPS, modify the update time of the d_ComponentTopology table to a different value. Otherwise, in HPE OBR, from the PMDB_<br>HOME/config/collection.properties file, set the parameter relative.schedule.type=true and restart the data collection. |

| Symptom     | No Data Collection in HPOM Topology from Host resulting in<br>Empty Reports                                                                                                    |
|-------------|----------------------------------------------------------------------------------------------------|
| Description | Data collection from a host does not occur even though it is discovered<br>and configured for collection. When HPE OBR is unable to connect to<br>the HP Performance Agent during the dimension collection run that<br>occurs every 12 hours (720 minutes), fact collection does not occur<br>and reports do not show any data. |
| Resolution  | Decrease the default dimension collection interval value of 12 hours (720 minutes). In the {PMDB_HOME} /config/collection.properties file, decrease the value of the sn.dim.collection.interval.mins property to a number higher than and a multiple of 60.                                                                     |

SymptomNo Data Collection from Host and Empty ReportsDescriptionData collection from a host does not occur even though it has been<br/>discovered and configured for collection. The issue might be that the<br/>connection to CODA for that host has been lost resulting in data<br/>collection failure. In such cases, Collection has a feature called<br/>blacklisting that marks a node when connection to the same fails while<br/>hourly collection is happening. Once marked, after every 2 retries at a<br/>particular run interval, the same is doubled for the next couple of runs.<br/>This continues till the run frequency reaches 24 hours after which it<br/>remains the same. So collection from that host is initiated once a day<br/>only. During these runs, at any time if the host is reachable again, then<br/>the run interval is reverted to the initial collection schedule frequency of<br/>the host (1 hour by default). Also, the list of blacklisted hosts can be

|            | seen at any point by connecting to the Java JMX console for Collection<br>Service at port 21409 under the Collection Administration Mbeans<br>section.                    |
|------------|----------------------------------------------------------------------------------------------------|
| Resolution | Ensure that the node is reachable and responding and also that the CODA services are running on the same. Once done, restart Collection Service on the HPE OBR collector. |

| Symptom     | Error Message in the aggregate.log File for Procedure not found                                                                                                 |
|-------------|----------------------------------------------------------------------------------------------------|
| Description | The aggregate.log file (available under the \$PMDB_HOME/log directory on Linux and the %PMDB_HOME%\log directory on Windows shows the following error messages: |
|             | Procedure 'xxx-xxx-xxx' not found                                                                                                    |
|             | Failed to execute aggregate SQL                                                                                                    |
|             | Completed aggregate <xml_file> with error</xml_file>                                                                                                    |
| Resolution  | To resolve this problem, log on to the HPE OBR system as administrator or root, and then run the following command:                                             |
|             | <pre>aggregate config=<xml_file> regenerate=true</xml_file></pre>                                                                                               |
|             | where, < <i>XML_file&gt;</i> is the file name displayed in the error message.                                                                                   |

| S<br>y<br>pt<br>o<br>m          | Missing Data Source Metadata Files                                                                                                    |
|---------------------------------|----------------------------------------------------------------------------------------------------|
| D<br>es<br>cri<br>pti<br>o<br>n | Missing Data Source Metadata Files<br>Windows: %PMDB_HOME%/config/ds folder<br>Linux: \$PMDB_HOME/config/ds folder                                                                                                    |
| R<br>es<br>ol<br>uti            | <ol> <li>The data source metadata CSV files are of the form<br/>pa*.csv, cmdb*.csv, sn*.csv and db*.csv</li> <li>Ensure that all expected data sources are configured by verifying through the<br/>Administration Console.</li> </ol> |

Ο 3. Run the command ovconfchg -edit and check whether the following entries are present in the configuration settings page: n • Windows: [sec.cm.client] CERTIFICATE\_SERVER=<server> [sec.core] CORE\_ID=82553e92-dbd2-7566-0dd9-f9a20a672df8 [sec.core.auth] MANAGER=<server> MANAGER\_ID=82553e92-dbd2-7566-0dd9-f9a20a672df8 Linux : [ctrl.env] LD\_LIBRARY\_PATH=:/opt/HP/BSM/Sybase/IQ-15\_ 4/lib64:/opt/HP/BSM/JRE64/lib/amd64/server:/opt/HP/BSM/Syb ase/shared/JRE-6\_0\_24\_ 64BIT/lib/amd64/server:/opt/HP/BSM/JR64/lib/amd64:/opt/HP/ BSM/JRE64/lib/amd64:/opt/HP/BSM/JRE64/lib/amd64/xawt:/opt/ HP/BSM/Postgres/lib:/opt/OV/lib64: PATH=/opt/HP/BSM/JRE64/bin:/usr/kerberos/sbin:/usr/kerbero s/bin:/usr/ local/sbin:/usr/local/bin:/sbin:/usr/sbin:/usr/bin:/o pt/HP/BSM/PMDB/bin:/opt/OV/bin:/opt/OV/lib64:/opt/HP/BSM/S ybase/IQ-15 4/bin64:/root/bin PMDB HOME=/opt/HP/BSM/PMDB [sec.cm.client] CERTIFICATE SERVER=<server> [sec.core] CORE\_ID=26e40652-de97-7566-1f14-b683668d176a [sec.core.auth] MANAGER=<server> MANAGER ID=26e40652-de97-7566-1f14-b683668d176a 4. If the ctrl.env values are not set on Linux, run the following commands: a. /opt/OV/bin/ovconfchg -ns ctrl.env -set LD LIBRARY PATH :/opt/HP/BSM/Sybase/IQ-16\_

```
0/lib64:/opt/HP/BSM/JRE64/lib/amd64/server:/opt/HP/BSM/Sy
```

| t<br>5. F<br>v<br>s | <pre>base/shared/JRE-6_0_24_<br/>64BIT/lib/amd64/server:/opt/HP/BSM/JR64/lib/amd64:/opt/HP<br/>/BSM/JRE64/lib/amd64:/opt/HP/BSM/JRE64/lib/amd64/xawt:/op<br/>t/HP/BSM/Postgres/lib:/opt/OV/lib64:<br/>0. /opt/OV/bin/ovconfchg -ns ctrl.env -set PATH<br/>/opt/HP/BSM/JRE64/bin:/usr/kerberos/sbin:/usr/kerberos/bi<br/>n:/usr/local/sbin:/usr/local/bin:/sbin:/bin:/usr/sbin:/us<br/>r/bin:/opt/HP/BSM/PMDB/bin:/opt/OV/bin:/opt/OV/lib64:/opt<br/>/HP/BSM/Sybase/IQ-16_0/bin64:/root/bin<br/>C. /opt/OV/bin/ovconfchg -ns ctrl.env -set PMDB_HOME<br/>/opt/HP/BSM/PMDB<br/>Run the command ovc -status -level 8 and in the output check<br/>whether the shrcb component is listed.<br/>shrcb HPE OBR Policy call backs shrcb (3053) Running</pre> |
|---------------------|----------------------------------------------------------------------------------------------------|
| _                   | > START attempted at Tue Apr 30 16:11:52 2013                                                                                                    |
|                     | -> Entered STARTING state at Tue Apr 30 16:11:52 2013<br>-> Entered STARTED state at Tue Apr 30 16:11:52 2013                                                                                                    |
|                     | <b>Note:</b> The component need not be running, but may be stopped or aborted. However, the listing should include the shrcb component. If this component is not listed, run the following command:                                                                                                    |
|                     | <b>On Linux</b> :/opt/OV/bin/ovcreg -add<br>/opt/HP/BSM/PMDB/config/shr_ux.xml                                                                                                    |
|                     | <b>On Windows</b> :%ovinstalldir%/bin/ovcreg -add %PMDB_<br>HOME%/config/shr_win.xml                                                                                                    |
| 6. V                | When the above changes are made, run the ovc -restart command.                                                                                                    |
| 7.F<br>s<br>tu      | Run the remotepollerutility -syncds -pollername local command to<br>sync all collection data sources to the local collector. To sync data sources<br>o other remote collectors configured, run the same command by changing<br>ocal to the name that was used to configure the remote collector in the<br>Administration Console.                                                                                                    |

| Symptom     | Policy and Data Source Report Collector Error                                                                                                    |
|-------------|----------------------------------------------------------------------------------------------------|
| Description | Policy and Data Source Report Collector Error                                                                                                    |
| Resolution  | <ol> <li>Check if the collector is reachable. From Administration<br/>Console, go to Data Source Configuration &gt; HP Operations<br/>Agent. Select a host from the Host name column and click</li> </ol> |

#### Test Connection.

2. Check if the certificate installation is correct by running the ovcert -check command.

| Symptom     | No Collection due to OVCONFD Service not Running                                                                                                    |
|-------------|----------------------------------------------------------------------------------------------------|
| Description | OVCONFD service stops due to disk space full situation and does not start automatically once the space issue is resolved.                                                                                                    |
| Resolution  | <ul> <li>Run the following command.</li> <li>1. Check the status of the service.<br/>ovc -status</li> <li>2. Check the status of ovconfd in the output.</li> <li>3. If it is stopped, execute the START command.<br/>ovc -start ovconfd.</li> <li>This will start the service and collection of data would continue.</li> </ul> |

| Symptom     | Collection not occurring from Collector                                                                                                    |
|-------------|----------------------------------------------------------------------------------------------------|
| Description | No dimension CSVs or Fact CSVs are available in %PMDB_<br>HOME%\collect folder (Windows), \$PMDB_HOME/collect (Linux). No<br>data is available in the reports for these hosts.                                                     |
| Resolution  | <ol> <li>Check for connection-related issues to the collector from<br/>Administration &gt; Collector Configuration page in the<br/>Administration Console.</li> </ol>                                                              |
|             | <ol> <li>Check %PMDB_HOME%\log\remotepoller.log file for<br/>Windows and \$PMDB_HOME/log/remotepoller.log for<br/>Linux and verify errors during data download from the<br/>collectors.</li> </ol>                                 |
|             | 3. Check if platform_poller_data_process stream from<br><i>PMDB_Platform</i> is in error state or is yet to process the<br>collected data. Log on to Administration Console and check<br>the status of the above mentioned stream. |
|             | <ol> <li>Check whether the collection policies are installed on the<br/>collector system.</li> </ol>                                                                                                    |
| Symptom     | Fact Collection is Occurring and Data is Available at extract<br>Folder but not picked by Streams                                                                                                    |

| Description | Fact CSVs are collected from the source by the collector and available<br>at the following location %PMDB_HOME%\extract (Windows), \$PMDB_<br>HOME/extract (Linux). But the corresponding Orchestration stream in<br>the Administration Console shows the collect step status as not<br>started. |
|-------------|----------------------------------------------------------------------------------------------------|
| Resolution  | The only reason it can happen is because the platform_poller_<br>data_process stream from <i>PMDB_Platform</i> is in error state or is yet to<br>process the collected data.                                                                                                    |
|             | If the process is running for a longer time, kill the process. If it is in error state, perform the following:                                                                                                    |
|             | <ol> <li>Log on to Administration Console and check the status of the<br/>above mentioned stream. ABC stream will automatically process it<br/>next time.</li> </ol>                                                                                                    |

| Symptom     | No Fact Collection despite configuring Service Definition                                                                                                    |
|-------------|----------------------------------------------------------------------------------------------------|
| Description | Fact CSVs are not available at the following location %PMDB_<br>HOME%\collect (Windows), \$PMDB_HOME/collect (Linux).                                                                                                    |
| Resolution  | To resolve this problem, perform the following steps:                                                                                                    |
|             | <ol> <li>Run ovpolicy -list and check whether the Configuration<br/>Management Database (CMDB) collection policies are installed on<br/>the collector. Alternatively, you can also check for collection policy<br/>XMLs in</li> </ol>                                                                                                    |
|             | Windows:%PMDB_HOME%\config\collection_policy folder                                                                                                    |
|             | <pre>Linux: \$PMDB_HOME/config/collection_policy folder</pre>                                                                                                    |
|             | <ol> <li>Verify whether dimension collection is occurring or not and<br/>whether there are any VIEW*NODEDOMAIN*csv in collect folder.</li> </ol>                                                                                                    |
|             | 3. Log on to Administration Console and ensure that the platform_<br>poller_ds_process stream under PMDB_Platform group is not in<br>error state. This is the stream that brings in all NODEDMAINMAP csv<br>from various collectors and then performs PA node distribution<br>among collectors.                                                                                                    |
|             | 4. Also, ensure if any remote collectors are configured. If yes, PA data source distribution is appropriately done via the Administration Console for all collectors. Because, in case of local-only collector, all the PA nodes discovered during topology collection are automatically assigned to the local collector. But, even if a single remote collector is configured, the distribution of nodes is |

|             | performed based on rules or manual assignment done by the administrator.                                                                                                    |  |
|-------------|----------------------------------------------------------------------------------------------------|--|
| Symptom     | No Dimension or Fact Collection despite Configuring Data Sources                                                                                                    |  |
| Description | After configuring the respective data source through Administration<br>Console (RTSM/HPOM), the respective dimension or fact CSVs are<br>not collected by the collector.                                                                                                    |  |
| Resolution  | To resolve this problem, perform the following steps:                                                                                                    |  |
|             | <ol> <li>Check topologycollector.log file under the following folder<br/>location to check for obvious errors:</li> </ol>                                                                                                    |  |
|             | Windows:%PMDB_HOME%\log                                                                                                    |  |
|             | Linux:\$PMDB_HOME/log                                                                                                    |  |
|             | <ol> <li>Check if the appropriate collection policies are installed on the collector by either checking for files in %PMDB_<br/>HOME%\config\collection_ policy folder (Windows)/ \$PMDB_<br/>HOME/config/collection_policy (Linux) or by running the ovpolicy -list command.</li> </ol>                                      |  |
|             | <ol> <li>Check for existence of cmdb_0_*.csv or sn_0_*.csv in %PMDB_<br/>HOME%\config\ds folder for Windows or \$PMDB_<br/>HOME/config/ds for Linux (depending on RTSM and OMSN<br/>configuration respectively) and verify that the details of the data<br/>source configured is correctly present in these files.</li> </ol> |  |

|                                                                  | Symptom     | Collection not working after Operations Agent is Uninstalled                                                                                                    |
|------------------------------------------------------------------|-------------|----------------------------------------------------------------------------------------------------|
|                                                                  | Description | Ensuring Continuous HPE OBR Collection on the System after HP<br>Operations Agent is Uninstalled from a system where HPE OBR and<br>HP Operations Agent coexisted |
|                                                                  | Resolution  | If HP Operations Agent is uninstalled, you must perform the following steps to ensure an error-free collection of data by the HPE OBR system:                     |
| 1. On the system where HP Operations Agen the following command: |             | <ol> <li>On the system where HP Operations Agent was uninstalled, run<br/>the following command:</li> </ol>                                                       |
|                                                                  |             | <ol> <li>Run the following command on the HPE OBR system:</li> <li>ovcm -listpending -1</li> </ol>                                                                |

Note the request ID.

| 3. Run the following command on the HPE OBR system:                                        |
|--------------------------------------------------------------------------------------------|
| ovcm -grant <request earlier="" from="" id="" step="" the=""></request>                    |
| 4. Run one of the following commands:                                                      |
| a. To verify the connectivity to the HPE OBR local collector:                              |
| ovdeploy -env PMDB_HOME -ovrg server                                                       |
| The value of the PMDB_HOME environment variable from the HPE OBR system appears.           |
| b. To verify the connectivity to the HPE OBR Remote Collector:                             |
| ovdeploy -env PMDB_HOME -ovrg server -host<br><remote collector="" hostname=""></remote>   |
| The value of the PMDB_HOME environment variable from the HPE OBR Remote Collector appears. |

## **Understanding Orchestration Alerts**

To troubleshoot problems related to data processing, check the Orchestration Alerts table on the home page of the Administration Console. The 10 latest active data processing alerts encountered by the HPE OBR work-flow framework are displayed.

Figure 3: Orchestration Alerts

| Stream Name 🕈                              | Step Name       | Message                                               | Time                    |
|--------------------------------------------|-----------------|-------------------------------------------------------|-------------------------|
| OM@OM_Facts_MessageCount                   | Procedure Daily | C:WINDOWSsystem32>"E:HP-SHRPMDB/bin/sqlexecutor" -sql | Jan 18, 2011 3:05:40 PM |
| Virtual_Env_Management@Facts_LogicalSystem | Procedure Popul | C:WINDOWSsystem32>"E:HP-SHRPMDB/bin/sqlexecutor" -sql | Jan 18, 2011 3:06:09 PM |

Two types of alerts are generated by this workflow framework:

- Errors: This alert is generated when an active job stream fails to complete the execution process because of a serious error during the job. This halts the execution of the job stream.
- Maximum execution time exceeded: This alert is generated when a job is still running and fails to complete within the defined execution time frame.

### Viewing Details of an Alert

To view details of the displayed alert, click the hyperlink in the Step Name column of the table. An alert details window opens.

Figure 4: Alert Details Window

### Troubleshooting Guide Chapter 4: Troubleshooting Administration Console Issues

| Step Name                                                                                             | Reconcile_data                                                                                                    |
|----------------------------------------------------------------------------------------------------|----------------------------------------------------------------------------------------------------|
| Process Id                                                                                            | 57192                                                                                                    |
| State                                                                                                 | FINISHED                                                                                                    |
| Status                                                                                                | WARNING                                                                                                    |
|                                                                                                    | PID:31892 Send msg Status -> WARNING Ensure that<br>collection service is up and running. Please refer to<br>collections log files for error/warning details.              |
| Detail Message                                                                                        |                                                                                                    |
|                                                                                                    |                                                                                                    |
|                                                                                                    |                                                                                                    |
| Log File                                                                                              | E:\HP-SHR\PMDB\log\transform.log                                                                                                    |
| Log File<br>Command                                                                                   | E:\HP-SHR\PMDB\\og\transform.log<br>bin/collection_audit -step reconcil -type WLSTransaction -categor<br>WLSSPL_RPT_METRICS                                                |
| Log File<br>Command<br>Max Retries                                                                    | E:\HP-SHR\PMDB\log\transform.log<br>bin/collection_audit -step reconcil -type WLSTransaction -categor<br>WLSSP_RPT_METRICS<br>8640                                         |
| Log File<br>Command<br>Max Retries<br>Remaining Retries                                               | E:\HP-SHR\PMDB\log\transform.log<br>bin/collection_audit -step reconcil -type WLSTransaction -categor<br>WLSSPLRPT_METRICS<br>8640<br>8640                                 |
| Log File<br>Command<br>Max Retries<br>Remaining Retries<br>Max Execution Time<br>(Mins)               | E:\HP-SHR\PMDB\log\transform.log<br>bin/collection_audit -step reconcil -type WLSTransaction -categor<br>WLSSP_RPT_METRICS<br>8640<br>8640                                 |
| Log File<br>Command<br>Max Retries<br>Remaining Retries<br>Max Execution Time<br>(Mins)<br>Start Time | E:\HP-SHR\PMDB\log\transform.log<br>bin/collection_audit -step reconcil -type WLSTransaction -categor<br>WLSSPLRPT_METRICS<br>8640<br>8640<br>60<br>May 9, 2011 9:45:21 AM |

In the alert details window, you can view the detailed error message, the command that was run when the error occurred, remaining and maximum number of retries, maximum execution time, and start and end time. If the job step continues to fail until the maximum number of retries is reached, the status of the stream will remain as error and will no longer be active. During the retry phase, if the maximum execution time is exceeded, the status of the stream changes to MAX\_EXEC\_TIME\_EXCEEDED and will no longer be active. In this situation, the End Time will be displayed as NULL.

The alert details window does not appear for those alerts that are caused by maximum execution time exceeded. You cannot click the Step Name column for these alerts to open the details window. For more information on these alerts, check the Data Processing page.

| Symptom     | Orchestration Alert – ERROR (Max Exec Time Exceeded)                                                                                                    |
|-------------|----------------------------------------------------------------------------------------------------|
| Description | On the Data Process Status page of the Administration Console, the Step Status column displays the ERROR indicator for a particular job step. Checking the status of the job step shows the MAX_EXEC_TIME_EXCEEDED alert.                                                                                                    |
| Resolution  | This alert is generated when the job step fails to complete executing within the defined execution time frame. To troubleshoot this type of error, perform the following steps:                                                                                                    |
|             | <ol> <li>On the Data Process Status page, click the job step icon in the diagram to open a detailed message box about that job step.</li> <li>Note the Process ID (PID) of the job step.</li> <li>Browse to the %PMDB_HOME%\log (Windows), \$PMDB_HOME/log (Linux) folder and open the dw_abclauncher.log file.</li> <li>Search for the PID in the log file.</li> </ol> |

## **Orchestration Alerts**

| 5. | Note the operating system PID of the job step. For example, an entry in the log file might look like:                                                                                                    |
|----|----------------------------------------------------------------------------------------------------|
|    | 2010-11-23 02:50:12,522 INFO<br>[com.hp.bto.dw.common.log.DwLog] - Started step<br>'DataLoad_Oracle_DiskSort' of stream 'Database_<br>Oracle@Facts_DiskSort' with Process ID = 119615<br>[PID:35408]                                                                                         |
|    | In this example, the PID for the job step is 35408.                                                                                                    |
| 6. | Validate this operating system PID with an operating system utility<br>to check whether the process is running or not. For example, you<br>can check for the process in the Processes tab of the Windows<br>Task Manager window.                                                             |
| 7. | If the process is listed as active in the Windows Task Manager, perform any of the following steps:                                                                                                    |
|    | <ul> <li>Wait for the job step to complete.</li> </ul>                                                                                                    |
|    | <ul> <li>If the job step execution does not complete after a day or<br/>two or if there is a problem with the job step corresponding<br/>to the PID according to the log file, end the process using<br/>the operating system utility and contact HPE Support for<br/>assistance.</li> </ul> |
| 8. | If the process is not listed in the operating system utility, wait for<br>the workflow framework to rerun the job step. If the status<br>continues to show Error, contact HPE Support.                                                                                                    |

| Symptom     | Orchestration Alert – ERROR (Max Retries Exceeded)                                                                                                    |  |
|-------------|----------------------------------------------------------------------------------------------------|--|
| Description | On the Data Process Status page of the Administration Console, the Step Status column displays the <b>ERROR</b> indicator for a particular job step. Checking the status of the job step shows the ERROR alert.    |  |
| Resolution  | This alert is generated when the job step failed to complete executing because of an error. To troubleshoot this type of error, perform the following steps:                                                       |  |
|             | <ol> <li>On the Data Process Status page, click the <b>job step</b> icon in the diagram to open a detailed message box about that job step.</li> <li>Note the Max Retries and Remaining Retries fields.</li> </ol> |  |
|             | <ol> <li>If the Remaining Retries is zero, perform the following steps to<br/>abort the job stream:</li> </ol>                                                                                                    |  |

| a. | Click Start > Run. The Run dialog box appears.                                                      |
|----|----------------------------------------------------------------------------------------------------|
| b. | Type <b>cmd</b> in the Open field, and then press <b>ENTER</b> . The Command Prompt window appears. |
| C. | Type the following command to abort the job stream:                                                 |
|    | abcBatchControl -abort -streamId <stream name=""></stream>                                          |
|    | In this instance, < <i>stream name</i> > is the name of the job stream.                             |

| Symptom     | Orchestration Stream – Stage Always in Warning State                                                                            |
|-------------|----------------------------------------------------------------------------------------------------|
| Description | Status of stage step in Orchestration stream is always in warning state.<br>This occurs when the stage moves CSV files to %PMDB |
| Resolution  | When you see stage step in WARNING state, correct the data in the CSV files manually and put them back to %PMDB                 |

| Symptom     | Job Streams not Loading or Running                                                                                                    |
|-------------|----------------------------------------------------------------------------------------------------|
| Description | After installing the content packs and configuring HPE OBR to collect data, you notice that the Data Processing page of the Administration Console does not display any active streams. The job streams are not loading or running. |
| Resolution  | Ensure that the HPE_PMDB_Platform_Timer service is running.                                                                                                    |

## **Understanding Service Alerts**

The Service Status pane on the Home page shows the **Q** icon for the HPE OBR service status. This status indicates that the services are currently not running.

Figure 5: Service Status Pane on the Home Page

Troubleshooting Guide

Chapter 4: Troubleshooting Administration Console Issues

| Services Status                 | Φ.      |
|---------------------------------|---------|
| HPE PMDB Platform Collection    | $\odot$ |
| HPE PMDB Platform IM            |         |
| HPE PMDB Platform DB Logger     | $\odot$ |
| HPE PMDB Platform Timer         | •       |
| HPE PMDB Platform PostgreSQL    |         |
| HPE PMDB Platform Orchestration |         |
| HPE PMDB Platform NRT ETL       | 0       |

To investigate the problem further, you must check the Services page, where you can get the detailed information of the status of each HPE OBR service.

Figure 6: Services Page in the Administration Console

| Service Name                    | Description                                                  |
|---------------------------------|--------------------------------------------------------------|
| HPE PMDB Platform Collection    | PMDB Collection Framework Service                            |
| HPE PMDB Platform IM            | HPE Operations Bridge Reporter Internal Monitoring Framework |
| HPE PMDB Platform DB Logger     | Does IM logging by using Message Broker Service              |
| HPE PMDB Platform Timer         | HPE OBR Timer Service to schedule data store jobs.           |
| HPE PMDB Platform PostgreSQL    | Postgres Database Running                                    |
| HPE PMDB Platform Orchestration | HPE OBR Orchestration Service to schedule data stream jobs.  |
| HPE PMDB Platform NRT ETL       | HPE OBR NRT Service to schedule data stream jobs.            |

In case of Error/Warning status against the HP PMDB Platform Collection, ensure adequate free disk space on the drive where HPE OBR is installed (at least 15% free space of total disk space).

If any of the service listed in the Figure 6 shows error, restart the service using the Start/Stop link or the Windows Service panel. In case you have trouble restarting the service or in case the service goes down frequently, contact HPE Support.

## **Understanding Database Alerts**

Using the home page of the Administration Console, you can monitor the status of the HPE OBR database connection. In the event of any problems, appropriate alerts are displayed in the following section of the home page:

 Connectivity Status: This pane displays the status of the Vertica database connection. In case the connection to the database cannot be established, the O status icon is displayed.

This section explains how to troubleshoot database-related alerts.

### **Database Alerts**

#### Symptom Database Connection Failure

| Description | The Connectivity Status pane on the home page of the Administration Console shows the <b>Q</b> icon for the database.                                                                                                    |
|-------------|----------------------------------------------------------------------------------------------------|
| Resolution  | Restart the Vertica database service from the services window.<br><b>Note:</b> If Vertica is installed on a remote system, you must restart<br>Vertica database service on the remote system. The name of the<br>Vertica service might be different from the one mentioned in the<br>steps as it depends on the name that was defined when the service<br>was first created in the remote system. |
|             |                                                                                                    |

## Administrator Console Other Issues

| Symptom     | Clicking the Next Button on the Post-Installation Wizard has no Effect                            |
|-------------|---------------------------------------------------------------------------------------------------|
| Description | The post-installation wizard does not respond when you click <b>Next</b> after creating database. |
| Resolution  | Click <b>F5</b> , and then click <b>Next</b> again.                                               |

| Symptom     | HPE OBR Server and Remote Collector Unable to Communicate Across Networks                                                                                                    |
|-------------|----------------------------------------------------------------------------------------------------|
| Description | When the HPE OBR server and the Remote Collector are hosted on different networks, they are unable to communicate with each other.                                                                                                    |
| Resolution  | Ensure that the outbound connections from both networks are open<br>and inbound connection is restricted to a single port that the<br>communication broker must listen to. Perform the following steps on<br>the HPE OBR server and the Remote Collector to enable<br>communication across networks: |
|             | On the HPE OBR Remote Collector:                                                                                                    |
|             | <ol> <li>From the Command Line Interface (CLI), run the following command:<br/>ovconfchg -edit</li> <li>Add the following lines:<br/>[bbc.cb]<br/>SERVER_PORT=<port_no><br/>where, port_no is the port open for communication.</port_no></li> </ol>                                                  |

| <ol> <li>Restart the bbc service by running the following command:<br/>ovc -restart</li> <li>On the HPE OBR server:</li> </ol>                                                                                                    |
|----------------------------------------------------------------------------------------------------|
| <ol> <li>From the Command Line Interface (CLI), run the following<br/>command:<br/>ovconfchg -edit</li> </ol>                                                                                                    |
| <ol> <li>Add the following lines:<br/>bbc.cb.ports]</li> </ol>                                                                                                    |
| <pre>PORTS=<server_fqdn-1:port_no>;=<server_fqdn- 2:port_no=""></server_fqdn-></server_fqdn-1:port_no></pre>                                                                                                    |
| where, <i>server_FQDN</i> is the HPE OBR Remote Collector's<br>Fully Qualified Domain Name (FQDN) and <i>port_no</i> is the port<br>open for communication. The port number must be the same<br>as that configured on the HPE OBR Remote Collector. You<br>can configure multiple collectors this way with different port<br>numbers for different HPE OBR servers. |
| <ol> <li>Restart the bbc service by running the following command:<br/>ovc -restart</li> </ol>                                                                                                    |
| After performing the above steps on both the HPE OBR server and the HPE OBR Remote Collector, configure the HPE OBR Collector and add it through the Administration Console. For more information, see the HPE Operations Bridge Reporter Interactive Installation Guide.                                                                                           |
| <b>Note:</b> Proxy configuration is not required if at least one port is open for inbound communication. Otherwise, you must configure reverse channel proxy (RCP). For more information, refer the whitepaper <i>Configuring outbound-only communication with HP OpenView Operations for UNIX 8</i> .                                                              |

| Symptom     | Content Pack Installation Hangs                                                                                                    |
|-------------|----------------------------------------------------------------------------------------------------|
| Description | When installing content packs from <b>Administration Console &gt;</b><br><b>Administration &gt; Deployment Manager</b> , the installation does not<br>progress and spikes CPU utilization of the system.                                                                                                    |
| Resolution  | If the content pack installation hangs, locate the <i>datapipe_manager</i> system process and terminate it. The <b>Administration Console &gt; Administration &gt; Deployment Manager</b> will report that content pack installation had failed. Now, uninstall the content pack and begin installation again. |

| Symptom     | HPE OBR Administration Console reports Connectivity Issues with Postgres Database                                                                                                    |
|-------------|----------------------------------------------------------------------------------------------------|
| Description | The Postgres audit measure table is accumulated with millions of records that are not cleaned periodically. HPE OBR Administration Console becomes unresponsive and does not allow monitoring of the job streams details.                                                                                     |
| Resolution  | <ul> <li>To resolve this problem, perform the following steps:</li> <li>1. Log on to Postgres database using PgAdmin.</li> <li>2. Execute the following SQL statement on weekly basis.<br/>DELETE from audit_measure where md_process_id not in<br/>(select md_process_id from job_stream_step_rt)</li> </ul> |

| Symptom     | SQL Anywhere 12 Server Process Crashes                                                                                                    |
|-------------|----------------------------------------------------------------------------------------------------|
| Description | The BOE120SQLAW service goes down after trying to insert the<br>'LONG' data into one of the auditing table columns and SAP<br>BusinessObjects BI Launch pad reports are not accessible.                                                                                                    |
| Resolution  | <ul> <li>Perform the following steps to resolve this problem:</li> <li>Linux: <ol> <li>Log on to the HPE OBR system as root user.</li> <li>Run the following commands in the prompt: <ul> <li>su - SHRBOADMIN</li> <li>source \$BOBJEDIR/setup/env.sh</li> <li>cd \$BOBJEDIR/SQLAW/Bin</li> <li>dbisqlc</li> </ul> </li> <li>Log on to the SQL Anywhere AUDIT database with the following credentials: <ul> <li>User ID: HPE OBR</li> <li>Password: <pre>/password&gt;</pre></li> <li>DB name: <hostname>BOE120_AUDIT</hostname></li> <li>Server: <hostname>BOE120_HPE OBR</hostname></li> <li>where HOSTNAME is the system name where HPE OBR is installed</li> </ul> </li> </ol></li></ul> |

| 4. Execute the following query.<br>ALTER TABLE AUDIT_DETAIL ALTER Detail_Text long<br>NVARCHAR                                                                                                    |
|----------------------------------------------------------------------------------------------------|
| Windows:                                                                                                    |
| 1. Log on to the HPE OBR system.                                                                                                    |
| 2. Run the following command in the prompt:                                                                                                    |
| dbisql                                                                                                    |
| <ol><li>Log on to the SQL Anywhere AUDIT database with the<br/>following credentials:</li></ol>                                                                                                    |
| User ID: <hostname> (For example: iwfvm00310)<br/>Password: <i><password></password></i><br/>DB name: BOE120_AUDIT<br/>Server: BOE120SQLAW_<hostname> (For example:<br/>BOE120SQLAW_iwfvm00310)</hostname></hostname> |
| 4. Execute the following query.<br>ALTER TABLE AUDIT_DETAIL ALTER Detail_Text long<br>NVARCHAR                                                                                                    |

| Symptom     | SAP BOBJ Tomcat Status is Down                                                                                                    |
|-------------|----------------------------------------------------------------------------------------------------|
| Description | The Connectivity Status section in Administration Console displays the SAP BOBJ Tomcat status as Down while the Tomcat service is actually running on the SAP BusinessObjects system. |
| Resolution  | Restart the SAP BOBJ Tomcat service on the SAP BusinessObjects system.                                                                                                    |

| Symptom     | Failed to save time zone information in database                                                                                      |
|-------------|----------------------------------------------------------------------------------------------------|
| Description | After completing the configuration of the remote Vertica database, while verifying the configuration you may get the following error: |
|             | "Failed to save time zone information in database"                                                                                    |
| Resolution  | To resolve this problem, perform the following steps:                                                                                 |
|             | 1. Connect to Vertica database using the dbisql tool.                                                                                 |
|             | 2. Execute the following query:                                                                                                    |
|             | <pre>ForGMT:insert into SHR_CONFIG(shr_key,shr_value) VALUES ('shr.time.zone','GMT');</pre>                                           |
|             | <pre>ForLocal:insert into SHR_CONFIG(shr_key,shr_value)</pre>                                                                         |

|             | VALUES ('shr.time.zone', local);                                                                                                    |
|-------------|----------------------------------------------------------------------------------------------------|
| Symptom     | Auto discover does not update the FQDN of Profile database                                                                                             |
| Description | During the data source configuration with BSM, on clicking Discover Database the hostname of Profile database does not get updated with FQDN.          |
| Resolution  | While performing the data source configuration for the Management database, ensure that you have typed a fully qualified domain name for the hostname. |
|             | For more information on Management Database data source configuration, see <i>HPE Operations Bridge Reporter Configuration Guide</i> .                 |

# Chapter 5: Troubleshooting Reporting Issues

HPE OBR provides an interactive user interface—the SAP BusinessObjects BI Launch pad interface that runs on your browser—to view the available reports. The reports are generated by running a query on the underlying data. At times, if the data is missing or there is a problem with SAP BusinessObjects, the report might not display any data.

This section of the guide covers the possible problems that lead to missing data in the reports and how you can troubleshoot them.

## SAP BusinessObjects Errors

This section covers some of the common errors related to SAP BusinessObjects encountered in HPE OBR and the steps to troubleshoot them. These errors might prevent the reports from opening or showing data.

In addition to these errors, SAP BusinessObjects provides a detailed list of errors for Web Intelligence reports at the following URL,

http://help.sap.com/businessobject/product\_guides/errors/12/0/en/html/.

| Symptom         | SAP BusinessObjects Central Management Console Error                                                                                                    |  |
|-----------------|----------------------------------------------------------------------------------------------------|--|
| Descriptio<br>n | When trying to access the SAP BusinessObjects Central Management<br>Console, the following error message appears:<br>Error: Server <i><server name=""></server></i> not found or server may be down<br>null |  |
| Resolution      | This error occurs when the specified port 6400 is locked by another web service.                                                                                                    |  |

| Symptom                                                                                                    | SAP BusinessObjects BI Launch pad Log in Error                       |  |
|----------------------------------------------------------------------------------------------------|----------------------------------------------------------------------|--|
| DescriptioOn the SAP BusinessObjects Launch pad log on screen, type<br>credentials and click Log On. The following error message ap |                                                                      |  |
|                                                                                                    | Logon denied: Your system does not allow the use of this application |  |
|                                                                                                    | This error occurs due to any one of the following issues:            |  |

|                                  | 1. HPE OBR license expiry                                                                                                    |
|----------------------------------|----------------------------------------------------------------------------------------------------|
| 2. Poor BusinessObjects services |                                                                                                    |
|                                  | 3. BusinessObjects crashes                                                                                                    |
| Resolutio                        | The user can perform one of the following:                                                                                             |
| n                                | 1. User can check for the license validity.                                                                                            |
|                                  | <ol><li>Administrator can log on to CMC/CCM and check for the status<br/>of servers if they are up and running.</li></ol>              |
|                                  | <b>Note:</b> CMC is available for both Windows and Linux platforms whereas CCM is available only on Windows platform.                  |
|                                  | Perform the following steps through CMC:                                                                                               |
|                                  | <ol> <li>Click Start and type Central Management Console in<br/>Search. The Central Management Console page appears.<br/>OR</li> </ol> |
|                                  | Log on to CMC from the following url:                                                                                                  |
|                                  | https:// <hpe obr_system_fqdn="">:8443/CMC</hpe>                                                                                       |
|                                  | <ol><li>Enter the Username and Password and click Log On. The<br/>CMC window opens.</li></ol>                                          |
|                                  | 3. Click Servers, under Organize. The server window appears.                                                                           |
|                                  | 4. Note the servers which are disabled under Server Name.                                                                              |
|                                  | 5. Right-click the disabled server, then click <b>Enable Server</b> .                                                                  |
|                                  | <b>Note:</b> This step has to be performed on all disabled servers.                                                                    |
|                                  | Perform the following steps through CCM:                                                                                               |
|                                  | You can verify this from the HPE OBR machine.                                                                                          |
|                                  | <ol> <li>Click Start and type Central Management Console in Search.<br/>The Central Management Console page opens.</li> </ol>          |
|                                  | <ol><li>Select Server Intelligent Agent and click Manage Server icon<br/>on the tool bar.</li></ol>                                    |
|                                  | 3. Enter the Admin Username and Password and click <b>Connect</b> .                                                                    |
|                                  | <ol> <li>Check for the current status of BusinessObjects servers from the<br/>newly opened window.</li> </ol>                          |
|                                  | 5. Enable the down/disable servers if any and start the server.                                                                        |
|                                  | To check the status of the license, see the Licensing page in the                                                                      |

| Administration Console. If the license has expired, you must<br>renew the license, apply for a permanent license, or contact<br>HPE Support for assistance. For more information, see the<br>Managing licenses section in the HPE Operations Bridge<br>Reporter Administration Guide |
|----------------------------------------------------------------------------------------------------|
| Reporter Administration Guide.                                                                                                    |

| Symptom     | Report Timeout Error                                                                                                    |  |
|-------------|----------------------------------------------------------------------------------------------------|--|
| Description | While performing an action on an open report, such as changing the prompts, selecting the filters, or accessing the report tabs, the following error message appears: |  |
|             | An error has occurred: A timeout error has occurred                                                                                                    |  |
| Resolution  | This error occurs when a Web Intelligence session is opened and kept idle for a long time. To resolve this, click Document List and reopen the required report.       |  |

| Internal Error                                                                                  |
|-------------------------------------------------------------------------------------------------|
| While opening a report, one of the following error messages appear:                             |
| Prompts                                                                                         |
| An internal error occured while<br>calling 'answerPrompts' API. (Error: ERR_WIS_30270)          |
| ОК                                                                                              |
| Prompts                                                                                         |
| An internal error occured while<br>calling 'getDocumentInfosMDP' API. (Error:<br>ERR_WIS_30270) |
| ОК                                                                                              |
|                                                                                                 |

Troubleshooting Guide

Chapter 5: Troubleshooting Reporting Issues

|            | Prompts         Image: An internal error occured while calling 'answerPrompts' API. (Error: ERR_WIS_30270)         Image: OK                                                                                                    |
|------------|----------------------------------------------------------------------------------------------------|
| Resolution | This error occurs because the utilization of the system resources as<br>well as SAP BusinessObjects internal services was very high at that<br>particular moment when the Web Intelligence report was accessed.<br>The SAP BusinessObjects services were in a waiting state for that<br>moment when the report was accessed. To resolve this issue, click OK<br>in the message box and refresh the report. |

| Symptom     | Server Memory is full - SAP BusinessObjects Reports Error                                                |
|-------------|----------------------------------------------------------------------------------------------------|
| Description | SAP BusinessObjects Reports displays a error message server memory is full.                              |
| Resolution  | To resolve this issue the memory must be increased manually. Follow these steps:                         |
|             | 1. Log on to CMC from the following url:                                                                 |
|             | https:// <hpe obr_system_fqdn="">:8443/CMC</hpe>                                                         |
|             | 2. From the drop-down list select <b>Servers</b> .                                                       |
|             | 3. Click on Servers List on the left pane.                                                               |
|             | <ol> <li>Select AdaptiveProcessServer and right-click and click Stop<br/>Server.</li> </ol>              |
|             | 5. Right-click AdaptiveProcessServer and click Select Services.                                          |
|             | 6. Move the services listed to the left pane to Add Services. Click <b>OK</b> .                          |
|             | 7. Right-click AdaptiveProcessServer and click Properties.                                               |
|             | <ol> <li>In the Command Line Parameters replace Xmx2g with Xmx4g. Click<br/>Save &amp; Close.</li> </ol> |
|             | 9. Right-click AdaptiveProcessServer and click Start Server.                                             |
|             | 10. Select <b>WebIntelligenceProcessingServer</b> and right-click and click <b>Stop Server</b> .         |
|             | <ol> <li>Right-click WebIntelligenceProcessingServer and click<br/>Properties.</li> </ol>                |
|             | 12. Edit the parameters as shown in the following image:                                                 |

### Troubleshooting Guide Chapter 5: Troubleshooting Reporting Issues

|     | Web Intelligence Core Service               |                                      |
|-----|---------------------------------------------|--------------------------------------|
|     | Use Configuration Template                  |                                      |
|     | Timeout Before Recycling (seconds):         | 1200                                 |
|     | Idle Document Timeout (seconds):            | 300                                  |
|     | Server Polling Interval (seconds):          | 120                                  |
|     | Maximum Documents per User:                 | 5                                    |
|     | Maximum Documents Before Recycling:         | 50                                   |
|     | ✔ Allow Document Map Maximum Size Errors    |                                      |
|     | Idle Connection Timeout (minutes):          | 20                                   |
|     | Maximum Connections:                        | 200                                  |
|     | Enable Memory Analysis                      | ·                                    |
|     | Memory Lower Threshold (MB):                | 6500                                 |
|     | Memory Upper Threshold (MB):                | 7000                                 |
|     | Memory Maximum Threshold (MB):              | 6500                                 |
|     | Enable APS Service Monitoring               |                                      |
|     | Retry Count on APS Service Ping Failure:    | 3                                    |
|     | APS Service Monitoring Thread Period:       | 300                                  |
|     | Enable Current Activity Logs                |                                      |
|     | Restore System Defaults                     |                                      |
|     | Set Configuration Template                  |                                      |
|     | Web Intelligence Processing Service         |                                      |
|     | Use Configuration Template                  |                                      |
|     | Enable use of HTTP URL                      |                                      |
|     | Click Save & Close.                         |                                      |
| 13. | Select WebIntelligenceProc<br>Start Server. | cessingServer, right-click and click |

| Symptom Server is busy - SAP BusinessObjects Reports Error |                                                                                                    |
|------------------------------------------------------------|----------------------------------------------------------------------------------------------------|
| Description                                                | SAP BusinessObjects Reports displays a error message server is busy.                                  |
| Resolution                                                 | To resolve this issue the memory must be increased manually. Follow these steps:                      |
|                                                            | 1. Log on to CMC from the following url:                                                              |
|                                                            | https:// <hpe obr_system_fqdn="">:8443/CMC</hpe>                                                      |
|                                                            | 2. From the drop-down list select <b>Servers</b> .                                                    |
|                                                            | 3. Click on Servers List on the left pane.                                                            |
|                                                            | <ol> <li>Select WebIntelligenceProcessingServer and right-click and<br/>click Stop Server.</li> </ol> |
|                                                            | <ol> <li>Right-click WebIntelligenceProcessingServer and click<br/>Properties.</li> </ol>             |

| Web Intelligence Core Service            |      |
|------------------------------------------|------|
| Use Configuration Template               |      |
| Timeout Before Recycling (seconds):      | 1200 |
| Idle Document Timeout (seconds):         | 300  |
| Server Polling Interval (seconds):       | 120  |
| Maximum Documents per User:              | 5    |
| Maximum Documents Before Recycling:      | 50   |
| Allow Document Map Maximum Size Errors   | 5    |
| Idle Connection Timeout (minutes):       | 20   |
| Maximum Connections:                     | 200  |
| Enable Memory Analysis                   |      |
| Memory Lower Threshold (MB):             | 6500 |
| Memory Upper Threshold (MB):             | 7000 |
| Memory Maximum Threshold (MB):           | 6500 |
| Enable APS Service Monitoring            |      |
| Retry Count on APS Service Ping Failure: | 3    |
| APS Service Monitoring Thread Period:    | 300  |
| Enable Current Activity Logs             |      |
| Restore System Defaults                  |      |
| Set Configuration Template               |      |
| Web Intelligence Processing Service      |      |
| Use Configuration Template               |      |
| Enable use of HTTP URL                   |      |

| Symptom     | Error: Illegal access to viewer please use a valid url                                                                                                    |  |
|-------------|----------------------------------------------------------------------------------------------------|--|
| Description | This error appears while a new report is opened or a existing report is refreshed. This is because the web intelligence server and connecting server is in failed state. To resolve this issue perform any one of the following resolution. |  |
| Resolution  | Follow these steps to overcome this issue:                                                                                                    |  |
| 1           | <ol> <li>Click Start and type Central Management Console in Search.<br/>The Central Management Console page appears.</li> </ol>                                                                                                    |  |
|             | 2. Enter the Username and Password and click Log On.                                                                                                    |  |
|             | 3. Click Servers, under Organize. The server window opens.                                                                                                    |  |
|             | 4. Click Servers List from the left pane.                                                                                                    |  |

|                                                    | <ol> <li>Right-click on OBR.WebIntelligenceProcessingServer and click<br/>Properties. The properties page appears.</li> </ol>                                                                                                    |  |
|----------------------------------------------------|----------------------------------------------------------------------------------------------------|--|
|                                                    | <ol> <li>In Web Intelligence Core Service, clear Enable Memory<br/>Analysis.</li> </ol>                                                                                                    |  |
|                                                    | 7. Click Save & Close.                                                                                                    |  |
|                                                    | 8. Start the SAP BusinessObjects service as follows:                                                                                                    |  |
|                                                    | On Windows:                                                                                                    |  |
|                                                    | <ul> <li>Go to Start &gt; Run, type services.msc.</li> </ul>                                                                                                    |  |
|                                                    | <ul> <li>Right-click on Business Objects Webserver and click Stop.</li> </ul>                                                                                                    |  |
|                                                    | <ul> <li>Right-click on Business Objects Webserver and click Start</li> </ul>                                                                                                    |  |
|                                                    | On Linux:                                                                                                    |  |
|                                                    | <ul> <li>Go to the location /etc/init.d.</li> </ul>                                                                                                    |  |
|                                                    | • Run the command service SAPBOBJEnterpriseXI40 stop                                                                                                    |  |
|                                                    | • Run the command service SAPBOBJEnterpriseXI40 start                                                                                                    |  |
| <b>Resolution</b> 1. Go to the following location: |                                                                                                    |  |
| 2                                                  | /opt/HP/BSM/BOE4/setup/                                                                                                    |  |
|                                                    | <ol> <li>Run the following command to verify the size of boconfig.cfg:</li> <li>ls -sh</li> </ol>                                                                                                    |  |
|                                                    | <ol> <li>If the size of boconfig.cfg is 0 KB, copy the boconfig.cfg file<br/>from working system to the same location OR Contact HPE<br/>Support.</li> </ol>                                                                                                    |  |
|                                                    | 4. Log on to CMC from the following url:                                                                                                    |  |
|                                                    |                                                                                                    |  |
|                                                    | <pre>https://<hpe obr_system_fqdn="">:8443/CMC</hpe></pre>                                                                                                    |  |
|                                                    | https:// <hpe obr_system_fqdn="">:8443/CMC<br/>5. Enter the Username and Password and click <b>Log On</b>.</hpe>                                                                                                    |  |
|                                                    | <ul> <li>https://<hpe obr_system_fqdn="">:8443/CMC</hpe></li> <li>5. Enter the Username and Password and click Log On.</li> <li>6. Click Servers, under Organize. The server window opens.</li> </ul>                                                                                                    |  |
|                                                    | <ul> <li>https://<hpe obr_system_fqdn="">:8443/CMC</hpe></li> <li>5. Enter the Username and Password and click Log On.</li> <li>6. Click Servers, under Organize. The server window opens.</li> <li>7. Click Servers List from the left pane.</li> </ul>                                                                                          |  |
|                                                    | <ul> <li>https://<hpe obr_system_fqdn="">:8443/CMC</hpe></li> <li>5. Enter the Username and Password and click Log On.</li> <li>6. Click Servers, under Organize. The server window opens.</li> <li>7. Click Servers List from the left pane.</li> <li>8. Right-click on OBR.WebIntelligenceProcessingServer and click Restart Server.</li> </ul> |  |

## Enabling BI Launch Pad to Authenticate Users

Steps to enable BI Launch pad to authenticate through LDAP or Active Directory or Enterprise

| Steps | <ul> <li>Ps</li> <li>Create a file BIlaunchpad.properties in %PMDB_<br/>HOME%\BOWebServer\webapps\BOE\WEB-INF\config\custom with<br/>the following entries:         <ul> <li>a. authentication.visible</li> <li>b. authentication.default</li> </ul> </li> <li>Set the value of the <authentication.visible> parameter to true.</authentication.visible></li> <li>Set the value of the <authentication.default> parameter as follows</authentication.default></li> </ul> |                         |               |
|-------|----------------------------------------------------------------------------------------------------|-------------------------|---------------|
|       | 1                                                                                                    | Authentication Through  | Value         |
|       | L                                                                                                    | _DAP                    | secLDAP       |
|       | ŀ                                                                                                    | ActiveDirectory         | secWinAD      |
|       | E                                                                                                    | Enterprise              | secEnterprise |
|       | 4. Sa                                                                                                    | ave and close the file. |               |
|       | 5. Restart the web application server.                                                                                                    |                         |               |

## **BI Launch Pad Landing Page Alerts**

|  | ( - M. Bernthatford Bernards                                                                                                    |        | ) (- <b>h</b> , <b>h</b> - <b>h</b> - <b>h</b> - <b>h</b> - <b>h</b> - <b>h</b> - <b>h</b> - <b>h</b> - <b>h</b> - <b>h</b> - |
|--|----------------------------------------------------------------------------------------------------|--------|----------------------------------------------------------------------------------------------------|
|  | Yer Maccardity Yere Log     Henson Composer Health Heat Chart     We Henson Composer Health Heat Chart     We Henson Composer Health Heat Chart     We Market Summary     St Descher Summary     The Summary Health Heat Chart Health Heat Chart Heat Chart Heat Chart Heat Chart Heat Chart Heat Chart Heat Chart Heat Chart Heat Chart Heat Chart Heat Chart Heat Chart Heat Chart Heat Chart Heat Chart Heat Chart Heat Chart Heat Chart Heat Chart Heat Chart Heat C |        | • Hy Applications                                                                                                    |
|  |                                                                                                    | Secon- | 3°<br>9                                                                                                    |

Also, for information on metrics available to all servers, see *Explanation of Server Monitoring Metrics for SAP BusinessObjects Business Intelligence 4.0* document located at URL: https://softwaresupport.hp.com/

### **Reports Issues**

| Sympto<br>m     | No Data Retrieved for Reports                                                                                                    |  |
|-----------------|----------------------------------------------------------------------------------------------------|--|
| Descrip<br>tion | After opening a report and specifying the prompts, a window appears with a message No data to retrieve in the following Queries. For example, consider a WebLogic report for a EJB Dailyreport.                                                                                                    |  |
| Resolut<br>ion  | <ul> <li>This problem could be due to any one of the following issue:</li> <li>1. Incorrect prompt selection</li> <li>2. No data available for the selected dimension</li> <li>3. ETL issues</li> <li>4. Aggregation issues</li> <li>5. Source issue/not monitoring the nodes</li> <li>The following flow chart provides the steps you must follow to troubleshoot the possible causes:</li> </ul> |  |

#### Troubleshooting Guide Chapter 5: Troubleshooting Reporting Issues

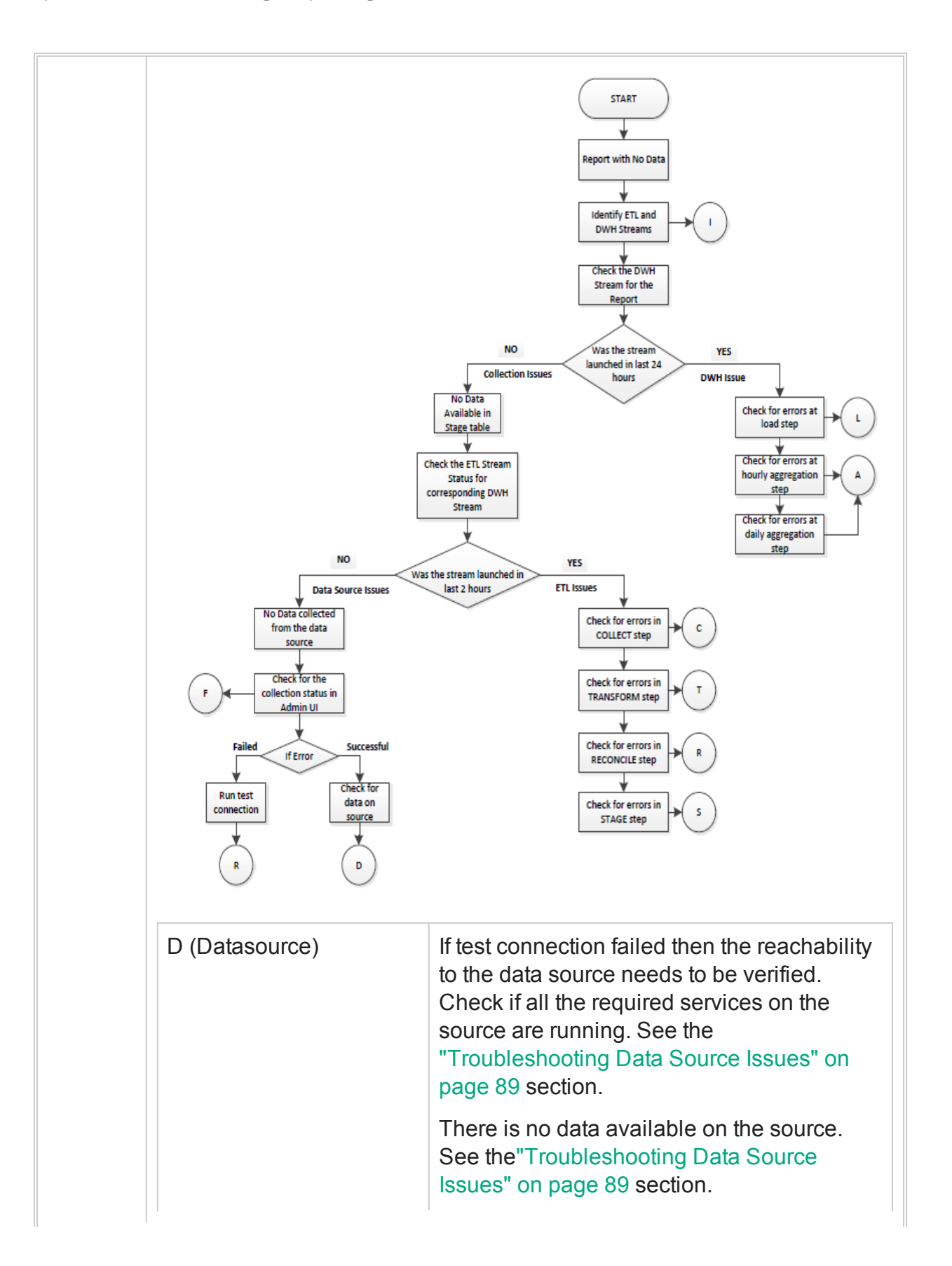

| С           | Symptom:                                                                                                    |
|-------------|----------------------------------------------------------------------------------------------------|
| (Collect)   | The COLLECT step for the stream shows<br>ERROR (Red icon) and files are piling up in<br>the {PMDB_HOME}/collect folder.                                                                                                    |
|             | Contact HP Support if this is your scenario.<br>There are no known cases when this should<br>fail.                                                                                                    |
| Т           | Symptom:                                                                                                    |
| (Transform) | The TRANSFORM step for the stream<br>shows ERROR (Red icon) and relevant files<br>are piling up in the {PMDB_HOME}/failed_<br>to_tranform folder.                                                                                               |
|             | Contact HP Support if this is your scenario.<br>There are no known cases when this should<br>fail.                                                                                                    |
| R           | Symptom:                                                                                                    |
| (Reconcile) | The RECONCILE step for the stream shows<br>ERROR (Red icon) and relevant files are<br>piling up in the {PMDB_HOME}/failed_to_<br>reconcile folder.                                                                                              |
|             | Resolution:                                                                                                    |
|             | See "Troubleshooting Data Source Issues" on page 89 section.                                                                                                    |
| S           | Symptom1:                                                                                                    |
| (Stage)     | The STAGE step for the stream shows<br>ERROR (Red icon). Drill down detail, the<br>following message is displayed "Database<br>server not found". Also, relevant files are<br>piling up in the {PMDB_HOME}/stage folder.<br><b>Resolution</b> : |
|             | <ol> <li>This can be due to temporary loss of<br/>connection to database and the next<br/>run of the step takes care of<br/>reprocessing data.</li> </ol>                                                                                       |

| <ul> <li>2. If the files are getting piled up in stage directory, check connectivity to the database. See the "Understanding Database Alerts" on page 54 section.</li> <li>Symptom2:</li> </ul>                                            |
|----------------------------------------------------------------------------------------------------|
| The STAGE step for the stream shows<br>ERROR (Red icon). Drill down detail, the<br>following message is displayed You have<br>run out of space in pmdb_user_main<br>DBSpace. Also, files are piling up in the<br>{PMDB_HOME}/stage folder. |
| Resolution:                                                                                                    |
| <ol> <li>Increase the disk space if the drive is<br/>running full.</li> </ol>                                                                                                    |
| <ol> <li>Increase the pmdb_user_main<br/>database space manually and start<br/>the HPE_PMBD_Internal_<br/>Monitoring service in case the<br/>service is stopped or disabled.</li> </ol>                                                    |
| Symptom3:                                                                                                    |
| The STAGE step for the stream shows<br>ERROR (Red icon). Drill down detail, the<br>following message is displayed<br>Insufficient buffers for. Also, files<br>piling up in the {PMDB_HOME}/stage folder.                                   |
| This error occurs because the temporary cache is not adequately provisioned. <b>Resolution</b> :                                                                                                    |
| You can ignore this error if it occurs<br>occasionally. If it occurs frequently, consider<br>the following options:                                                                                                    |
| <ol> <li>See the HPE Operations Bridge<br/>Reporter Performance, Sizing, and<br/>Tuning Guide for temporary cache<br/>configurations.</li> </ol>                                                                                           |
| 2. Reduce the number of concurrent                                                                                                    |

|                                    | jobs you launch. See the HPE<br>Operations Bridge Reporter Online<br>Help for Administrators.                                                                                             |
|------------------------------------|----------------------------------------------------------------------------------------------------|
| L, A, S                            | Symptom1:                                                                                                    |
| (Load, Aggregate, SQL<br>Executor) | The LOAD/AGGREGATE/EXEC_PROC<br>step for the stream shows ERROR (Red<br>icon). Drill down detail, the Database<br>server not found message is displayed.                                  |
|                                    | Resolution:                                                                                                    |
|                                    | <ol> <li>This can be due to temporary loss of<br/>connection to database; the next run<br/>of the step should resolve the<br/>reprocessing the data.</li> </ol>                           |
|                                    | Symptom2:                                                                                                    |
|                                    | The LOAD/AGGREGATE/EXEC_PROC<br>step for the stream shows ERROR (Red<br>icon). Drill down detail, the You have run<br>out of space in pmdb_user_main<br>DBSpace message is displayed.     |
|                                    | Resolution:                                                                                                    |
|                                    | 1. Increase the disk space if the drive running full.                                                                                                    |
|                                    | <ol> <li>Increase the pmdb_user_main<br/>database space manually and start<br/>the HPE_PMBD_Internal_<br/>Monitoring service if the service is<br/>stopped or disabled.</li> </ol>        |
|                                    | Symptom3:                                                                                                    |
|                                    | The LOAD/AGGREGATE/EXEC_PROC<br>step for the stream shows ERROR (Red<br>icon). Upon drilling down, the<br>Insufficient buffers message is<br>displayed and data is stuck in source tables |
|                                    | This error occurs because the temp cache in not adequately provisioned. <b>Resolution</b> :                                                                                               |
|                         | You can ignore this error if it occurs                                                                                                    |
|-------------------------|----------------------------------------------------------------------------------------------------|
|                         | occasionally. If it occurs frequently, const<br>the following options:                                                                                                    |
|                         | <ol> <li>See the HPE Operations Bridge<br/>Reporter Performance, Sizing, a<br/>Tuning Guide for temporary cach<br/>configurations.</li> </ol>                                                                                            |
|                         | 2. Reduce the number of concurrent jobs you launch. See the HPE Operations Bridge Reporter Administration Guide.                                                                                                    |
| F (Schedule Frequency)  | To check the Collection Status and the<br>Schedule Frequency, log on to the<br>Administrator Console, select <b>Collection</b><br><b>Configuration</b> . Select a data source to<br>the Collection Status and the Schedule<br>Frequency. |
| l<br>(Identify Streams) | See the "Unable to Refresh a Report" of<br>next page or "Generating Reports to Stro<br>Mapping Information" on page 129 secti<br>identify the stream associated with the<br>report.                                                      |

| Description | While working on the BI Launch pad reports the session exp<br>message pop-up appears as shown in the following image: |
|-------------|----------------------------------------------------------------------------------------------------|
|             | Session Timeout Warning                                                                                               |
|             | Your user session will expire in 5 minute(s). Would you like to continue your user session or<br>log off?             |
|             | Continue Log Off                                                                                                    |

| <b>On Linux:</b> Go to the location<br>/opt/HP/BSM/PMDB/BOWebServer/bin and run the command:<br>./shutdown.sh                                         |
|----------------------------------------------------------------------------------------------------|
| <ol> <li>On Windows: Go to the location %PMDB_<br/>HOME%\BOWebServer\webapps\BOE\WEB-INF.</li> </ol>                                                  |
| <b>On Linux:</b> Go to the location<br>/opt/HP/BSM/PMDB/BOWebServer/webapps/BOE/WEB-INF.                                                              |
| 3. Open the web.xml and locate the following:                                                                                                    |
| <session-config></session-config>                                                                                                    |
| <session-timeout>20</session-timeout>                                                                                                    |
|                                                                                                    |
| 4. Edit the session-timeout value for more than 20 minutes.                                                                                           |
| For example: to set the session timeout to 60 minutes.                                                                                                |
| <session-config></session-config>                                                                                                    |
| <session-timeout>60</session-timeout>                                                                                                    |
|                                                                                                    |
| 5. Start the Tomcat server:                                                                                                    |
| <b>On Windows:</b> Go to <b>Start &gt; Run</b> , type services.msc, right-click<br><b>Business Objects Webserver</b> service and click <b>Start</b> . |
| <b>On Linux:</b> Go to the location<br>/opt/HP/BSM/PMDB/BOWebServer/bin and run the command:<br>./startup.sh                                          |

| Symptom     | Unable to Refresh a Report                                                                                                    |  |
|-------------|----------------------------------------------------------------------------------------------------|--|
| Description | You cannot refresh a report to display updated information because the cascading prompt value in the Prompts dialog box is missing.                  |  |
| Resolution  | This problem occurs because of missing data in the dimension tables for a query. To troubleshoot this problem, perform the following steps:          |  |
|             | <b>Note:</b> The following steps are performed using the WebLogic EJB Cache Hit report as an example but you can perform these steps for any report. |  |
|             | <ol> <li>Check the dimension table for data pertaining the query:</li> <li>a. Click <b>Cancel</b> in the Prompts window.</li> </ol>                  |  |

| b. On the report toolbar, click <b>Edit</b> .                                                                                                    |
|----------------------------------------------------------------------------------------------------|
| <ul> <li>c. If a Warning - Security message box appears, click Yes. The<br/>report opens in Edit mode.</li> </ul>                                                                                                    |
| d. On the toolbar, click Edit Query.                                                                                                    |
| e. At the bottom of the report, click <b>EJB Daily</b> , and click <b>SQL</b> in the Report toolbar. The SQL Viewer dialog box opens, which displays the SQL for that query. Note that EJB Daily is used as an example here. For any other report, you must edit the respective query. |
| <ol> <li>Identify the dimension table from which the EJB name is<br/>fetched. In this example, the dimension table is K_CI_JEE_<br/>Server.</li> </ol>                                                                                                    |
| dentify the table perform the following:                                                                                                    |
| Log on to the Administration console, click Internal Monitoring > Content Health Status. The Content Health Summary is displayed.                                                                                                    |
| Click the <b>Reports Impacted</b> link. You can check the <b>Affected</b><br><b>Reports</b> on the right hand pane.                                                                                                    |
| For more information, see HPE Operations Bridge Reporter Administrator Guide.                                                                                                    |
|                                                                                                    |

| Symptom     | Report Appears Blank after Refreshing                                                                                                    |  |
|-------------|----------------------------------------------------------------------------------------------------|--|
| Description | After opening a report and applying the necessary prompts, the report does not display any data.                                                                                                    |  |
| Resolution  | <ul> <li>The report appears blank due to any one of the following issue: <ol> <li>Incorrect entry of measurable object (memory util, cpu util).</li> </ol> </li> <li>No data is displayed if the report is generated for the first section in a section based report. <ul> <li>The section is displayed in alphabetical order by default.</li> </ul> </li> <li>The report does not display any data because you might not have selected the time-drill filters for the report. <ul> <li>To resolve this problem, perform the following:</li> </ul> </li> <li>Set the time-drill filters on the Report Filter toolbar, if they are available for the report.</li> <li>If context-based filters are available on the Report Filter toolbar, select the appropriate value from the drop-down list.</li> </ul> |  |

# Reports might appear blank because of issues in the database such as missing business keys, table not loading, and so on. To investigate such errors, contact HP Support.

| Symptom     | Missing Data for Specific Time Period                                                                                                    |  |  |
|-------------|----------------------------------------------------------------------------------------------------|--|--|
| Description | A selected report displays data for a particular time period even when<br>drilled down to the day level. However, when the time period is<br>changed to different week, the report does not display any data. |  |  |
|             | OPERATIONS BRIDGE REPORTER (?                                                                                                    |  |  |
|             | Application Server - WebLogic Report Period: 11/2/15 - 2/1/16                                                                                                    |  |  |
|             | WebLogic Top N Summary                                                                                                    |  |  |
|             | Business Service(s) All                                                                                                    |  |  |
|             | Business View(s) / Group(s) All Shift Default Shift Location All                                                                                                    |  |  |
|             | Top N Servers by JVM Memory Utilization (%)                                                                                                    |  |  |
|             | JeeServer Name Node Name Average JVM Memory Utilization (%)                                                                                                    |  |  |
|             | Top N Servers by Execute Queue Wait Count                                                                                                    |  |  |
|             | JeeServer Name Node Name Average Wait Count Throughput Rate<br>(Per Sec)                                                                                                    |  |  |
|             | Top N Servers by JDBC Delay Time                                                                                                    |  |  |
|             | JeeServer Name Node Name Time (Viilli Throughput Rate<br>Seconds) (Per Sec)                                                                                                    |  |  |
|             | Top N Servers by EJB Wait Rate                                                                                                    |  |  |
|             | JeeServer Name Node Name Average Wait Rate Average Cache Hit (%) (Per Min)                                                                                                    |  |  |
|             |                                                                                                    |  |  |
| Resolution  | This problem occurs because of missing data which could be due to one of the following issues:                                                                                                    |  |  |
|             | 1. ETL issues - SeeReports Issues                                                                                                    |  |  |
|             | 2. Aggregation - See Reports Issues                                                                                                    |  |  |
|             | 3. No metric collection for selected time period - Check the                                                                                                    |  |  |
|             | retention period for the selected time period.                                                                                                    |  |  |
|             | 4. No particular SPI.                                                                                                    |  |  |
| Symptom     | Unable to export a report in csv format from SAP<br>BusinessObjects BI Launch pad                                                                                                    |  |  |
| Description | Unable to export a report in csv format from SAP BusinessObjects                                                                                                    |  |  |

|            | BI Launch pad this is because the binary output size has reached the maximum limit.                                                                                                    |  |
|------------|----------------------------------------------------------------------------------------------------|--|
| Resolution | To resolve this issue, follow these steps:                                                                                                    |  |
|            | <ol> <li>Log on to Central Management Console (CMC) as Administrator<br/>with Enterprise authentication mode from the follwoing link:<br/>http://<hpe obr_system_fqdn="">:8080/CMC<br/>OR</hpe></li> </ol> |  |
|            | https:// <hpe obr_system_fqdn="">:8443/CMC</hpe>                                                                                                    |  |
|            | where, < <i>HPE_OBR_System_FQDN&gt;</i> is the fully qualified domain name of the HPE OBR system.                                                                                                    |  |
|            | 2. Click Servers.                                                                                                    |  |
|            | 3. From the Service Categories, click Web Intelligence.                                                                                                    |  |
|            | <ol> <li>Double-click on Web Intelligence Processing Server. The<br/>Properties page appears.</li> </ol>                                                                                                   |  |
|            | <ol> <li>Increase the Binary Stream Maximum Size (Default value=50<br/>MB; Maximum value = 65535 MB).</li> </ol>                                                                                           |  |
|            | 6. Click on Save and close                                                                                                    |  |
|            | 7. Select the Web Intelligence Processing Server and click the                                                                                                    |  |
|            | Restart server icon 🖿 to restart the Web Intelligence server.                                                                                                    |  |

| Symptom     | No Data in Smart Plugin (SPI) Data Source Reports                                                                                                    |  |
|-------------|----------------------------------------------------------------------------------------------------|--|
| Description | This symptom is applicable to Microsoft<br>SQLServer/Oracle/WebSphere/WebLogic reports that do not display<br>any data.                                                                                                    |  |
| Resolution  | This problem occurs because of data logging issue with<br>HP Performance Agent when both HP Operations Agent and HP<br>Performance Agent are installed in your environment. The table below<br>consists of the data sources that the content pack uses. Due to<br>improper summarization of metric ID and value ID, these reports fail to<br>show data. |  |
|             | To resolve this, HP Operations Agent must be used for data logging instead of HP Performance Agent.                                                                                                    |  |

| Content Pack Name                                                                                   | Data Sources (HP – Performance Agent)                                                                                                    |
|----------------------------------------------------------------------------------------------------|----------------------------------------------------------------------------------------------------|
| Oracle                                                                                              | DBSPI_ORA_REPORT; DBSPI_ORA_GRAPH                                                                                                    |
| MS SQL                                                                                              | DBSPI_MSS_REPORT; DBSPI_MSS_GRAPH                                                                                                    |
| WebLogic                                                                                            | WBSSPI_METRICS; WBSSPI_RPT_METRICS                                                                                                    |
| WebSphere                                                                                           | WLSSPI_METRICS ; WLSSPI_RPT_METRICS                                                                                                    |
| Active Directory                                                                                    | ADSPI                                                                                                    |
| Exchange 2007                                                                                       | EX2007_DATA                                                                                                    |
| Exchange 2010                                                                                       | EXSPI_DATA                                                                                                    |
| For more information a<br>Oracle reports, see the<br>HP Performance Ager<br>Installation and Config | and the Resolution steps for SQL Server and<br>e <i>Troubleshooting Data Logging with</i><br>nt section of the <i>SPI for Databases 12.04</i><br>guration Guide. |
| For more information a                                                                              | and the Resolution steps for WebLogic reports                                                                                                    |

see the Integrating WebLogic SPI with HP Performance Agent section of the SPI for WebLogic Application Server 7.04 Installation and Configuration Guide.

For more information and the Resolution steps for WebSphere reports, see the *Integrating WebSphere SPI with HP Performance Agent* section of the *SPI for WebSphere Application Server 7.04 Installation and Configuration Guide*.

| Symptom     | Tooltip not working in Firefox 10.0.3                                                          |
|-------------|------------------------------------------------------------------------------------------------|
| Description | Tooltip not working in Firefox 10.0.3                                                          |
| Resolution  | Upgrade the browser to a minor version like Firefox 10.0.6 or a major version like Firefox 11. |

| Symptom     | Internet Explorer Hangs when Zoom Level is 90–95%                               |
|-------------|---------------------------------------------------------------------------------|
| Description | Internet Explorer Hangs when Zoom Level is 90–95%                               |
| Resolution  | You must set the zoom level of the reports to any number except between 90–95%. |

| Symptom | Missing Input Controls Pane in Report |
|---------|---------------------------------------|
|---------|---------------------------------------|

| Descriptio<br>n | After op<br>applica | pening a report,<br>ble).                                                            | user is una                                   | able to fir         | nd inpu            | ut contro                     | ls (whe             | erever                 |
|-----------------|---------------------|--------------------------------------------------------------------------------------|-----------------------------------------------|---------------------|--------------------|-------------------------------|---------------------|------------------------|
|                 | Web Intelligence    |                                                                                      |                                               |                     | erk 🔹 🗔 Deill      | • 🔽 Eilter Par 🖥              | T Franza z E        | Outline                |
|                 | E Coca              | tion Name (All values) 🔻                                                             |                                               |                     | ick · · · ·        | • • <sub>∓</sub> rincer bar   | Hitesse me          | Oddime                 |
|                 |                     |                                                                                      |                                               |                     |                    |                               |                     |                        |
|                 |                     |                                                                                      |                                               |                     |                    |                               |                     |                        |
|                 | (2)                 | OPERA                                                                                | TIONS BRIDGE I                                | REPORTER            |                    |                               |                     | 0                      |
|                 |                     | Curtary Management                                                                   |                                               |                     |                    |                               |                     |                        |
|                 |                     | System Management                                                                    | up                                            |                     |                    | Report Pe                     | eriod: 11/2/15 - 2/ | 1/16                   |
|                 |                     | Business Service(s)                                                                  | All                                           |                     |                    |                               |                     |                        |
|                 |                     | Business View(s)/ Group(s)                                                           | All                                           |                     |                    |                               |                     |                        |
|                 |                     | Shift                                                                                | Default_Shift                                 | Loca                | tion /             | All                           |                     |                        |
|                 |                     | Group Name                                                                           | CPU Utilization                               | Memory Utilization  | CPU Run<br>Queue/  | Swap Utilization              | Memory Page         | out                    |
|                 |                     | AD_Physical_View                                                                     | 58.27                                         | 83.75               | Exceptions<br>6.01 | 29.19                         | 6.01                |                        |
|                 |                     |                                                                                      | 2,980                                         | 33,808              | 20,844             | 0                             | 0                   |                        |
|                 |                     | EUM_BSMR                                                                             | 38.55                                         | 57.1                | 5.98<br>9,896      | 6.01<br>0                     | 5.98                |                        |
|                 |                     | J2EE_Deployment                                                                      | 24.59                                         | 74.36               | 5.99               | 30.16                         | 5.99                |                        |
|                 |                     | I2EE Deployment Business                                                             | 976                                           | 30,048              | 20,496             | 180                           | 0                   |                        |
|                 |                     | View                                                                                 | 24.59                                         | 74.36               | 5.99               | 30.16                         | 5.99                |                        |
|                 |                     | MSSQL_BusinessView                                                                   | 976<br>18.49                                  | 30,048<br>92.22     | 20,496<br>6.03     | 180<br>36.75                  | 0<br>6.03           |                        |
|                 |                     |                                                                                      | 4                                             | 17,776              | 11,016             | 0                             | 0                   |                        |
|                 |                     | MSSQL_Deployment                                                                     | Drill Down to Node Name                       | 92.22               | 6.03<br>11.016     | 36.75<br>0                    | 6.03<br>0           |                        |
|                 | 👌 Sys               | tem Exception by Group                                                               |                                               |                     |                    |                               | -                   |                        |
| Resolution      | Perform             | the following:                                                                       |                                               |                     |                    |                               |                     |                        |
|                 |                     | r ale lelle thing.                                                                   |                                               |                     |                    |                               |                     |                        |
|                 | 1. Clio             | ck the Input Con                                                                     | trol icon in                                  | the left p          | bane to            | o get the                     | e list of           | input                  |
|                 | con                 | itrols available f                                                                   | or the repo                                   | ort as sho          | wn be              | low.                          |                     |                        |
|                 | Web Int             | elligence • 🗈 🚔 • 🖁 • 🏦 🧐                                                            | ≝•⊠• © @ @                                    | • 🔀 Track • 🔽 Drill | • 🏹 Filter Bar     | Freeze 👻 🛱 Outline            |                     |                        |
|                 |                     | nput Controls • 《 🙀                                                                  | Location Name (All values) 🔻                  |                     |                    |                               |                     |                        |
|                 | E: -                | Document Input controls (0)<br>Report Input controls (1)                             |                                               |                     |                    |                               |                     |                        |
|                 | (?)                 | lode Name                                                                            |                                               | OPERATIONS BRI      | DGE REPOR          | TER                           |                     | 0                      |
|                 |                     | bsovz1.ind.hp.com                                                                    | System Manag                                  | ement               |                    |                               | Report Pe           | riod: 11/2/15 - 2/1/16 |
|                 |                     | iwf0041041.ind.hp.com                                                                | System Exception                              | n by Group          |                    |                               |                     |                        |
|                 |                     | iwf0089144.ind.hp.com                                                                | Business Service(s)<br>Business View(s)/ Groo | All<br>ap(s) All    |                    |                               |                     |                        |
|                 |                     | iwf1088150.bbn.hp.com                                                                | Shift                                         | Default_            | Shift              | Location                      | All                 |                        |
|                 |                     | ivrf1088152.bbn.hp.com                                                               | Group Name                                    | CPU Utili           | ization Memory     | Utilization CPU Run<br>Queue/ | Swap Utilization    | Memory Page out        |
|                 |                     | iwf1088154.hpswlabs.adapps.hp.com<br>iwf1088155.hpswlabs.adapps.hp.com               | AD_Physical_View                              | 58.2                | 27 83              | Exceptions<br>.75 6.01        | 29.19               | 6.01                   |
|                 |                     | iwf1088156.ind.hp.com<br>iwf1088158.bbn.hp.com                                       | EUM_BSMR                                      | 2,98                | io 33,1<br>is 5:   | 808 20,844<br>7.1 5.98        | 0<br>6.01           | 0<br>5.98              |
|                 |                     | iwf1088159.bbn.hp.com<br>iwf1088160.ind.hp.com                                       | J2EE_Deployment                               | 100<br>24.5         | ) (<br>i9 74       | 0 9,896<br>.36 5.99           | 0<br>30.16          | 0<br>5.99              |
|                 |                     | 1 iwf1088161.bbn.hp.com<br>2 iwf1088162.bbn.hp.com                                   | J2EE Deployment Bu                            | 976<br>siness       | 6 30,              | 048 20,496                    | 180                 | 0                      |
|                 |                     | <ul> <li>iwf1088163.bbn.hp.com</li> <li>iwf1088164.bbn.hp.com</li> </ul>             | View                                          | 24.5                | 9 74<br>5 30       | .36 5.99<br>048 20.496        | 30.16<br>180        | 5.99                   |
|                 |                     | <ul> <li>iwf1088168.bbn.hp.com</li> <li>iwf1088169.hpswlabs.adapps.hp.com</li> </ul> | MSSQL_BusinessView                            | 18.4                | 9 92               | .22 6.03                      | 36.75               | 6.03                   |
|                 |                     | 1 iwf1088204.ind.hp.com<br>2 iwf1089074.ind.hp.com +                                 | MSSQL_Deployment                              | 4<br>18.4           | 17,<br>19 92       | .22 6.03                      | 36.75               | 6.03                   |
|                 |                     |                                                                                      | System Exception by Group                     | 4                   | 17,                | 770 11,016                    | U                   | U                      |

| Symptom     | Select/Unselect Input Control Data and then Drill Down from<br>Current Level give Improper Results                                                                                                    |
|-------------|----------------------------------------------------------------------------------------------------|
| Description | After opening a report, if you select/unselect input controls (wherever applicable) and then drill down from the current level, you get improper results.                                                                                                    |
| Resolution  | <ol> <li>If this issue occurs intermittently, perform the following steps:</li> <li>Select/unselect desired values from input control.</li> <li>Drill up to first level (for example, up to all years in out of the box HPE OBR reports).</li> <li>Drill down so that data syncs up properly with the selected dimensions from input controls.</li> </ol> |

| Symptom     | Only Drill Icon Appears when Date Range is Across Years                                                                                                    |  |  |  |
|-------------|----------------------------------------------------------------------------------------------------|--|--|--|
| Description | After refreshing a report for the selected dates which they span across years, only the drill icon appears in the drill bar section of the report with missing dates.                                                                                                    |  |  |  |
| Resolution  | 1. When the report is refreshed for a selected date range that spans across years as follows only drill icon appears:         Image: Comparison of the provided of the provided of th |  |  |  |
|             |                                                                                                    |  |  |  |

Troubleshooting Guide Chapter 5: Troubleshooting Reporting Issues

| Image: Second All values)     ▼       Image: Second All values)     ▼                                                                                                    |                        |
|----------------------------------------------------------------------------------------------------|------------------------|
|                                                                                                    | 0                      |
| Application Server - WebLogic Report Peri                                                                                                    | iod: 11/4/15 - 2/29/16 |
|                                                                                                    |                        |
| Servlet Performance Summary                                                                                                    |                        |
| Servlet Performance Summary<br>3       1       2       3       4       5       6       7       8       9       10       11       12       13       14       15       16       17       18       19       20       21       22       23       24       25       26       27       2         Business Service(s)       All                                                                                                    | 28 29                  |
| Servlet Performance Summary $[1 2 3 4 5 6 7 8 9 10 11 12 13 14 15 16 17 18 19 20 21 22 23 24 25 26 27 2            Business Service(s)           All           Business View(s) / Group(s)  $                                                                                                    | 28 29                  |
| Servlet Performance Summary           Image: Image: I | 28 29                  |
| Servlet Performance Summary $[1 2 3 4 5 6 7 8 9 10 11 12 13 14 15 16 17 18 19 20 21 22 23 24 25 26 27 2            Business Service(s)         All           Business View(s) / Group(s)         All           Shift         Default_Shift         Location           Node Name         JeeServer Name  $                                                                                                    | 28 29                  |
| Servlet Performance Summary $[1 \ 2 \ 3 \ 4 \ 5 \ 6 \ 7 \ 8 \ 9 \ 10 \ 11 \ 12 \ 13 \ 14 \ 15 \ 16 \ 17 \ 18 \ 19 \ 20 \ 21 \ 22 \ 23 \ 24 \ 25 \ 26 \ 27 \ 2            Business Service(s)           All           Business View(s) / Group(s)         All           Shift         Default_Shift         Location         All           Node Name         JeeServer Name           Servlet Request Rate and Response Time         Service Rate and Response Time  $                                                                                                    | 28 29                  |
| Servlet Performance Summary <ul> <li>I</li> <li>I</li> <li>I<td>28 29</td></li></ul>                                                                                                    | 28 29                  |

| Symptom     | Refreshing a Single-Day Data Report Returns Inaccurate Data                                                                                                    |
|-------------|----------------------------------------------------------------------------------------------------|
| Description | When the report is refreshed for a single day, the report shows data only for the first hour instead of all 24 hours                                                    |
| Resolution  | 1. When a report is refreshed, for example: for 1-Aug-2012, the report shows data only for the first hour.                                                              |
|             | <ol> <li>To fetch data for all 24 hours of a single day, refresh the report with<br/>Select Start Date as 1-Aug-2012 and Select End Date as 2-Aug-<br/>2012.</li> </ol> |
|             | Now data for all 24 hours of 1-Aug-2012 is shown.                                                                                                    |

| Symptom     | SAP BusinessObjects BI Launch pad Page Timeout Error                                                                                                    |
|-------------|----------------------------------------------------------------------------------------------------|
| Description | SAP BusinessObjects BI Launch pad Page Timeout Error                                                                                                    |
| Resolution  | <pre>The following steps will resolve the Launch pad page timeout error. 1. In the web.xml file, set the variables.     logontoken enable=false,     session-timeout=120 (You must set these variables in all     web.xml files of installed applications; you can set session timeout     over 120 minutes too, but up to maximum 8 hours).     [<install dir="">Program Files (x86)\Business     Objects\Tomcat55\webapps\CmcApp\WEB-INF     [<install dir="">Program Files (x86)\Business     Objects\Tomcat55\webapps\InfoViewApp\WEB-INF     [<install dir="">Program Files (x86)\Business     Objects\Tomcat55\webapps\InfoViewApp\WEB-INF     [<install dir="">Program Files (x86)\Business     Objects\Tomcat55\webapps\InfoViewApp\WEB-INF     [<install dir="">Program Files (x86)\Business     Objects\Tomcat55\webapps\InfoViewAppActions\WEB-INF     [<install dir="">Program Files (x86)\Business     Objects\Tomcat55\webapps\InfoViewAppActions\WEB-INF     [<install dir="">Program Files (x86)\Business     Objects\Tomcat55\webapps\InfoViewAppActions\WEB-INF     [<install dir="">Program Files (x86)\Business     Objects\Tomcat55\webapps\InfoViewAppActions\WEB-INF     [<install dir="">Program Files (x86)\Business     Objects\Tomcat55\webapps\InfoViewAppActions\WEB-INF     [<install dir="">Program Files (x86)\Business     Objects\Tomcat55\webapps\InfoViewAppActions\WEB-INF     [<install dir="">Program Files (x86)\Business     [&lt;] </install></install></install></install></install></install></install></install></install></install></install></pre> |

[<Install DIR>Program Files (x86)\Business Objects\Tomcat55\webapps\CmcAppActions\WEB-INF [<Install DIR>Program Files (x86)\Business Objects\Tomcat55\webapps\AnalyticalReporting\WEB-INF [<Install DIR>Program Files (x86)\Business Objects\Tomcat55\webapps\OpenDocument\WEB-INF 2. Add -failovertimeout 1 to the command line parameter of CMS for CMC. Log on to CMC server. 4. Right-click Central Management Server and append the command line with the switch. To add the switch, right-click Central Management Server. 6. Go to the command line, enter a space and append the switch. Properties: XI31SP3.CentralManagementServer Properties Server Name: XI31SP3.CentralManagementServer User Security Metrics ID, CUID: 721, AXaTDGUOOBBEIFn YHjoRRCM Audit Events Node: XI31SP3 (XI31SP3, Administrator) Description: Central Management Server Placeholders Existing Server Gro Command Line Parameters> -autoboot -dbinfo "D:\Program Fles\Business Objects\BusinessObjects Enterprise 12.0 \win32\_x86\\_boe\_XI31SP3.dbinfo" usiness Objects/BusinessObjects Enterprise 12.0/logging/" -failovertimeout 1 -fg-restart -name XI31SP3.cms -pidfile "D:\Program Files\Business Objects\BusinessObjects Enterprise 12.0\serverpids\XI31SP3\_XI31SP3.Centra\ManagementServer.pid" Common Settings Host Identifiers: Auto assign Hostname 🔿 ID Addres Save Save & Close Cancel Log on to Launch pad and wait for 121 min to get web session and

Log on to Launch pad and wait for 121 min to get web session and enterprise session timeout.

| Symptom     | Unable to save a report to a file system (On Linux only)                                                                                                    |
|-------------|----------------------------------------------------------------------------------------------------|
| Description | The SAP BusinessObjects scheduling feature for reports from Launch pad requires R package. This package is not installed by default.                                            |
| Resolution  | To get the scheduled reporting output to a file system, follow these steps:                                                                                                    |
|             | <ol> <li>Install and configure the R package (for example: rexec and rsh<br/>client and servers) to the system where SAP BusinessObjects<br/>component is installed.</li> </ol> |

| Symptom         | Setting the Sync Drill on Blocks                                                                                                    |  |  |
|-----------------|----------------------------------------------------------------------------------------------------|--|--|
| Descriptio<br>n | After refreshing a report, when the report is drill down to "Hour" level dimension, entire report is not in sync at the same dimension, such as the first block on which drill was executed shows data at "Hour" level but the remaining blocks shows data at "Day" level.                                                                                                    |  |  |
| Resolutio<br>n  | <ul><li>This problem occurs because preferences are not set for the drill option.</li><li>Perform the follow steps to set them:</li><li>1. Go to Preferences in Launch pad:</li></ul>                                                                                                    |  |  |
|                 | Howefficient         Welcome: Administrator         Applications *         Preferences         Help in           Home         Documents                                                                                                    |  |  |
|                 | <ol> <li>Under Web Intelligence, from the Drill options section, select<br/>Synchronize drill on report blocks as follows:</li> </ol>                                                                                                    |  |  |
|                 | Web Intelligence       General       Change Enterprise Password       Locales and Time Zone       Analysis edition fo OLAP       Web Intelligence       Web Intelligence       Wige       HTML (no download required)       Desktop (Rinh Client, Windows only, installation required) (installation required)       Desktop (Rinh Client, Windows only, installation required)       Desktop (Rinh Client, Windows only, installation required) |  |  |
|                 | • Preferences       General         Change Enterprise Password       Locales and Time Zone         Analysis edition for OLAP       Applet: (download required)         Web Intelligence       Desktop (Rich Clent, Windows only, installation required) (installation required)         Bit workspaces       Crystal Reports         Crystal Reports       Modify (creating, skilting and analyzing documents):         This is also the interface launched from the Go To list or My Applications shortcut.         Or MyLL (no download required)         Bit workspaces         Crystal Reports         Web Intelligence         Web model         Web model         Bit workspaces         Crystal Reports         Modify (creating, skilting and analyzing documents):         This is also the interface launched from the Go To list or My Applications shortcut.         Web workspaces         Crystal Reports         Web model         Use the documents:         Web workspace         On display report         Start drill session:         On duplicate report         Select a priority for saving to MS Excel:         Prioritize the formatting of the documents         Prioritize the formatting of the documents         Prioritize the formating of the doc                                             |  |  |

| Symptom     | Some System Management Reports Fail in VMware vCenter<br>Deployment                                             |
|-------------|----------------------------------------------------------------------------------------------------|
| Description | When HPE OBR is logging data from VMware vCenter, some System Management reports are empty or fail to generate. |
| Resolution  | When VMware vCenter is the data source for HPE OBR, only the following System Management reports are populated: |

Chapter 5: Troubleshooting Reporting Issues

| SM Executive Summary                            |
|-------------------------------------------------|
| SM System Availability Summary                  |
| SM System Forecast Summary                      |
| SM System Inventory                             |
| <ul> <li>SM Top and Bottom 5 Systems</li> </ul> |
| SM System Availability Detail                   |
| SM System Availability                          |
|                                                 |

| Symptom     | SPI Availability Report Show higher-than-expected "Unknown Time"                                                                                                    |
|-------------|----------------------------------------------------------------------------------------------------|
| Description | HPE OBR sources the data from the respective classes such as DBSPI_ORA_REPORT, EX2007_AVAILABILITY and so on. To compute availability, a post-collection procedure populates the data in the content packs (such as Exchange, WebLogic, WebSphere, Oracle, and Microsoft SQL). The "Unknown Time" is marked when HPE OBR has not received a valid data sample from the agent for a certain period (5 minute sample in SR_ tables).      |
| Resolution  | The issue can occur in the following scenarios.                                                                                                    |
|             | Scenario 1:                                                                                                    |
|             | If duplicates exist in the dimension table (such as K_CI_Oracle, K_CI_<br>Exchange_Server, and so on), then "Unknown Time" occurrence is<br>possible. In case of duplicates (say two instances), one CI would be<br>old and the other new. The old CI would not have logged data after the<br>new CI entered the system. This duration of the old CI is marked as<br><i>Unknown Time</i> because no valid data is received from source. |
|             | Perform the following steps to resolve this issue:                                                                                                    |
|             | <ol> <li>If you have previous version of HPE OBR, upgrade it to the<br/>latest version.</li> </ol>                                                                                                    |
|             | <ol> <li>Use the Dimension Life Cycle Manager tool to delete the<br/>duplicate Cls.</li> </ol>                                                                                                    |
|             | For more information on deleting duplicate CIs, see section <i>Managing Dimensions</i> in the <i>HPE Operations Bridge Reporter Administration Guide.</i>                                                                                                    |
| Resolution  | Scenario 2:                                                                                                    |
|             | If CODA is facing issues, data logged from Agents will not have the                                                                                                    |

|            | complete set of samples (12 samples per hour). This results in<br>unknown time showing up in HPE OBR reports. For example, although<br>the SPI policy for availability is configured to log data every 5 minutes,<br>the Agent fails to log the complete set of samples every 5 minutes. |
|------------|----------------------------------------------------------------------------------------------------|
|            | To fix issues with missing data in CODA, log a case with HP Support for the Agent module.                                                                                                    |
| Resolution | Scenario 1:                                                                                                    |
|            | If the SPI policies pertaining to availability are not configured to log the data every 5 minutes, (and instead logging data for say every 10 minutes), then for an hour HPE OBR will have only 6 samples as against 12 from Agent. This can report 50% unknown time.                    |
|            | To resolve this issue, configure the SPI policies to log availability data every 5 minutes.                                                                                                    |
|            | <b>Note:</b> Any other mode of logging will report erroneous availability and also unknown time.                                                                                                    |

| Symptom     | Errors when Creating or Modifying HPE OBR Reports                                                                                                    |  |  |  |  |  |
|-------------|----------------------------------------------------------------------------------------------------|--|--|--|--|--|
| Description | You notice errors which say the required permissions and manifest attributes are missing. Or you encounter the following security exception error when you try to modify the HPE OBR reports.                                                                                                    |  |  |  |  |  |
|             | Application Error                                                                                                    |  |  |  |  |  |
|             | SecurityException                                                                                                    |  |  |  |  |  |
|             | Messing required Permissions manifest attribute in main jar;<br>http://shrkn015.ind.hp.com:8080/Analy5calReporting/webApplet/ThinCadenza.jar                                                                                                    |  |  |  |  |  |
|             | Detais Ignore Reload                                                                                                    |  |  |  |  |  |
|             | These issues can occur when a higher version of the Java<br>Development Kit (JDK) is installed on the system. Or when the security<br>settings in Java are rigid and do not allow running applications that are<br>unsigned, self-signed (not signed by trusted authority), and when the<br>applications are missing permission attributes. |  |  |  |  |  |
| Resolution  | To resolve this problem, try the following options:                                                                                                    |  |  |  |  |  |
|             | <ol> <li>Verify that you have the Java Development Kit (JDK) version 1.6<br/>installed on the system. Higher versions of JDK might cause</li> </ol>                                                                                                    |  |  |  |  |  |

compatibility issues.

- 2. Go to **Control Panel > Java** . The Java Control Panel window appears.
- 3. Click the **Security** tab.
- 4. If your policies allow, lower the security setting by moving down the slider to **Medium**.
- 5. Add the URL of the HPE OBR host system to the Exception Site List.
  - a. Click Edit Site List. The Exception Site List pane appears.
  - b. Click Add.
  - c. Enter the URL of the HPE OBR host system. (For example, *http://<hostname>:8080/AnalyticalReporting/*. Click **OK**.
- 6. Click Apply.
- 7. Click OK.
- 8. Restart the browser.

| Symptom         | Error Message Appears while Refreshing Audit Reports                                                                          |  |  |  |  |
|-----------------|----------------------------------------------------------------------------------------------------|--|--|--|--|
| Descripti<br>on | The following error message appears when you refresh audit reports by using browser's refresh button:                         |  |  |  |  |
|                 | An error occurred while creating a sub-process in the processing server.                                                      |  |  |  |  |
| Resolutio<br>n  | Import the BOaudit.biar file on the SAP BusinessObjects system. The BOaudit.biar file is available in the following location: |  |  |  |  |
|                 | • Windows:%PMDB_HOME%\contrib                                                                                                 |  |  |  |  |
|                 | • Linux: \$PMDB_HOME/contrib                                                                                                  |  |  |  |  |
|                 | Use SAP BusinessObject's import utility to import the BOaudit.biar file.                                                      |  |  |  |  |
|                 | On Windows                                                                                                    |  |  |  |  |
|                 | Click <b>Start</b> and type <b>Import Wizard</b> in <b>Search</b> . The Import Wizard Screen appears.                         |  |  |  |  |
|                 | Click on Next to open source and destination screens.                                                                         |  |  |  |  |
|                 | To Deploy the BIAR file:                                                                                                    |  |  |  |  |
|                 | <ol> <li>Choose Business Intelligence Archive Resource(BIAR) File as<br/>Source.</li> </ol>                                   |  |  |  |  |

| When HPE OBR is installed on Linux, install the SAP BusinessObject client tool on a Windows system (BusinessObjectsXI-3.1-Clienttools.zip; available in the packages/BO directory on the |
|----------------------------------------------------------------------------------------------------|
| On Linux                                                                                                    |
| <ol> <li>Click on View Detail Log to see the status of deployment, and ther<br/>click <b>Done</b>.</li> </ol>                                                                            |
| 15. Click on <b>Finish</b> to complete the deployment.                                                                                                    |
| 14. Select <b>Import recipients</b> , and then click <b>Next</b> .                                                                                                    |
| <ol> <li>Select the universe(s) from the Universe folder and Universes<br/>screen.</li> </ol>                                                                                            |
| connections, and then click Next.                                                                                                    |
| 12 Select the 3rd option from import options for universe and                                                                                                    |
| 11 Click Next on the Select application foldors and objects around                                                                                                    |
| 9. Click Next.                                                                                                    |
| <ul> <li>Oneck an options and then click Next.</li> <li>Olick Next</li> </ul>                                                                                                    |
| <ul> <li>7. Choose Update destination object, in case of name conflict, rename it and Click Next.</li> <li>9. Check all entions and then aligh Next.</li> </ul>                          |
| Import Universe, then click <b>Next</b> .                                                                                                    |
| Import Repository Objects                                                                                                    |
| <ul> <li>Import Application Folders &amp; Objects</li> </ul>                                                                                                    |
| 6. Select Clear all, and then check only required objects:                                                                                                    |
| 5. Click Next.                                                                                                    |
| 4. The BIAR file name.                                                                                                    |
| 3. Choose Destination Environment (CMS Name) as the BO server (HPE OBR Application Server).                                                                                              |
|                                                                                                    |

| Symptom     | Weblogic CSVs are stuck in Collect folder                                 |
|-------------|---------------------------------------------------------------------------|
| Description | Weblogic CSVs are stuck in Collect folder due to issues in Orchestration. |

| Resolution | To resolve this issue, follow these steps:                                             |  |  |  |  |  |
|------------|----------------------------------------------------------------------------------------|--|--|--|--|--|
|            | On Windows:                                                                            |  |  |  |  |  |
|            | 1. Go to <b>Start &gt; Run</b> , type services.msc.                                    |  |  |  |  |  |
|            | <ol> <li>Right-click HPE_PMDB_Platform_Orchestration and click<br/>Restart.</li> </ol> |  |  |  |  |  |
|            | On Linux: Run the following command:                                                   |  |  |  |  |  |
|            | <pre>service HPE_PMDB_Platform_Orchestration restart</pre>                             |  |  |  |  |  |

## Chapter 6: Troubleshooting Data Source Issues

This section of the guide covers the possible Data Source issues and how you can troubleshoot them.

## **HP** Operations Agent Data Source Issues

| Symptom    | Checking Data Availability on HP Operations Agent using JCODAUTIL?                                                                                  |  |  |  |  |  |  |
|------------|----------------------------------------------------------------------------------------------------|--|--|--|--|--|--|
| Resolution | Set the environment variable in the command prompt to get additional options.                                                                       |  |  |  |  |  |  |
|            | C:\>SET CODAMAGIC=0x05201993                                                                                                    |  |  |  |  |  |  |
|            | <ol> <li>To dump latest data in the data source for all instances, run the<br/>following command in the system where Agent is installed:</li> </ol> |  |  |  |  |  |  |
|            | <pre>For Windows:%ovinstalldir%/jre64/bin/java -jar %OVINSTALLDIR%/java/jcodautil.jar -dumpds <datasource></datasource></pre>                       |  |  |  |  |  |  |
|            | Example: %ovinstalldir%/jre64/bin/java -jar<br>%OVINSTALLDIR%/java/jcodautil.jar -dumpds SCOPE                                                      |  |  |  |  |  |  |
|            | <pre>For Linux:/opt/HP/BSM/JRE64/bin/java -cp /opt/OV/java/ -jar /opt/OV/java/jcodautil.jar -dumpds <datasource></datasource></pre>                 |  |  |  |  |  |  |
|            | Example:/opt/HP/BSM/JRE64/bin/java -cp /opt/OV/java/<br>-jar /opt/OV/java/jcodautil.jar -dumpds SCOPE                                               |  |  |  |  |  |  |
|            | 2. To dump metric list of a data source and a class, run the following command in the system where HPE OBR is installed:                            |  |  |  |  |  |  |
|            | <b>For Windows</b> :%ovinstalldir%/jre64/bin/java -jar<br>%OVINSTALLDIR%/java/jcodautil.jar -n <hostname> -obj</hostname>                           |  |  |  |  |  |  |
|            | Example:%ovinstalldir%/jre64/bin/java -jar<br>%OVINSTALLDIR%/java/jcodautil.jar –n pihpt1.<br>example.domain.com –obj                               |  |  |  |  |  |  |
|            | <b>ForLinux</b> : /opt/HP/BSM/JRE64/bin/java -cp<br>/opt/OV/java/ -jar /opt/OV/java/jcodautil.jar -n<br><hostname> -obj</hostname>                  |  |  |  |  |  |  |
|            | Example: /opt/HP/BSM/JRE64/bin/java -cp /opt/OV/java/<br>-jar /opt/OV/java/jcodautil.jar -n pihpt1.                                                 |  |  |  |  |  |  |

```
example.domain.com -obj
3. To dump last data for a data source and a class:
  For Windows: %ovinstalldir%/jre64/bin/java -jar
  %OVINSTALLDIR%/java/jcodautil.jar -ds <datasource> -o
  <class> -n <hostname> -m <comma separated metrics> -
  last
  Example: %ovinstalldir%/jre64/bin/java -jar
  %OVINSTALLDIR%/java/jcodautil.jar -ds SCOPE -o CPU -n
  pihpt1. example.domain.com -m BYCPU ID, BYCPU STATE -
  last
  For Linux: /opt/HP/BSM/JRE64/bin/java -cp /opt/OV/java/
  -jar /opt/OV/java/jcodautil.jar -ds <datasource> -o
  <class> -n <hostname> -m <comma separated metrics> -
  last
  Example: /opt/HP/BSM/JRE64/bin/java -cp /opt/OV/java/
  -jar /opt/OV/java/jcodautil.jar -ds SCOPE -o CPU -n
  pihpt1. example.domain.com -m BYCPU_ID,BYCPU_STATE -
  last
4. To dump first data for a data source and a class:
  For Windows: %ovinstalldir%/jre64/bin/java -jar
  %OVINSTALLDIR%/java/jcodautil.jar -ds <datasource> -o
  <class> -n <hostname> -m <comma_separated_metrics> -
  first
  Example: %ovinstalldir%/jre64/bin/java -jar
  %OVINSTALLDIR%/java/jcodautil.jar -ds SCOPE -o CPU -n
  pihpt1. example.domain.com -m BYCPU_ID,BYCPU_STATE -
  first
  For Linux: /opt/HP/BSM/JRE64/bin/java -cp /opt/OV/java/
  -jar /opt/OV/java/jcodautil.jar -ds <datasource> -o
  <class> -n <hostname> -m <comma separated metrics> -
  first
  Example: /opt/HP/BSM/JRE64/bin/java -cp /opt/OV/java/
  -jar /opt/OV/java/jcodautil.jar -ds SCOPE -o CPU -n
  pihpt1. example.domain.com -m BYCPU_ID,BYCPU_STATE -
  first
5. To dump last hours' summarized (by five min) data for a data
  source and class:
  For Windows : %ovinstalldir%/jre64/bin/java -jar
  %OVINSTALLDIR%/java/jcodautil.jar -ds <datasource> -o
```

```
<class> -n <hostname> -m <comma_separated_metrics_
  list> -b <mm/dd/yyyy.hh:mi:ss> -e
  <mm/dd/yyyy.hh:mi:ss> -s fivemin
  Example: %ovinstalldir%/jre64/bin/java -jar
  %OVINSTALLDIR%/java/jcodautil.jar -ds SCOPE -o CPU -n
  pihpt1. example.domain.com -m BYCPU ID, BYCPU STATE
  b 07/18/2012.10:00:00 -e 07/18/2012.11:00:00 -s
  fivemin
  For Linux: /opt/HP/BSM/JRE64/bin/java -cp /opt/OV/java/
  -jar /opt/OV/java/jcodautil.jar -ds <datasource> -o
  <class> -n <hostname> -m <comma separated metrics</pre>
  list> -b <mm/dd/yyyy.hh:mi:ss> -e
  <mm/dd/yyyy.hh:mi:ss> -s fivemin
  Example: /opt/HP/BSM/JRE64/bin/java -cp /opt/OV/java/
  -jar /opt/OV/java/jcodautil.jar -ds SCOPE -o CPU -n
  pihpt1. example.domain.com -m BYCPU ID,BYCPU STATE
  b 07/18/2012.10:00:00 -e 07/18/2012.11:00:00 -s
  fivemin
To dump last hours' raw data for a data source and class:
  For Windows: %ovinstalldir%/jre64/bin/java -jar
  %OVINSTALLDIR%/java/jcodautil.jar -ds <datasource> -o
  <class> -n <hostname> -m <comma_separated_metrics_
  list> -b <mm/dd/yyyy.hh:mi:ss> -e
  <mm/dd/yyyy.hh:mi:ss> -raw
  Example: %ovinstalldir%/jre64/bin/java -jar
  %OVINSTALLDIR%/java/jcodautil.jar -ds SCOPE -o CPU -n
  pihpt1. example.domain.com -m BYCPU_ID,BYCPU_STATE
  b 07/18/2012.10:00:00 -e 07/18/2012.11:00:00 -raw
  For Linux: /opt/HP/BSM/JRE64/bin/java -cp /opt/OV/java/
  -jar /opt/OV/java/jcodautil.jar -ds <datasource> -o
  <class> -n <hostname> -m <comma_separated_metrics_
  list> -b <mm/dd/yyyy.hh:mi:ss> -e
  <mm/dd/yyyy.hh:mi:ss> -raw
  Example: /opt/HP/BSM/JRE64/bin/java -cp /opt/OV/java/
  -jar /opt/OV/java/jcodautil.jar -ds SCOPE -o CPU -n
  pihpt1. example.domain.com -m BYCPU_ID,BYCPU_STATE
  b 07/18/2012.10:00:00 -e 07/18/2012.11:00:00 -raw
7. To dump last hours' summarized (by five min) data for a data
  source and class in a CSV format:
  For Windows: %ovinstalldir%/jre64/bin/java -jar
```

| <pre>%OVINSTALLDIR%/java/jcodautil.jar -ds <datasource> -o         <class> -n <hostname> -m <comma_separated_metrics_ list=""> -b <mm dd="" yyyy.hh:mi:ss=""> -e         <mm dd="" yyyy.hh:mi:ss=""> -s fivemin -1 "," &gt; file.csv</mm></mm></comma_separated_metrics_></hostname></class></datasource></pre>                                      |
|----------------------------------------------------------------------------------------------------|
| Example:%ovinstalldir%/jre64/bin/java -jar<br>%OVINSTALLDIR%/java/jcodautil.jar -ds SCOPE -o CPU -n<br>pihpt1. example.domain.com -m BYCPU_ID,BYCPU_STATE -<br>b 07/18/2012.10:00:00 -e 07/18/2012.11:00:00 -s<br>fivemin > cpu.csv                                                                                                    |
| <pre>For Linux:/opt/HP/BSM/JRE64/bin/java -cp /opt/OV/java/ -jar /opt/OV/java/jcodautil.jar -ds <datasource> -o <class> -n <hostname> -m <comma_separated_metrics_ list=""> -b <mm dd="" yyyy.hh:mi:ss=""> -e <mm dd="" yyyy.hh:mi:ss=""> -s fivemin -1 "," &gt; file.csv</mm></mm></comma_separated_metrics_></hostname></class></datasource></pre> |
| Example: /opt/HP/BSM/JRE64/bin/java-cp/opt/OV/java/-<br>jar                                                                                                    |
| /opt/OV/java/jcodautil.jar -ds SCOPE -o CPU -n<br>pihpt1. example.domain.com -m                                                                                                    |
| BYCPU_ID, BYCPU_STATE -b 07/18/2012.10:00:00 -e<br>07/18/2012.11:00:00 -s fivemin >                                                                                                    |
| cpu.csv                                                                                                    |

| Symptom     | P Operations Agent Connectivity Issues                                                                                                    |  |  |  |  |  |  |
|-------------|----------------------------------------------------------------------------------------------------|--|--|--|--|--|--|
| Description | HP Operations Agent Connectivity Issues, check the reachability and availability of data source for reporting.                                                                                                    |  |  |  |  |  |  |
| Resolution  | <pre>Perform the following steps: 1. Check that the host is reachable. For Windows: -ping <hostname> For Linux: ping -n <hostname> If ping fails, check the connectivity to the host. Note: If the node is behind a firewall, ping might be blocked.</hostname></hostname></pre> |  |  |  |  |  |  |
|             | <ul> <li>2. Check to see if the agent is up and running using following command:</li> <li>For Windows: %ovinstalldir%/jre64/bin/java -jar %OVINSTALLDIR%/java/jcodautil.jar -ping <hostname></hostname></li> <li>For Linux: /opt/HP/BSM/JRE64/bin/java -cp</li> </ul>            |  |  |  |  |  |  |

/opt/OV/java/ -jar /opt/OV/java/jcodautil.jar -ping
-n <hostname>

Ping of OvBbcCb and CODA should be successful. But if the jcodautil ping fails, check the status of agent by running ovc - status command on the agent system and check that all the services are running as shown in the following sample output:

| coda    | OV Performance Core     | COREXT    | (14434) | Running |
|---------|-------------------------|-----------|---------|---------|
| opomsgi | OVO Message Interceptor | AGENT, EA | (14444) | Running |
| ovbbccb | OV Communication Broker | CORE      | (14425) | Running |
| ovcd    | OV Control              | CORE      | (14424) | Running |
| ovconfd | OV Config and Deploy    | COREXT    | (14426) | Running |

| Sympto<br>m     | Empty CPU Data for Last Two Days                                                                                                    |  |  |  |  |  |
|-----------------|----------------------------------------------------------------------------------------------------|--|--|--|--|--|
| Descripti<br>on | No data availability on source                                                                                                    |  |  |  |  |  |
| Resoluti<br>on  | <pre>Perform the following steps: 1. Check that the host is reachable. For Windows: -ping <hostname> For Linux: ping -n <hostname> If ping fails, check the connectivity to the host.</hostname></hostname></pre>                                                                                                    |  |  |  |  |  |
|                 | <ul> <li>Note: If the node is behind a firewall, ping might be blocked.</li> <li>Check to see if the agent is up and running using the following command:</li> <li>For Windows: %ovinstalldir%/jre64/bin/java -jar %OVINSTALLDIR%/java/jcodautil.jar -ping -n <hostname></hostname></li> <li>For Linux: /opt/HP/BSM/JRE64/bin/java -cp /opt/OV/java/ -jar /opt/OV/java/jcodautil.jar -ping -n <hostname></hostname></li> <li>Ping of OvBbcCb and CODA should be successful. But if the jcodautil ping fails, check the status of agent by running ovc - status command on the agent system and check that all the services are running as shown in the following sample output:</li> </ul> |  |  |  |  |  |

|         | <pre># ovc -st coda opcmsgi ovbbccb ovcd ovconfd #</pre>                                                                                                    | atus<br>OV Performance Co:<br>OVO Message Inter<br>OV Communication 1<br>OV Control<br>OV Config and Dep | re<br>Septor<br>Broker<br>Loy            | COREXT<br>AGENT, EA<br>CORE<br>CORE<br>COREXT | (14434) Running<br>(14444) Running<br>(14425) Running<br>(14424) Running<br>(14426) Running    |                  |  |  |
|---------|----------------------------------------------------------------------------------------------------|----------------------------------------------------------------------------------------------------|------------------------------------------|-----------------------------------------------|------------------------------------------------------------------------------------------------|------------------|--|--|
|         | <ol> <li>Check to see if data is being collected and logged in HP Operatio<br/>Agent by running the following command:</li> <li>For Windows: %ovinstalldir%/ire64/bin/java -jar</li> </ol> |                                                                                                    |                                          |                                               |                                                                                                |                  |  |  |
|         | %OVIN<br>BYCPU                                                                                                    | STALLDIR%/jav<br>_ID,BYCPU_CPU                                                                           | /a/jcodauti<br>J_TOTAL_UTI               | l.jar -d<br>L -last                           | ds SCOPE -o C<br>-n <hostname< th=""><th>PU -m<br/>&gt;</th></hostname<>                       | PU -m<br>>       |  |  |
|         | Examp<br>%OVIN<br>BYCPU<br>examp                                                                                                    | ole:%ovinstall<br>STALLDIR%/jav<br>_ID,BYCPU_CPU<br>le.domain.com                                        | dir%/jre64<br>ya/jcodauti<br>J_TOTAL_UTI | /bin/jav<br>l.jar -c<br>L -last               | va -jar<br>ds SCOPE -o Cl<br>-n piiat1.                                                        | PU -m            |  |  |
|         | <b>For Li</b><br>-jar<br>BYCPU                                                                                                    | <b>nux</b> :/opt/HP/E<br>/opt/OV/java/<br>_ID <b>,</b> BYCPU_CPL                                         | SM/JRE64/b<br>jcodautil.<br>J_TOTAL_UTI  | in/java<br>jar -ds<br>L -last                 | -cp /opt/OV/<br>SCOPE -o CPU<br>-n <hostname< th=""><th>java/<br/>-m<br/>&gt;</th></hostname<> | java/<br>-m<br>> |  |  |
|         | Example:/opt/HP/BSM/JRE64/bin/java -cp /opt/OV/java/ -<br>jar /opt/OV/java/jcodautil.jar -ds SCOPE -o CPU -m<br>BYCPU_ID,BYCPU_CPU_TOTAL_UTIL -last -n piiat1.<br>example.domain.com       |                                                                                                    |                                          |                                               |                                                                                                |                  |  |  |
|         | Time                                                                                                    |                                                                                                    | CPU                                      |                                               | Total                                                                                          |                  |  |  |
|         | Stamp                                                                                                    |                                                                                                    | ID                                       |                                               | CPU %                                                                                          |                  |  |  |
|         | 03/26/                                                                                                    | 12 5:05:00                                                                                               | 0                                        |                                               | 0.78                                                                                           |                  |  |  |
|         | 03/26/                                                                                                    | 12 5:05:00                                                                                               | 1                                        |                                               | 1.92                                                                                           |                  |  |  |
|         | 03/26/                                                                                                    | 12 5:05:00                                                                                               | 2                                        |                                               | 2.33                                                                                           |                  |  |  |
|         | 03/26/                                                                                                    | 12 5:05:00                                                                                               | 3                                        |                                               | 2.07                                                                                           |                  |  |  |
|         | 03/26/                                                                                                    | 12 5:05:00                                                                                               | 4                                        |                                               | 1.19                                                                                           |                  |  |  |
|         | 03/26/                                                                                                    | 12 5:05:00                                                                                               | 5                                        |                                               | 2.45                                                                                           |                  |  |  |
|         | 03/26/                                                                                                    | 12 5:05:00                                                                                               | 6                                        |                                               | 1.17                                                                                           |                  |  |  |
|         | 03/26/                                                                                                    | 12 5:05:00                                                                                               | 7                                        |                                               | 1.10                                                                                           |                  |  |  |
|         | lf                                                                                                    | you don't see da                                                                                         | ata for the last                         | t two days                                    | s, contact HP Su                                                                               | pport.           |  |  |
| Symptom | Data Ho                                                                                                    | oles in Reports                                                                                          |                                          |                                               |                                                                                                |                  |  |  |

| Description | No d                                     | lata avail                                                                                                    | lability on s                                                                            | source                                                                |                                                        |                                                          |                                                     |                                                     |
|-------------|------------------------------------------|----------------------------------------------------------------------------------------------------|------------------------------------------------------------------------------------------|-----------------------------------------------------------------------|--------------------------------------------------------|----------------------------------------------------------|-----------------------------------------------------|-----------------------------------------------------|
| Resolution  | Perfo                                    | orm the f                                                                                                    | ollowing st                                                                              | eps:                                                                  |                                                        |                                                          |                                                     |                                                     |
|             | 1. (                                     | Check th                                                                                                    | at the host                                                                              | is reacha                                                             | ble.                                                   |                                                          |                                                     |                                                     |
|             | F                                        | For Wind                                                                                                    | dows: -p:                                                                                | ing <hos< th=""><th>stname&gt;</th><th></th><th></th><th></th></hos<> | stname>                                                |                                                          |                                                     |                                                     |
|             | For Linux: ping -n <hostname></hostname> |                                                                                                    |                                                                                          |                                                                       |                                                        |                                                          |                                                     |                                                     |
|             |                                          | i ping iai                                                                                                    | is, check tr                                                                             | ie connec                                                             |                                                        | ie nost.                                                 |                                                     |                                                     |
|             |                                          | Note: If                                                                                                    | the node is                                                                              | s behind                                                              | a firewall,                                            | ping migh                                                | t be blo                                            | cked.                                               |
|             | 2. (                                     | Check to<br>command                                                                                                    | see if the a                                                                             | agent is u                                                            | p and run                                              | ning using                                               | followi                                             | ng                                                  |
|             | F<br>%<br><                              | F <b>or Wind</b><br>%OVINST<br><hostna< td=""><td>dows:%ov:<br/>ALLDIR%/<u>;</u><br/>me&gt;</td><td>installo<br/>java/jco</td><td>lir%/jre<br/>dautil.</td><td>64/bin/j<br/>jar -pin</td><td>ava -j<br/>g -n</td><td>ar</td></hostna<> | dows:%ov:<br>ALLDIR%/ <u>;</u><br>me>                                                    | installo<br>java/jco                                                  | lir%/jre<br>dautil.                                    | 64/bin/j<br>jar -pin                                     | ava -j<br>g -n                                      | ar                                                  |
|             | F<br>/                                   | F <b>or Linu</b><br>/opt/OV<br>-n <hos<sup>-</hos<sup>                                                                                                    | <b>x</b> :/opt/HF<br>/java/ - <u>:</u><br>tname>                                         | P/BSM/JF<br>jar /opt                                                  | RE64/bin<br>/OV/jav                                    | /java -c<br>a/jcodau                                     | p<br>til.ja                                         | r -ping                                             |
|             | F<br>j'<br>s                             | Ping of C<br>codautil<br>status c<br>services                                                                                                    | vBbcCb ai<br>ping fails, o<br>command c<br>are running                                   | nd Coda s<br>check the<br>on the age<br>g as show                     | should be<br>status of<br>ent system<br>n in the fo    | successfu<br>agent by ro<br>and chec<br>ollowing sa      | ul. But if<br>unning o<br>k that al<br>ample o      | the<br>ovc -<br>I the<br>utput:                     |
|             | #<br>0<br>0<br>0<br>4                    | ovc -stat<br>coda<br>opcmsgi<br>ovbbccb<br>ovcd<br>ovconfd                                                                                                    | us<br>OV Performan<br>OVO Message<br>OV Communica<br>OV Control<br>OV Config an          | ce Core<br>Interceptor<br>tion Broker<br>d Deploy                     |                                                        | COREXT<br>AGENT, EA<br>CORE<br>CORE<br>COREXT            | (14434)<br>(14444)<br>(14425)<br>(14424)<br>(14426) | Running<br>Running<br>Running<br>Running<br>Running |
|             | 3. F<br>f                                | Run the f<br>īve minu                                                                                                    | ollowing co<br>tes betwee                                                                | ommand<br>on the give                                                 | to check if<br>en start ar                             | f you have<br>nd end time                                | one rov<br>e:                                       | v every                                             |
|             | S                                        | Start and                                                                                                    | end time f                                                                               | ormat are                                                             | mm/dd/yy                                               | yyy.hh:mi:s                                              | SS.                                                 |                                                     |
|             | F<br>%<br>C<br>L<br>r                    | F <b>or Winc</b><br>%OVINST<br>GLOBAL<br>JTIL -b<br>n piia                                                                                                    | dows:%ov:<br>ALLDIR%/<br>-m GBL_M<br>03/25/20<br>t1. examp                               | installo<br>java/jco<br>EM_UTIL,<br>013.10:0<br>ple.doma              | lir%/jre<br>odautil.<br>GBL_CPU<br>00:00 -e<br>ain.com | 64/bin/j<br>jar -ds<br>_TOTAL_U<br>03/25/2               | ava -j<br>SCOPE<br>TIL,GB<br>013.11                 | ar<br>-o<br>L_DISK_<br>:00:00 -                     |
|             | F<br>2<br>1<br>0                         | For Linu<br>/opt/OV<br>SCOPE<br>JTIL,GB<br>03/25/2                                                                                                    | <b>x</b> :/opt/HF<br>/java/ - <u>;</u><br>o GLOBAL<br>L_DISK_U <sup>-</sup><br>013.11:00 | P/BSM/JF<br>jar /opt<br>-m GBL_<br>TIL -b 6<br>0:00 -n                | RE64/bin<br>/OV/jav<br>_MEM_UTI<br>03/25/20<br>piiat1  | /java -c<br>a/jcodau<br>L,GBL_CP<br>13.10:00<br>. exampl | p<br>til.ja<br>U_TOTA<br>:00 -e<br>e.doma           | r -ds<br>L_<br>in.com                               |

#### Troubleshooting Guide Chapter 6: Troubleshooting Data Source Issues

| t owoodautil _da SCODE         |       | NEW HITTL CRI CDH ' | TOTAL INTE CEL DISK INTEL_b _b 03/35/3013 10:00:00 _e 03/35/3013 11:00:00 _m mijst1 ind bm d |
|--------------------------------|-------|---------------------|----------------------------------------------------------------------------------------------|
| + Oveduaterr -us Scorr<br>Time |       | Memory              | Tothe offe, dob_blok_offe =0 =0 03/23/2013.10.00.00 =0 03/23/2013.11.00.00 =0 prize1.100.00  |
| Stamp                          | CPU % |                     |                                                                                              |
| 03/25/13 10:00:00              | 1.77  | 88.70               |                                                                                              |
| 03/25/13 10:05:00              | 2.00  | 88.75               |                                                                                              |
| 03/25/13 10:10:00              | 1.69  | 88.74               |                                                                                              |
| 03/25/13 10:15:00              | 1.64  | 88.75               |                                                                                              |
| 03/25/13 10:20:00              | 1.65  | 88.75               |                                                                                              |
| 03/25/13 10:25:00              | 1.44  | 88.75               |                                                                                              |
| 03/25/13 10:30:00              | 1.50  | 88.75               |                                                                                              |
| 03/25/13 10:35:00              | 1.66  | 88.75               |                                                                                              |
| 03/25/13 10:40:00              | 1.48  | 88.75               |                                                                                              |
| 03/25/13 10:45:00              | 1.62  | 88.75               |                                                                                              |
| 03/25/13 10:50:00              | 1.53  | 88.75               |                                                                                              |
| 03/25/13 10:55:00              | 1.33  | 88.75               |                                                                                              |
| ŧ                              |       |                     |                                                                                              |

| Symptom     | Missing Dimensions – HPE OBR Displays One Instance when<br>Multiple Instances Exist                                                                                                    |  |  |  |
|-------------|----------------------------------------------------------------------------------------------------|--|--|--|
| Description | No data availability on source.                                                                                                    |  |  |  |
| Resolution  | Perform the following steps:                                                                                                    |  |  |  |
|             | For Windows: -ping <hostname><br/>For Linux: ping -n <hostname><br/>If ping fails, check the connectivity to the host.</hostname></hostname>                                                                                                    |  |  |  |
|             | Note: If the node is behind a firewall, ping might be blocked.                                                                                                    |  |  |  |
|             | <ol> <li>Check to see if the agent is up and running using the following command:</li> <li>For Windows: %ovinstalldir%/ire64/bin/javajar</li> </ol>                                                                                                    |  |  |  |
|             | %OVINSTALLDIR%/java/jcodautil.jar -ping -n<br><hostname></hostname>                                                                                                    |  |  |  |
|             | <b>ForLinux</b> :/opt/HP/BSM/JRE64/bin/java -cp<br>/opt/OV/java/ -jar                                                                                                    |  |  |  |
|             | <pre>/opt/OV/java/jcodautil.jar -ping -n <hostname> Ping of OvBbcCb and Coda should be successful. But if the jcodautil ping fails, check the status of agent by running ovc - status command on the agent system and check that all the services are running as shown in the following sample output:</hostname></pre> |  |  |  |
|             | <pre># ovc -status coda OV Performance Core COREXT (14434) Running opcmsgi OVO Message Interceptor AGENT,EA (14444) Running ovbbccb OV Communication Broker CORE (14425) Running ovcd OV Control CORE (14424) Running ovconfd OV Config and Deploy COREXT (14426) Running #</pre>                                       |  |  |  |

| Check the availability and integrity of the following steps:                                                          | of data sources by performing                                                                                                    |  |  |
|----------------------------------------------------------------------------------------------------|----------------------------------------------------------------------------------------------------|--|--|
| a. Launch the following page:                                                                                         |                                                                                                    |  |  |
| http:// <hpe obr="" server<br="">FQDN&gt;:<port>/BSMRApp/dsch</port></hpe>                                            | eck.jsf                                                                                                    |  |  |
| b. To check the data sources in the <b>PA</b> .                                                                       | e HP Operations agent, click                                                                                                    |  |  |
| Click <b>View</b> to see the results. Re<br>of nodes and missing policies.                                            | esults include a status summary                                                                                                    |  |  |
| Check the last logged data time star<br>that all missing instances are listed<br>same as with the instance that displ | mp for each instance. Check<br>and that the time stamp is the<br>ays data in HPE OBR.                                                                                                    |  |  |
| %ovinstalldir%/jre64/bin\jav<br>%OVINSTALLDIR%\java\jcodauti<br>REPORT -o DBSPI_ORA_REPORT -                          | a -jar<br>l.jar -ds DBSPI_ORA_<br>last -n <hostname></hostname>                                                                                                    |  |  |
| C:\> %ovinstalldir%/jre64/bi<br>%OVINSTALLDIR%\java\jcodauti                                                          | n∖java -jar<br>1.jar -ds                                                                                                    |  |  |
| DBSPI_ORA_REPORT -o DBSPI_ORA_REPORT -last -n<br>USNYCDBS                                                             |                                                                                                    |  |  |
| example.test.com                                                                                                    |                                                                                                    |  |  |
| === 03/26/13 9:15:00 PM                                                                                               |                                                                                                    |  |  |
| Instance                                                                                                    | 0                                                                                                    |  |  |
| INSTANCENAME                                                                                                    | p123                                                                                                    |  |  |
| METRICID                                                                                                    | 119.00                                                                                                    |  |  |
| VALUEID                                                                                                    | 1.00                                                                                                    |  |  |
| VALUE                                                                                                    | 109.71                                                                                                    |  |  |
| SYSTEMID                                                                                                    | example.test.com                                                                                                    |  |  |
| OBJECTID                                                                                                    | p123                                                                                                    |  |  |
| === 03/26/13 9:15:00 PM                                                                                               |                                                                                                    |  |  |
| Instance                                                                                                    | 1                                                                                                    |  |  |
| INSTANCENAME                                                                                                    | ח123                                                                                                    |  |  |
|                                                                                                    | Check the availability and integrity of<br>the following steps:<br>a. Launch the following page:<br>http:// <hpe obr="" server<br="">FQDN&gt;:<port>/BSMRApp/dsch<br/>b. To check the data sources in the<br/><b>PA</b>.<br/>Click <b>View</b> to see the results. Resof nodes and missing policies.<br/>Check the last logged data time start<br/>that all missing instances are listed<br/>same as with the instance that displ<br/>%ovinstalldir%/jre64/bin\jav<br/>%OVINSTALLDIR%\java\jcodauti<br/>REPORT -0 DBSPI_ORA_REPORT -<br/>C:\&gt; %ovinstalldir%/jre64/bi<br/>%OVINSTALLDIR%\java\jcodauti<br/>DBSPI_ORA_REPORT -0 DBSPI_OR<br/>USNYCDBS<br/>example.test.com<br/>=== 03/26/13 9:15:00 PM<br/>Instance<br/>INSTANCENAME<br/>METRICID<br/>VALUE<br/>SYSTEMID<br/>OBJECTID<br/>=== 03/26/13 9:15:00 PM<br/>Instance<br/>INSTANCENAME</port></hpe> |  |  |

| METRICID | 201.00           |
|----------|------------------|
| VALUEID  | 1.00             |
| VALUE    | 5.00             |
| SYSTEMID | example.test.com |
| OBJECTID | p123             |

| Symptom     | Microsoft SQL servers take up a new CIID when data sources are recreated in HPOM                                                                                                    |
|-------------|----------------------------------------------------------------------------------------------------|
| Description | The collection module obtains same Microsoft SQL server instance<br>with a different CIID when data sources are recreated on the HPOM<br>because the instance key metrics of SPI is used to generate the CI_<br>UID. When DSI logging is enabled (default mode) on the SPI source<br>instead of the HPOM, no metrics are marked as key metrics. But, if it is<br>changed, the instance_name becomes a key metric which generates a<br>different CI_UID. |
| Resolution  | Create the %OVDATADIR\conf\dsi2ddf\nocoda.opt file in Windows<br>and the /var/opt/OV/conf/dsi2ddf/nocoda.opt file in Linux to<br>make the SPI log to HPOM instead of DSI (on recreation) so that<br>HPE OBR always obtains the key metrics.                                                                                                    |

| Symptom     | Data loading into HPE OBR fails due to NaN values                                                                                                    |
|-------------|----------------------------------------------------------------------------------------------------|
| Description | When data collection from HP Operations Agent attempts to load Not a Number (NaN) values into the numeric columns of fact tables, data type conversion errors are seen. The error can be viewed from the Administration Console > Internal Monitoring > Data Process Status > Content Pack Component Name (SysPerf_Domain) where a count of errors is listed. |
| Resolution  | Browse to the {PMDB.HOME}/config/collection.properties file and add the following property:                                                                                                    |
|             | pa.metric.default.metric.list=10,13.                                                                                                    |
|             | Restart the HPE_PMDB_Platform_Collection service.                                                                                                    |
|             | All NaN values are replaced and data loading occurs properly.                                                                                                    |

| Note: This workaround might impact performance because each |  |
|-------------------------------------------------------------|--|
| metric collected from the HP Operations agent data source   |  |
| undergoes validation.                                       |  |

| Symptom     | Finding Attribute Value for the CI Type – HP Operations Agent                                                                                                    |
|-------------|----------------------------------------------------------------------------------------------------|
| Description | Finding Attribute Value for the CI Type – HP Operations Agent.                                                                                                    |
| Resolution  | Perform these steps:                                                                                                    |
|             | <ol> <li>Right-click Computer and select Show Element Instances. A pop<br/>up appears with the CI instances and their attributes.</li> <li>Control Research Annual Control Research Annual Control</li></ol> |
|             | Worksy - Muchang States       Clinations         Worksy - Muchang States       Clinations         Worksy - Muchang States       Clinations         Worksy - Muchang States       Clinations         Worksy - Muchang States       Clinations         Worksy - Muchang States       Clinations         Worksy - Muchang States       Clinations         Worksy - Muchang States       Clinations         Worksy - Muchang States       Muchang States       Muchang States       Clinations         Worksy - Muchang States       Muchang States       Muchang States       Muchang States       Muchang States       Muchang States         Worksy - Muchang States       Muchang States       Muchang States       Muchang States       Muchang States       Muchang States       Muchang States         Worksy - Muchang States       Muchang States       Muchang States       Muchang States       Muchang States       Muchang States       Muchang States         Worksy - Muchang States       Muchang States       Muchang States       Muchang States       Muchang States       Muchang States       Muchang States       Muchang States       Muchang States         Worksy - Muchang States       Muchang States       Muchang States       Muchang States       Muchang States       Muchang States       Muchang States <t< th=""></t<>                                                                                                    |
|             | <ol> <li>If the PrimaryDnsName attribute of Computer CI Type is blank for a<br/>Cl's (host) in that view, it will not be configured for collecting<br/>performance metrics.</li> </ol>                                                                                                    |
|             | To verify whether the same number of data sources is discovered in HPE OBR, follow the steps:                                                                                                    |
|             | a. Log on to the Administration Console:                                                                                                    |
|             | http:// <hostname>:21411/BSMRApp</hostname>                                                                                                    |
|             | b. Navigate to the Data Source Configuration page.                                                                                                    |
|             | <ul> <li>c. Click HP Operations Agent to verify the number of data sources.</li> </ul>                                                                                                    |

## **RTSM Data Source Issues**

| Symptom     | Test Connection on Administration Console to RTSM Fails        |  |
|-------------|----------------------------------------------------------------|--|
| Description | Test Connection on Administration Console to RTSM Fails        |  |
| Resolution  | Perform the following step:                                    |  |
|             | For a BSM distributed setup, ensure that you have provided the |  |

|             | hostname and port of the Data Processing Server and not the Gateway Server.                                                                                                    |
|-------------|----------------------------------------------------------------------------------------------------|
| Symptom     | Data Collection from RTSM - discovered HP Operations Agent<br>Nodes Fails                                                                                                    |
| Description | Data Collection from RTSM - discovered HP Operations Agent Nodes Fails                                                                                                    |
| Resolution  | <ul> <li>Perform these steps:</li> <li>1. Log on to BSM console from the URL http://<bsm_host_name>/topaz.</bsm_host_name></li> <li>2. Navigate to Admin &gt; RTSM Administration.</li> </ul>                                                                                                    |
|             | Version and a set of the set of the set   |
|             | 3. National to the operation of the operation of the o |
|             | <ol> <li>On the right hand pane, the view appears. Click the calculator icon<br/>and check the number of instances of Configuration Item (CI) Type<br/>Computer.</li> </ol>                                                                                                    |

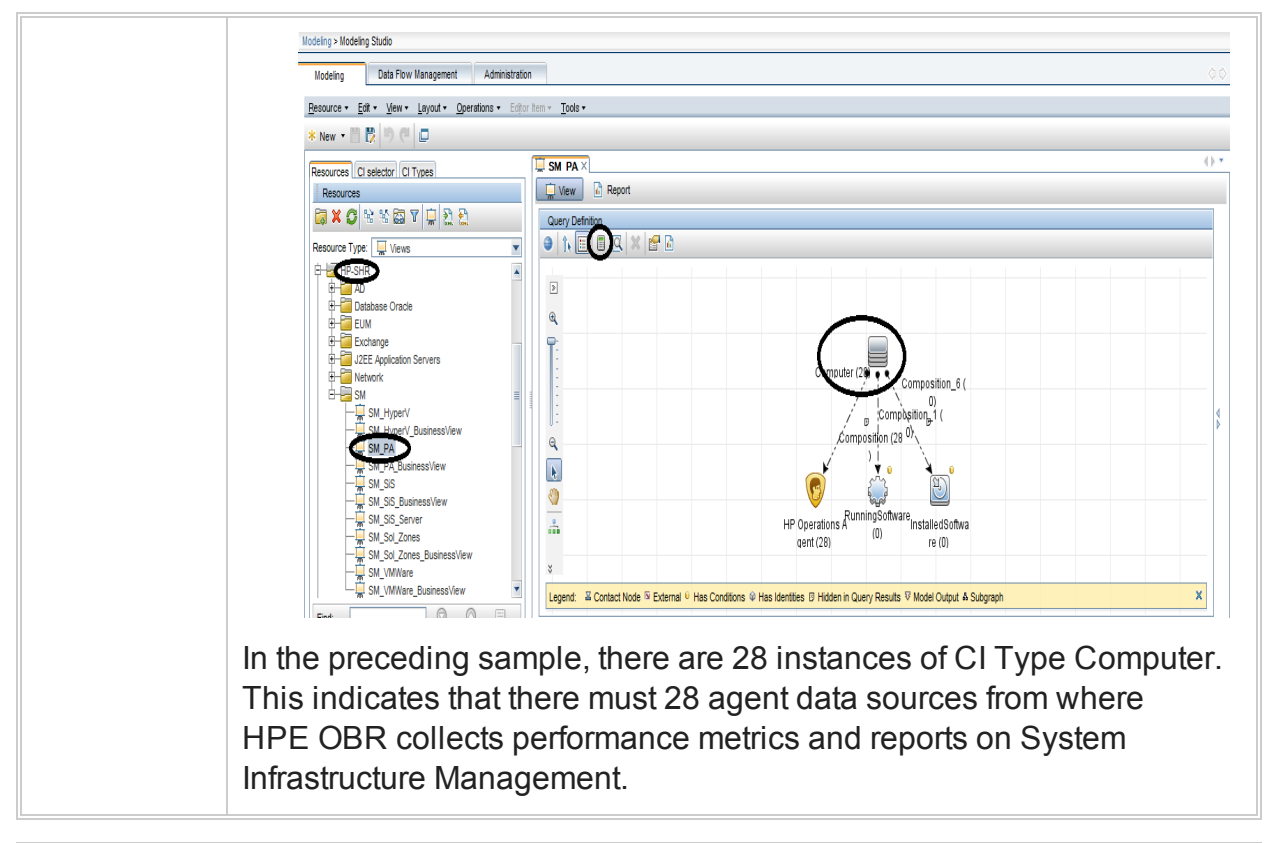

| Symptom     | Getting Number of objects visited by compound link calculation is<br>[200000001], while the limit is configured to [200000000] with large<br>RTSM setup         |
|-------------|----------------------------------------------------------------------------------------------------|
| Description | The Number of objects visited by compound link calculation limit by default is configured to [200000000] in the tql.compound.link.max.visited.objects property. |
|             | You may get <i>Number of objects visited by compound link calculation is</i> [200000001], while the limit is configured to [200000000].                         |
| Resolution  | To resolve this issue, perform these steps:                                                                                                    |
|             | 1. Log on to the JMX console on the DPS server.                                                                                                    |
|             | 2. Go to UCMDB:Service=Settings Services                                                                                                    |
|             | 3. Modify the setSettingValue                                                                                                    |
|             | a. customerID: 1                                                                                                    |
|             | <pre>b. name:tql.compound.link.max.visited.objects</pre>                                                                                                    |
|             | c. value: 40000000                                                                                                    |
|             | <ol> <li>Restart the HPE OBR collection service and verify the<br/>topologycollector.log for errors.</li> </ol>                                                 |

## BPM and RUM Data Source Issues

| Symptom     | Checking Whether BPM Agents are configured                                                                                                    |  |  |
|-------------|----------------------------------------------------------------------------------------------------|--|--|
| Description | Checking Whether BPM Agents are configured                                                                                                    |  |  |
| Resolution  | <ul> <li>Perform the following steps:</li> <li>1. Log on to BSM console from the URL http://<bsm_host_name>/topaz.</bsm_host_name></li> <li>2. Go to Admin &gt; End User Management.</li> </ul>                                                                                                    |  |  |
|             | Business Service Management - Site Map          Applications       Administration         Applications       Administration         Service Health       Service Health         Business Process Insight       System Availability Management         Business Process Insight       System Availability Management         Business Process Insight       System Availabil |  |  |
|             | Settings and select BPM Agents.         Settings and select BPM Agents.         Import Series Management - End User Management Administration         Import Series Series Management - End User Management Administration         Import Series Series Management - End User Management Administration         Import Series Series Management - End User Management Administration         Import Series Series Management - End User Management Administration         Import Series Series Management - End User Management Administration         Import Series Register         Import Series Register <th col<="" th=""></th>                                                                                                    |  |  |
| Symptom     | Checking Whether RUM Agents are configured                                                                                                    |  |  |

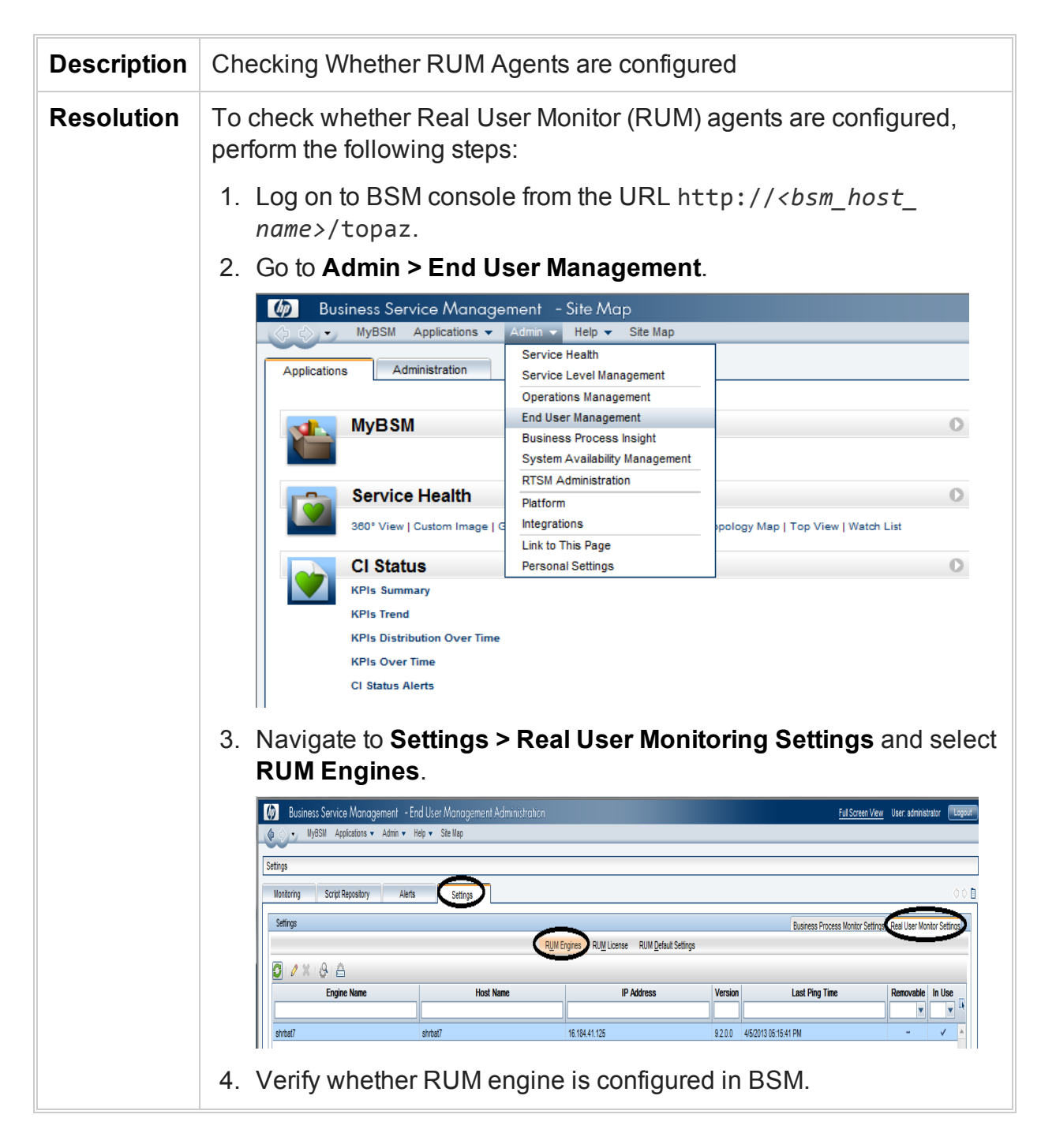

### SiteScope Data Source Issues

| Symptom    | How many SiteScope servers is HPE OBR reporting on?                                                                                                    |
|------------|----------------------------------------------------------------------------------------------------|
| Resolution | <ol> <li>Log on to BSM admin console from the URL http://<bsm_host_<br>name&gt;/topaz.</bsm_host_<br></li> <li>Navigate to Admin &gt; RTSM Administration.</li> </ol> |

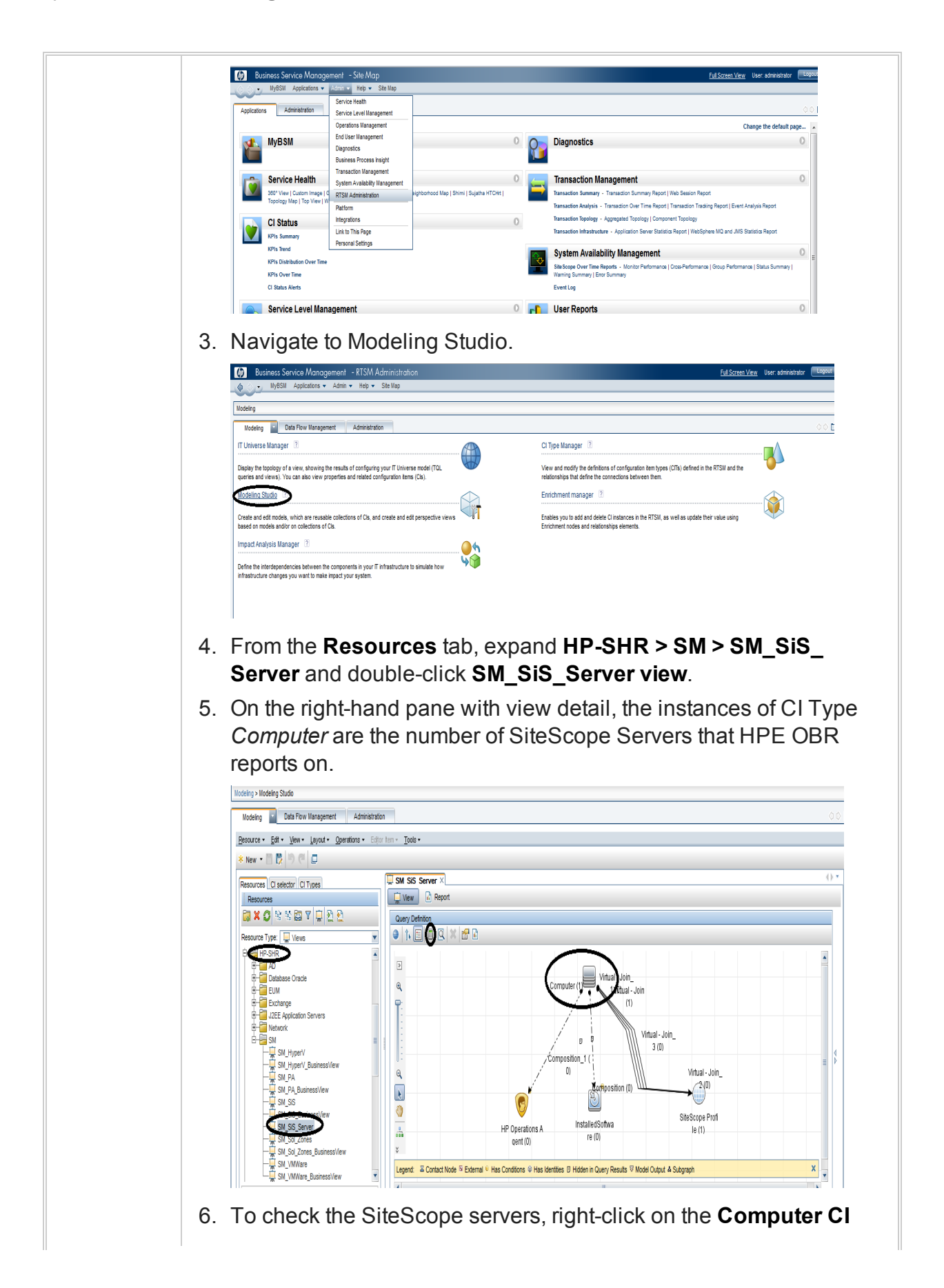

type and select Show Element Instances. Check the PrimaryDnsName attribute. HPE OBR uses this attribute to configure collection and get the performance metrics about the remote servers configured on SiteScope.

 Instances
 Instances
 Instances
 Instances
 Instances
 Instances
 Instances
 Instances
 Instances
 Instances
 Instances
 Instances
 Instances
 Instances
 Instances
 Instances
 Instances
 Instances
 Instances
 Instances
 Instances
 Instances
 Instances
 Instances
 Instances
 Instances
 Instances
 Instances
 Instances
 Instances
 Instances
 Instances
 Instances
 Instances
 Instances
 Instances
 Instances
 Instances
 Instances
 Instances
 Instances
 Instances
 Instances
 Instances
 Instances
 Instances
 Instances
 Instances
 Instances
 Instances
 Instances
 Instances
 Instances
 Instances
 Instances
 Instances
 Instances
 Instances
 Instances
 Instances
 Instances
 Instances
 Instances
 Instances
 Instances
 Instances
 Instances
 <

| Symptom                                                                                                    | How many Servers (Windows/UNIX) does SiteScope Server<br>Monitor?                                                                                                    |
|----------------------------------------------------------------------------------------------------|----------------------------------------------------------------------------------------------------|
| Resolution       1. Log on to SiteScope server using the following URL:<br>http:// <hostname>:8080/SiteScope/servlet         2. Go to Remote Server.</hostname> |                                                                                                    |
|                                                                                                    | Part Local Y Indo       Part Indo      Part Indo      Part In |
|                                                                                                    | Image: Control Survey         Image: Control Survey         Image: Contret         Image:                                                                                                    |
| Symptom                                                                                                    | Checking Whether BSM Integration is enabled on the SiteScope                                                                                                    |

| esolution | 1.                                            | Log on to SiteSco                                                | pe home pa                     | ige.                                       |                                   |
|-----------|-----------------------------------------------|------------------------------------------------------------------|--------------------------------|--------------------------------------------|-----------------------------------|
|           | 2 Co to Droforonooo > Integration Droforonooo |                                                                  |                                |                                            |                                   |
|           | Ζ.                                            |                                                                  | s > integral                   |                                            | 5.                                |
|           | 3                                             | An integration ent<br>BSM.                                       | ry for BSM a                   | appears when S                             | iteScope is add                   |
|           |                                               | M SiteScope                                                      |                                |                                            |                                   |
|           |                                               | Page Options  Help                                               | _                              | _                                          |                                   |
|           |                                               |                                                                  | Integration Preferences        | 8                                          |                                   |
|           |                                               | 🚰 General Preferences                                            | * 🖉 🗙 🗞 🖯                      | Ъ                                          |                                   |
|           |                                               | 📥 Infrastructure Preferences                                     | Ir                             | tegration Name                             |                                   |
|           |                                               | ¥                                                                | BSM integration on bsr         | nr-vm17                                    | BSM integration for profile sis11 |
|           |                                               | ្នោ Integration Preferences                                      | HP Operations Manag            | er integration on bsmr-vm17                | Metrics integration is enabled    |
|           |                                               | Edit BSM Integration Preferences                                 |                                |                                            |                                   |
|           |                                               | BSM Integration Main Settings                                    |                                |                                            |                                   |
|           |                                               | Note: The BSM credentials are                                    | used for reporting both a      | lata (BSM Profile List) and topolog        | v in secure mode.                 |
|           |                                               | * Business Service Management ma                                 | achine name/IP address:        | bsmr-vm17                                  | ,                                 |
|           |                                               | * SiteScope agent machine location                               | :                              | pmdbqavm4                                  |                                   |
|           |                                               |                                                                  |                                | Disable all logging to Business Ser        | vice Management                   |
|           |                                               | * The registration settings below are                            | e associated with the profile: | sis11                                      | Get Available Profiles            |
|           |                                               | Business Service Management us<br>Business Service Management us | ser name:<br>ser password:     | admin                                      |                                   |
|           |                                               |                                                                  |                                |                                            |                                   |
|           |                                               | Web Server Security Settings                                     |                                |                                            |                                   |
|           |                                               | Proxy Server Settings                                            |                                |                                            |                                   |
|           |                                               | Topology Reporting Settings                                      |                                |                                            |                                   |
|           |                                               |                                                                  |                                |                                            |                                   |
|           |                                               | BSM Preferences Available Operation                              | S                              |                                            |                                   |
|           |                                               | Reset/Delete all integration related                             | l settings:                    |                                            | Reset                             |
|           |                                               | Force SiteScope to synchronize o                                 | configuration with Business \$ | Service Management:                        | Re-Synchronize                    |
|           |                                               | Hard synchronization (Warning: fo                                | orces a deletion of the entire | profile configuration before the data is r | esent): Hard Re-Synchronize       |
|           |                                               |                                                                  |                                |                                            |                                   |
|           |                                               | 2                                                                |                                | ок                                         | Cancel <u>H</u> elp               |
|           |                                               |                                                                  |                                |                                            |                                   |
|           |                                               | All managed node                                                 | es from Site                   | Scope are auton                            | natically synced                  |
|           |                                               | BSM when the int                                                 | egration is o                  | complete You c                             | an perform a Re                   |
|           |                                               |                                                                  |                                | bropizo oporati                            |                                   |
|           |                                               | Synchronize or Ur                                                | and Do Civo                    |                                            | n it rogi urog                    |

|            | Server                                                               |
|------------|----------------------------------------------------------------------|
| Resolution | 1. Log on to SiteScope home page.                                    |
|            | <ol><li>Go to Preferences &gt; Integration Preferences.</li></ol>    |
|            | 3. An integration entry for BSM appears when SiteScope is integrated |

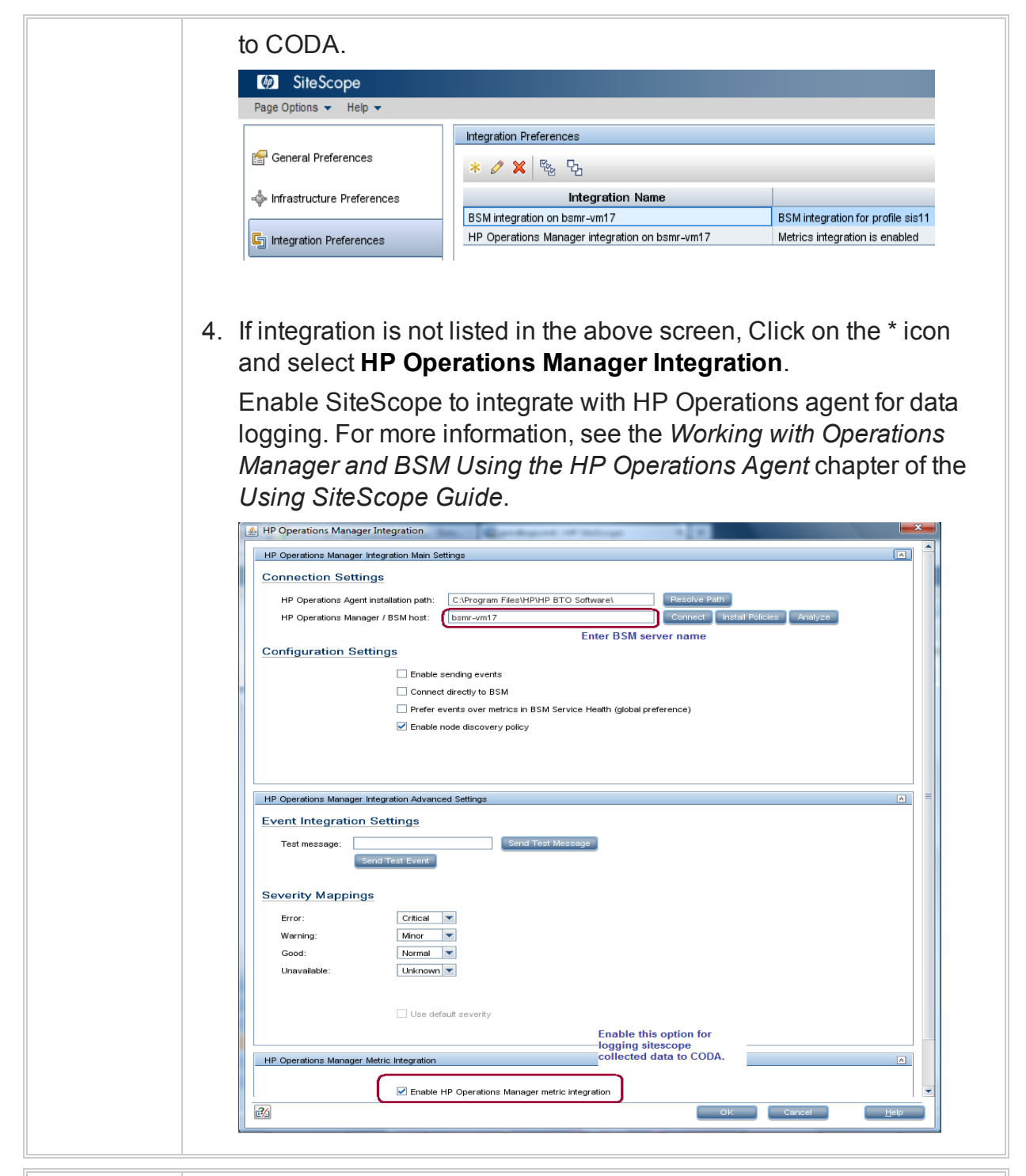

| Symptom    | Checking Data Availability for SiteScope Performance Metrics in CODA                                                                                                    |
|------------|----------------------------------------------------------------------------------------------------|
| Resolution | <ol> <li>HPE OBR queries CODA data store running on SiteScope server<br/>to get performance metrics for reporting.</li> <li>The data source that HPE OBR queries to get SiteScope data is</li> </ol> |

AGENTLESS.

- 3. HPE OBR queries follow classes within AGENTLESS data source to get performance data.
  - a. GLOBAL
  - b. MEMORY
  - c. DISK
  - d. SYSTEM
  - e. QUEUE\_LENGTH
  - f. QUEUE\_\_STATISTICS
  - g. UPTIME
  - h. PHYSICALDISK
  - i. IO\_\_STATS
  - j. NETIF
  - k. NETWORK\_INTERFACE
  - I. NETWORK\_STATS
  - m. CPU
  - n. FILESYSTEM
- 4. See the *Troubleshooting HP Operations Agent Data Source Issues* for details on how to check availability for a class and data source.

| Symptom     | Mapper (data transformation step) crashes when collecting data from SiteScope Profile Database                                                                                                    |
|-------------|----------------------------------------------------------------------------------------------------|
| Description | When HPE OBR collects system performance data (initial history) from the SiteScope profile database, the mapper crashes due to low system memory.                                                                                          |
| Resolution  | Browse to the {PMDB.HOME}/config/collection.properties file.<br>Edit this propertymapper.memory.map.size=30000. The default<br>value is 30,000. Decrease the value (for example: 20000) until mapper<br>runs smooth with available memory. |

| Symptom     | Out of Memory Error with Mapper during SiteScope/HP Reporter<br>Data Processing                                                                              |
|-------------|----------------------------------------------------------------------------------------------------|
| Description | Mapper goes "out of memory" when processing data from<br>SiteScope/HP Reporter when all metrics expected by HPE OBR are<br>not being logged with valid data. |
| Resolution | You can tune the following parameters to handle this issue:                                                                                                    |
|------------|----------------------------------------------------------------------------------------------------|
|            | <ul> <li>Add or update<br/>mapper.incomplete.data.dump.batch=30000 in the<br/>{PMDB_HOME}/config/collection.properties file to batch the<br/>data in chunks for handling high load scenarios.</li> </ul> |
|            | • Add or update mapper.incomplete.data.indicator=true<br>in {PMDB_HOME}/config/collection.properties file to indicate<br>mapper to take up the preceding batching logic.                                 |
|            | • Update mapper.cache.key.retry.count=2 in {PMDB_HOME}<br>/config/collection.properties file to indicate mapper to wait<br>only for a couple of runs for processing late arriving data.                  |

## **HPOM Data Source Issues**

| Symp<br>tom         | HPOM Policy for alerts on Linux does not exist                                                                                                    |
|---------------------|----------------------------------------------------------------------------------------------------|
| Desc<br>riptio<br>n | The OM policies shipped with the product in \$PMDB_HOME/config folder<br>were installed as per instructions provided. This is done to monitor services<br>through OM policies. The expectation is to receive alerts on OM when<br>HPE OBR services on Linux go down. |
|                     | To test the policy, services were brought down manually but no alert was sent to OM. A Linux version of HPOM Policies for alerts is required.                                                                                                    |
| Resol               | To resolve this issue, perform these steps:                                                                                                    |
| ution               | List of Policy:                                                                                                    |
|                     | SHR_collection_pause                                                                                                    |
|                     | SHR_collection_jobs                                                                                                    |
|                     | SHR_hourly_tables                                                                                                    |
|                     | SHR_daily_tables                                                                                                    |
|                     | SHR_insufficient_vm                                                                                                    |
|                     | SHR_streams                                                                                                    |
|                     | SHR_boinfoview_connectivity                                                                                                    |
|                     | SHR_dwh_connectivity                                                                                                    |
|                     | SHR_mgmt_connectivity                                                                                                    |

```
SHR Windows Collector Service
SHR Windows Service
SHR ABC Process Count
SHR PostgreSQL Database Process
SHR Sybase IQ Database Process
1. Perform these steps on OM server to extract the policies:
   a. Copy the SHR_OM_Policies.zip to a temp folder and extract it.
   b. Go to <temp_folder>\SHR_OM_Policies folder.
2. Perform these steps on OM server to install the policies:
   a. Go to <temp_folder>
   b. Run following command:
      On Windows: ovpmutil cfg pol upl <full path to temp
      folder>/SHR OM Policies/PolicyConfig 0.xml
      On Linux: /opt/OV/bin/OpC/utils/opcpolicy -upload
      dir=<full_path_to_temp_folder>/SHR_OM_Policies
      mode=replace
      On a successful run of the preceding command, OM displays the
      policies with version 0920.0 under Policy Groups/SHR
      SelfMonitoring in the HPOM console.
3. You will see the following on HPE OBR server:

    Following entries in %PMDB HOME%\lib\trendtimer.sched

    #Every 3 hours monitoring jobx

     03:00 - - {PMDB_HOME}/bin/shr_utility -systemcheck -name dwh_
     connectivity -1 {PMDB_HOME}/temp -sendomevent
     03:00 - - {PMDB_HOME}/bin/shr_utility -systemcheck -name mgmt_
     connectivity -1 {PMDB_HOME}/temp
                                             -sendomevent
     03:00 - - {PMDB_HOME}/bin/shr_utility -systemcheck -name
     boinfoview_connectivity -1 {PMDB_HOME}/temp -sendomevent
     03:00 - - {PMDB_HOME}/bin/shr_utility -systemcheck -name
     collection pause -1 {PMDB HOME}/temp -sendomevent
     03:00 - - {PMDB_HOME}/bin/shr_utility -systemcheck -name
     collection_job -1 {PMDB_HOME}/temp -sendomevent

    #Every 6 hours monitoring jobx
```

```
06:00 - - {PMDB_HOME}/bin/shr_utility -systemcheck -name
     hourly tables -1 {PMDB HOME}/temp -sendomevent
   • #Every 6 hours monitoring jobx
     24:00+1:00 - - {PMDB HOME}/bin/shr utility -systemcheck -name
     daily_tables -1 {PMDB_HOME}/temp -sendomevent
     24:00+1:00 - - {PMDB_HOME}/bin/shr_utility -systemcheck -name
     streams -1 {PMDB_HOME}/temp -sendomevent
     24:00+1:00 - - {PMDB HOME}/bin/shr utility -systemcheck -name
     insufficient_vms -1 {PMDB_HOME}/temp -sendomevent
4. Perform these steps on HPE OBR server to configure email alerts once a
   day:
   • Following entries are found in the location %PMDB
     HOME%\lib\trendtimer.sched
     24:00+1:00 - - {PMDB HOME}/bin/shr utility -systemcheck -1
     {PMDB_HOME}/temp -sendemail

    Edit %PMDB_HOME%/data/config.prp and add following properties to

     send email:
     email.to=
     email.from=
     email.host=
     email.port=25
     email.auth=false
```

## Chapter 7: Troubleshooting Client Authentication Certificate Problems

## Client Authentication Certificate Issues

| Symptom     | Unable to Logon to HPE OBR after Enabling Client Authentication Certificate                                                        |
|-------------|----------------------------------------------------------------------------------------------------|
| Description | Administration Console:                                                                                                    |
|             | Log file location: Check the log file located at the following location:                                                           |
|             | • Windows:                                                                                                    |
|             | Check the logs located at %PMDB_HOME%/adminServer/logs                                                                             |
|             | catalina. <yyyy-mm-dd>.log</yyyy-mm-dd>                                                                                            |
|             | hpshreporter-stderr. <yyyy-mm-dd>.log</yyyy-mm-dd>                                                                                 |
|             | hpshreporter-stdout. <yyyy-mm-dd>.log</yyyy-mm-dd>                                                                                 |
|             | • Linux:                                                                                                    |
|             | Check the Catalina.out log file located at \$PMDB_<br>HOME/adminServer/logs.                                                       |
|             | Launch pad Console:                                                                                                    |
|             | • Windows:                                                                                                    |
|             | Check the logs located at %PMDB_HOME%/BOWebServer/logs                                                                             |
|             | catalina. <yyyy-mm-dd>.log</yyyy-mm-dd>                                                                                            |
|             | <pre>boe120tomcat-stderr.<yyyy-mm-dd>.log</yyyy-mm-dd></pre>                                                                       |
|             | <pre>boe120tomcat-stdout.<yyyy-mm-dd>.log</yyyy-mm-dd></pre>                                                                       |
|             | • Linux:                                                                                                    |
|             | Check the Catalina.out log file located at \$PMDB_<br>HOME/BOWebServer/logs                                                        |
|             | You will see the following error message in the log file:                                                                          |
|             | PKIX path validation failed .Could not determines revocation status.                                                               |
|             | This occurs when the CRL URL configured for certificate revocation is not reachable through the configured HTTP proxy host/port or |

|            | HTTPS proxy host/port. To identify this issue, enable Certificate Path Tracing as follows.                                                                                                    |
|------------|----------------------------------------------------------------------------------------------------|
| Resolution | 1. Change the HTTP proxy host or HTTPS proxy host so that<br>CRL URL is reachable. Make changes in the respective<br>configuration files as specified in the <i>Client Authentication</i><br><i>Certificate for HPE OBR</i> section of the <i>HPE Operations Bridge</i><br><i>Reporter Configuration Guide</i> . |
|            | 2. Stop the service.                                                                                                    |
|            | 3. Execute the PERL command as mentioned in the <i>Client</i><br>Authentication Certificate for HPE OBR section of the HPE<br>Operations Bridge Reporter Configuration Guide.                                                                                                    |
|            | 4. Start the service.                                                                                                    |

| Symptom     | Login to Administration Console Fails after Enabling Client<br>Authentication Certificate                                                                                                    |
|-------------|----------------------------------------------------------------------------------------------------|
| Description | After selecting the certificate, Administration Console checks for the username extracted from the certificate in SAP BusinessObjects Central Management Console under Administrator group. If the user does not exist, the following message is displayed. |
|             | This site is protected and only authorized personnel can access the system. Error to login Enterprise authentication could not log you on. Flease make sure your logon information is correct.                                                              |
|             | Log on wth a digital certificate                                                                                                    |
| Resolution  | Perform these steps:                                                                                                    |
|             | <ol> <li>Log on to SAP BusinessObjects Central Management<br/>Console.</li> </ol>                                                                                                    |
|             | <ol><li>Create the User as per the Username Extraction configured in<br/>the server.xml file.</li></ol>                                                                                                    |
|             | 3. Assign it to the Administrators group.                                                                                                    |
| Symptom     | Administration Console Prompts for Username/ password after Configuring Client Authentication Certificate                                                                                                    |
| Description | It happens when the properties of config.prp are not set properly as mentioned in the <i>Client Authentication Certificate for HPE OBR</i> section                                                                                                    |

of the HPE Operations Bridge Reporter Configuration Guide.

| Resolution<br>1 | Check the following properties from the config.prp file located at %PMDB_HOME%/data (Windows), \$PMDB_HOME/data (Linux)                                                                            |
|-----------------|----------------------------------------------------------------------------------------------------|
|                 | <ol> <li>shr.loginMethod is set to certbased</li> <li>shr.auth.classes is set to<br/>com.hp.bto.bsmr.security.auth.BOTrustedAuthenticator</li> </ol>                                               |
| Resolution<br>2 | <ol> <li>Check the date of the logon.jsp file located at %PMDB_<br/>HOME%/BOWebServer/webapps/InfoViewApp/logon.jsp</li> <li>If the current system date does not reflect, change to it.</li> </ol> |

| Symptom     | Administration Console Log on Failure                                                                                                    |
|-------------|----------------------------------------------------------------------------------------------------|
| Description | After enabling Client Authentication Certificate, log on to<br>Administration Console fails. The log file displays the following<br>message:                      |
|             | SEVERE: Exception invoking periodic operation:                                                                                                    |
|             | java.lang.OutOfMemoryError: GC overhead limit exceeded                                                                                                    |
|             | • Windows:                                                                                                    |
|             | hpshreporter-stderr. <yyyy-mm-dd>.log and<br/>catalina.<yyyy-mm-dd>.log located at %PMDB_<br/>HOME%/adminServer/logs.</yyyy-mm-dd></yyyy-mm-dd>                   |
|             | • Linux:                                                                                                    |
|             | This issue occurs when the list of the certificates to be downloaded from the CRL distribution point for the verification of certificate revocation is too large. |
| Resolution  | To overcome this issue, Java heap space needs to be included.                                                                                                    |
|             | Perform the following steps to increase the heap space:                                                                                                    |
|             | Windows:                                                                                                    |
|             | <ol> <li>Go to Start &gt; Run, type services.msc. Right-click HPE_<br/>PMDB_Platform_Administrator service and click Stop.</li> </ol>                             |
|             | 2. Edit service.bat located at %PMDB_<br>HOME%/adminServer/bin                                                                                                    |
|             | Edit -XX:MaxPermSize=256m,JvmMx 256: Increase the value as per the size of the CRL URL.                                                                           |
|             | 3. Increase MaxpermSize as per the requirement.                                                                                                    |

Troubleshooting Guide

Chapter 7: Troubleshooting Client Authentication Certificate Problems

|     | 4. Recreate the service.                                                                     |
|-----|----------------------------------------------------------------------------------------------|
|     | Go to %PMDB_HOME%/adminServer/bin,                                                           |
|     | service .bat remove C:/HP-SHR/                                                               |
|     | service.bat install C:/HP-SHR/                                                               |
| Lin | nux:                                                                                         |
|     | <ol> <li>Run the command service HPE_PMDB_Platform_<br/>Administrator stop.</li> </ol>       |
|     | <ol> <li>Edit the catalina.sh located at \$PMDB_<br/>HOME/adminServer/bin folder.</li> </ol> |
|     | <ol> <li>Edit the MaxPermSize argument -XX:MaxPermSize=256m of<br/>JAVA_OPTS</li> </ol>      |
|     | <ol> <li>Run the command service HPE_PMDB_Platform_<br/>Administrator start.</li> </ol>      |

## Enabling Certificate Processing Trace

| Solution | The system property -Djava.security.debug=certpath of the Java<br>Runtime Environment (JRE) can be set to enable the tracing of certificate<br>processing. The output is very useful for developers and support<br>validation of the user certificate, including the processing of the certificate<br>revocation. |
|----------|----------------------------------------------------------------------------------------------------|
| Steps    | Perform the following steps to enable certificate path tracing:                                                                                                    |
|          | Windows:                                                                                                    |
|          | 1. Go to <b>Start &gt; Run</b> , type services.msc.                                                                                                    |
|          | <ol> <li>Right-click HPE_PMDB_Platform_Administrator service and<br/>click Stop.</li> </ol>                                                                                                    |
|          | <ol><li>Editservice.bat located at %PMDB_HOME%/adminServer/bin</li></ol>                                                                                                    |
|          | Include -Djava.security.debug=certpath as part of JVM<br>Arguments.                                                                                                    |
|          | 4. Recreate the service.                                                                                                    |
|          | Go to %PMDB_HOME%/adminServer/bin,                                                                                                    |
|          | service .bat remove C:/HP-SHR/                                                                                                    |
|          | service.bat install C:/HP-SHR/                                                                                                    |
|          | Linux:                                                                                                    |
|          | 1. Run the command service HPE_PMDB_Platform_                                                                                                    |

Administrator stop.

- Edit the catalina.sh located at \$PMDB\_HOME/adminServer/bin Include -Djava.security.debug=certpath as part of JVM Arguments.
- 3. Run the command service HPE\_PMDB\_Platform\_ Administrator start.

## Chapter 8: Troubleshooting High Availability (HA) Issues

| Symptom     | SHR_HA_Setup.pl Errors during Execution                                                                                                    |
|-------------|----------------------------------------------------------------------------------------------------|
| Description | SHR_HA_Setup.pl located at %PMDB_<br>HOME%\HA\Veritas\Windows\SetupScripts for Windows, \$PMDB_<br>HOME/HA/Veritas/Linux/SetupScripts for Linux errors out at<br>execution. |
| Resolution  | Make sure Shared drive is available and re-run the script.                                                                                                    |

| Symptom     | SHR_HA_Setup.pl Fails to Initialize in Second Node                                                                     |
|-------------|----------------------------------------------------------------------------------------------------|
| Description | SHR_HA_Setup.pl fails to initialize in the second node when using default file located at the %PMDB_HOME%/data folder. |
| Resolution  | Copy config.prp from the first node to the %PMDB_HOME%/data folder of second node and rerun the script.                |

| Symptom     | SHR_HA_Setup.pl Returns the "Not able to update ovcert" Error Message                                                                                                    |
|-------------|----------------------------------------------------------------------------------------------------|
| Description | SHR_HA_Setup.pl returns the "Not able to update ovcert" Error<br>Message                                                                                                    |
| Resolution  | <ol> <li>Check the output of the following command:<br/>ovcert -status to see if all servers are running.</li> <li>Run the ovc -check command.<br/>If any of the mentioned services fails to provide the required<br/>output, execute the following commands:         <ul> <li>ovc -kill</li> <li>ovc -start</li> </ul> </li> </ol> |

## Symptom After running SHR\_Linux\_vcsconfiguration.pl Script, HPE OBR Services Show as Unknown

| Description | After running SHR_Linux_vcsconfiguration.pl Script, HPE OBR services show as Unknown. |
|-------------|---------------------------------------------------------------------------------------|
| Resolution  | Run the following commands:                                                           |
|             | <pre>\$VCS_HOME/bin/hastop -local -force</pre>                                        |
|             | <pre>\$VCS_HOME/bin/hastart</pre>                                                     |

| Symptom     | Service status appears to be "Fault" in VERITAS Service due to PostgreSQL.                                                                                                    |
|-------------|----------------------------------------------------------------------------------------------------|
| Description | VERITAS shows the service as faulted. PostgreSQL server fails to start when it encounters permission issues on its data folders. The corresponding error message "Permission denied on any of the files/folders in postgres data directory" is observed in the log at %pmdb_home%//Postgres/data/log folder. |
| Resolution  | Change the owner of both the folders under <shareddrive>/HP-<br/>HPE OBR/PostgreSQL folder to administrator and run the following command:</shareddrive>                                                                                                    |
|             | CACLS <shareddrive>\HP-HPE OBR\PostgreSQL\data /T /E /P<br/><hostname>\postgres:F</hostname></shareddrive>                                                                                                    |
|             | Following symptoms and solutions are specific to HA (Windows) environment.                                                                                                    |

| Symptom     | Connection Failure to Administration Console, Launch pad, and CMC using Logical Name of Cluster                                                                                                    |
|-------------|----------------------------------------------------------------------------------------------------|
| Description | Connection Failure to Administration Console, Launch pad, and CMC using Logical Name of Cluster                                                                                                    |
| Resolution  | <ol> <li>Check whether the logical name is DNS resolved.</li> <li>Run the following command:<br/>nslookup <logical ip=""> or ping -a <ip></ip></logical></li> <li>Check whether the logical name is present in config.prp.</li> <li>In case the hostname is not DNS resolved, it can be replaced<br/>with IP address as workaround.</li> </ol> |
| Symptom     | IP Resource in VERITAS not coming up                                                                                                    |

| Description | IP Resource in VERITAS not coming up.                                                                                                    |
|-------------|----------------------------------------------------------------------------------------------------|
| Resolution  | <ol> <li>Check that the logical IP, subnet mask, primary node name, secondary node name, and their MAC address is correctly configured in VERITAS.</li> <li>Check that the logical IP is not present in the network settings.</li> </ol> |

| Symptom     | During Failover to other Node, Tomcat Service does not Stop<br>Gracefully                                                     |
|-------------|----------------------------------------------------------------------------------------------------|
| Description | During Failover to other Node, Tomcat Service does not Stop<br>Gracefully                                                     |
| Resolution  | This happens very intermittently. It takes lot of time and hangs while stopping. Kill the process manually from Task Manager. |

| Symptom     | During Secondary Node Setup, Servers in SAP BusinessObjects<br>Stop and do not Come Up                                                                                                   |
|-------------|----------------------------------------------------------------------------------------------------|
| Description | During Secondary Node Setup, Servers in SAP BusinessObjects Stop and do not Come Up.                                                                                                    |
| Resolution  | This is expected behavior. The server (HOML01GEATON) is deleted during the secondary node setup and is replaced with HASHR. It should be up and running and vice versa for primary node. |

| Symptom     | Failed to start SQLAnywhere service on a HA node                                                                                                    |
|-------------|----------------------------------------------------------------------------------------------------|
| Description | Sometimes you may get the following error when the SQLANYs_<br>BOE120SQLAW service fails to start on the HA node. The issue is<br>because the link is not created to shared drive when you execute the<br>HA script. |

|            | Base Filtering Engine The Base F Started Automatic<br>BOE120SQLAW Manual<br>Business Objects W Business O Started Manual<br>Certificate Propaga Copies use Started Manual<br>COM Event Sucham Support S Started Automatic<br>COM + Event Sucham Support S Started Automatic<br>COM + Sy<br>COM + Sy<br>Computer<br>Computer<br>Credentia<br>Cryptogr<br>DCOM Se<br>Desktop 1<br>DHCP Clie<br>Diagnosti<br>Diagnosti | Local Service<br>Local System<br>Local System<br>Local System<br>Local System<br>Local Service<br>Vice on Local<br>d. |
|------------|----------------------------------------------------------------------------------------------------|----------------------------------------------------------------------------------------------------|
| Resolution | Check for the link in <bodrive>/program files x(8<br/>/businessobjects/sqlanywhere12/bin directory. If<br/>available, create a link manually and try to start the SQL<br/>service.</bodrive>                                                                                                    | 6)<br>Flink is not<br>LAnywhere                                                                                       |
|            | Execute following command to create the link:                                                                                                    |                                                                                                    |
|            | mklink /D bin <shared bin="" disk="" location=""></shared>                                                                                                    |                                                                                                    |
|            | For example: C:\Program Files (x86)\Business<br>Objects\SQLAnyWhere12>mklink /D binG:\HP-<br>SHR\BusinessObjects\SQLAnyWhere12\bin.                                                                                                    |                                                                                                    |

## Chapter 9: Troubleshooting Disaster Recovery Issues

| Symptom     | Deleting Server Intelligence Agent failed                                                                                                    |  |
|-------------|----------------------------------------------------------------------------------------------------|--|
| Description | While restoring the SAP BusinessObjects Database and File Store in Windows, deleting Server Intelligence Agent using the command sc delete boe120sia <name> there may be several causes which lead to the service being stuck in "marked for deletion" and you may get the following message:</name> |  |
|             | [SC] DeleteService FAILED 1072:                                                                                                    |  |
|             | The specified service has been marked for deletion.                                                                                                    |  |
| Resolution  | To resolve this problem, perform the following :                                                                                                    |  |
|             | To ensure all instances are closed, run taskkill /F /IM mmc.exe.                                                                                                    |  |

| Symptom     | Reports not accessible after restoring the SAP BusinessObjects<br>Database and File Store                                                                  |
|-------------|----------------------------------------------------------------------------------------------------|
| Description | After restoring the SAP BusinessObjects Database and File Store in Windows, the user is not able to access the reports the following message is displayed: |
|             | The document can't be retrieved from repository server WIS 30951.                                                                                          |
| Resolution  | To resolve this problem, perform the following :                                                                                                    |
|             | <ol> <li>From the Start menu, type Central Management Console in<br/>Search. The Central Management Console page appears. OR</li> </ol>                    |
|             | Log on to CMC from the following url:                                                                                                    |
|             | <pre>https://<hpe obr_system_fqdn="">:8443/CMC</hpe></pre>                                                                                                 |
|             | 2. Log in to CMC with Administrator account.                                                                                                    |
|             | 3. Click Servers.                                                                                                    |
|             | 4. Right-click on InputFileRepository server.                                                                                                    |
|             | 5. Click on <b>Properties</b> .                                                                                                    |
|             | <ol> <li>Set the Temporary Directory path. (For Example: <installation<br>directory of BOE&gt;:\Program Files\Business</installation<br></li> </ol>        |

| <ul> <li>Objects\BusinessObjects<br/>Enterprise12.0\FileStore\Input\Temp)</li> <li>7. Set the File Store Directory path. (For Example: <i><installation< i=""><br/><i>directory of BOE&gt;</i>:\Program Files\Business<br/>Objects\BusinessObjects<br/>Enterprise12.0\FileStore\Input).</installation<></i></li> <li>8. Click Save &amp; Close.</li> <li>9. Restart the InputFileRepository server.</li> <li>10. Perform the steps from 4 to 9 for OutputFileRepository server.</li> </ul> |     |                                                                                                    |
|----------------------------------------------------------------------------------------------------|-----|----------------------------------------------------------------------------------------------------|
| <ol> <li>Set the File Store Directory path. (For Example: <installation boe="" directory="" of="">:\Program Files\Business Objects\BusinessObjects Enterprise12.0\FileStore\Input).</installation></li> <li>Click Save &amp; Close.</li> <li>Restart the InputFileRepository server.</li> <li>Perform the steps from 4 to 9 for OutputFileRepository server.</li> </ol>                                                                                                    |     | Objects\BusinessObjects<br>Enterprise12.0\FileStore\Input\Temp)                                                                                                    |
| <ol> <li>8. Click Save &amp; Close.</li> <li>9. Restart the InputFileRepository server.</li> <li>10. Perform the steps from 4 to 9 for OutputFileRepository server.</li> </ol>                                                                                                    | 7.  | Set the File Store Directory path. (For Example: <installation<br>directory of BOE&gt;:\Program Files\Business<br/>Objects\BusinessObjects<br/>Enterprise12.0\FileStore\Input).</installation<br> |
| <ol> <li>9. Restart the InputFileRepository server.</li> <li>10. Perform the steps from 4 to 9 for OutputFileRepository server.</li> </ol>                                                                                                    | 8.  | Click Save & Close.                                                                                                    |
| 10. Perform the steps from 4 to 9 for <b>OutputFileRepository</b> server.                                                                                                    | 9.  | Restart the InputFileRepository server.                                                                                                    |
|                                                                                                    | 10. | Perform the steps from 4 to 9 for <b>OutputFileRepository</b> server.                                                                                                    |

## Reference

## The Capture Tool

The Capture tool helps you capture useful configuration and run-time information from HPE OBR systems that can be used for advanced troubleshooting. The Capture tool is not installed on the HPE OBR system by default. You can install it on the HPE OBR system, as well as on the system where the Vertica database for HPE OBR is installed.

To install the Capture tool:

#### Prerequisites

- All necessary Content Packs should be installed.
- The HPE\_PMDB\_Platform\_Administrator process must be running.
- 1. Log on as root/administrator and run the following command:

On Windows

%PMDB\_HOME%\contrib\Supportability\capture\_tool\capture\_ toolInstall.bat

On Linux

```
$PMDB_HOME/contrib/Supportability/capture_tool/capture_
toolInstall.sh
```

- 2. Using the command prompt, change to the following directory:
  - On Windows

%PMDB\_HOME%\adminServer\webapps\birt

On Linux

\$PMDB\_HOME/adminServer/webapps/birt

- 3. Run the following command:
  - On Windows

updatePasswd.bat <management database password for user pmdb\_ admin>

#### On Linux

updatePasswd.sh <management database password for user pmdb\_admin>

## **Executing the Capture Tool**

The capture tool ships with an out of the box default configuration XML to captures the required information. This XML contains the targets that have set of commands to run.

The capture configuration file shr\_capture\_tool\_options.xml is located at {pmdb\_ home}\contrib\Supportability\capture\_tool\perl\. Run the following command to execute the capture tool:

## For Windows:

%pmdb\_home%\contrib\Supportability\capture\_tool\perl\capturetool.bat

## For Linux:

\$PMDB\_HOME/contrib/Supportability/capture\_tool/perl/capturetool.sh

The data gets collected is in the location {pmdb\_home}/capture\_output

**Note:** If the folder {pmdb\_home}/capture\_output already has some data, then post execution the Capture Tool will overwrite the data in that folder.

## **Interpreting Results**

The out-of-the-box configuration file captures the following information:

- System configuration
- Product configuration
- PostgreSQL database
- Log File
- Installed Content packs
- Data source
- HPE OBR service status
- Data flow
- Orchestration stream status

These reports can be accessed from the link: http://<hostname>:21411/birt/report.jsp

Note: By default all the information captured will be in any one of the following

format:

- CSV
- Text
- HTML

## Disable HTTPS Configuration

HPE OBR has two console interfaces, the Administration console and the SAP BusinessObjects BI launch pad. It is possible to run both the consoles in a secured environment with HTTPS network protocol or in a non-secured environment with HTTP network protocol. The default protocol for both the consoles is HTTPS. However, you can disable HTTPS default configuration for Administration Console and SAP BusinessObjects BI launch pad console.

HP Operations Bridge Reporter recommends to use HTTPS as the default network protocol.

## For the Administration Console of HPE OBR

To disable a secure connection for the Administrations Console of HPE OBR:

#### Task 1: Stop the HPE\_PMDB\_Platform\_Administrator service

To stop HPE\_PMDB\_Platform\_Administrator service, follow these steps:

- On Windows
  - a. Go to Start > Run, type services.msc.
  - b. Right-click HPE\_PMDB\_Platform\_Administrator, and then click Stop.
- On Linux

Run the following command:

service HPE\_PMDB\_Platform\_Administrator stop

#### Task 2: Edit the server.xml file

Tip: Take a backup of the server.xml file before editing.

Comment the SSL Connector tag that has the port value set to 21412.

#### Task 3: Comment the security constraint in web.xml

- 1. Browse to the following folder:
  - On Windows

%PMDB\_HOME%\adminServer\webapps\BSMRApp\WEB-INF

On Linux

\$PMDB\_HOME/adminServer/webapps/BSMRApp/WEB-INF

- 2. Open web.xml with a text editor.
- 3. Comment the following lines:

```
<Connector port="21412"

protocol="org.apache.coyote.http11.Http11Protocol"

maxHttpHeaderSize="8192" connectionTimeout="20000"

maxThreads="150" minSpareThreads="25" maxSpareThreads="75"

enableLookups="false" disableUploadTimeout="true"

acceptCount="100" scheme="https" secure="true"

clientAuth="false" sslProtocol="TLS" SSLEnabled="true"

keyAlias="HPE OBR"

keystoreFile="../keystore/HPE OBR_CERT_HTTPS.jks"

keystorePass="shradmin" keystoreType="JKS" xpoweredBy="false"
```

## Task 4: Start the HPE\_PMDB\_Platform\_Administrator service

On Windows

To start HPE\_PMDB\_Platform\_Administrator service:

- a. Go to **Start > Run**, type services.msc.
- b. Right-click HPE\_PMDB\_Platform\_Administrator, and then click Start.
- On Linux

Run the command

service HPE\_PMDB\_Platform\_Administrator start

## Task 5: Verify the configuration.

To verify the configuration, log on to the Administration Console using the following URL:

```
http://<hostname>: 21411
```

where, <hostname> is the name of the HPE OBR system.

## For the SAP BusinessObjects BI launch pad Console of HPE OBR

To disable HTTPS communication for SAP BusinessObjects BI launch pad Console of HPE OBR:

**Note:** In a custom installation of HPE OBR, perform the following tasks on the system where SAP BusinessObjects is installed.

## Task 1: Stop the SAP BusinessObjects Webserver service

To stop the SAP BusinessObjects WebServer service:

## On Windows

- a. Go to **Start > Run**, type services.msc.
- b. Right-click BusinessObject WebServer, and then click Stop.
- On Linux
  - a. Go to /opt/HP/BSM/PMDB/BOWebServer/bin
  - b. Run the following command:

./shutdown.sh

#### Task 2: Edit the server.xml file

Tip: Take a backup of the server.xmlfile before editing.

To edit the file, follow these steps:

- 1. Open the server.xml file located at %PMDB\_HOME%\BOWebServer\conf (for Windows) or \$PMDB\_HOME/BOWebServer/conf (for Linux):
- 2. Comment the SSL Connector tag that has the port value set to 8443.

#### Task 3: Start the SAP BusinessObjects WebServer

To stop SAP BusinessObjects WebServer service:

- On Windows
  - a. Go to **Start > Run**, type services.msc.
  - b. Right-click BusinessObject WebServer, and then click Start.
- On Linux
  - a. Go to /opt/HP/BSM/PMDB/BOWebServer/bin
  - b. Run the following command:
    - ./startup.sh

## Task 4: Verify configuration

To verify whether the configuration is successful, follow these steps:

1. Log on to http://<hostname>:8080/BI

where, <hostname> is the name of the HPE OBR system.

2. Log on to http://<hostname>:8080/CMC

or

https://<hostname>:8443/CMC

where, <hostname> is the name of the HPE OBR system.

## Generating Reports to Stream Mapping Information

Follow the commands described in the readme.txt packaged along with it to install the utility. Run the following command to get the streams associated with a report:

shr\_utility - rept -name <name of the report> -1 <output location>

This command generates a ReportToStreamMapping.html file.

## Checking if Data is stuck in Source Table

Launch PostgreSQL interface (Start > Program Files > PostgreSQL 9.3 > pgAdmin III

Run the following SQL:

```
SELECT name_,value_ FROM job_stream_dt stream,job_stream_step_dt
step,job_stream_step_metadata_dt metadata
WHERE stream.hjid=step.job_stream_dt_hjid
AND step.hjid=metadata.job_stream_step_dt_hjid
AND stream.dwid='<stream name>'
```

AND step.dwid='<step name>'

AND name\_='targetTable'

In the generated output, there is a key value pair. It represents metadata associated with the step. Look up the generated output for a key called *sourceTable* and *targetTable* (Value\_preceding with SR\_) as show in the following figure.

Query max (ta\_period) from source and target tables and check that the difference does not exceed six hours.

| 🔊 Quer                                                                                                    | 👰 Query - dwabc on postgres@localhost:21425 * |                                                         |   |  |
|----------------------------------------------------------------------------------------------------|-----------------------------------------------|---------------------------------------------------------|---|--|
| File Ed                                                                                                    | it Query Favourites Maci                      | ros View Help                                           |   |  |
| į 🗅 🎽                                                                                                    | 5 🛛 🛛 🎖 🖻 🛱 🖉                                 | 🔨 🎓 🔎 🕨 🎉 🍓 🛢 🛛 😵 💈 👔 ukabc on postgres@localhost:21425 |   |  |
| SQL Edi                                                                                                    | tor Graphical Query Builder                   |                                                         |   |  |
|                                                                                                    |                                               | Delete All                                              | 1 |  |
| SELECT name_,value_FROM job_stream_dt stream,job_stream_step_dt step,job_stream_step_metadata_dt metadata WHERE stream.hjid=step.job_stream_dt_hjid AND step.hjid=metadata.job_stream_step_dt_hjid AND step.dwid='DataLoad_TCFApplication' AND step.dwid='DataLoad_TCFApplication' |                                               |                                                         |   |  |
| Output p                                                                                                    | ane                                           |                                                         |   |  |
| Data Oi                                                                                                    | Jtput Explain Messages H                      | listory                                                 |   |  |
|                                                                                                    | name_<br>character.uaming/255                 | value_                                                  |   |  |
| 1                                                                                                    | sourceTable                                   | SR RUM TCPApplication                                   |   |  |
| 2                                                                                                    | targetiable                                   | SK RUM ILPAPPIICATION                                   |   |  |
| 3                                                                                                    | targetTable                                   | K RUM AppTier                                           |   |  |
| 4                                                                                                    | targetTable                                   | K CI Application                                        |   |  |
| 5                                                                                                    | targetTable                                   | K CI SoftwareElement                                    |   |  |
| 6                                                                                                    | targetTable                                   | K RUM Client                                            |   |  |
| 7                                                                                                    | targetTable                                   | K Location                                              |   |  |
| 8                                                                                                    | targetTable                                   | K CI System                                             |   |  |
| 9                                                                                                    | targetTable                                   | K Customer                                              |   |  |
| 10                                                                                                    | targetTable                                   | K CI EndUsersGroup                                      |   |  |
| 11                                                                                                    | targetTable                                   | K CI Subnet                                             |   |  |

## **CLI Reference Information**

This section provides reference information of key command line utilities provided by HPE OBR.

## **Orchestration Module (ABC)**

The Orchestration Module (ABC) - Audit, Balance and Control utility is used to control data flow of the following streams to respective data warehouse tables:

- ETL stream to the stage tables
- DWH stream from stage tables

The streams that load data into data warehouse cubes are called as DWH stream. DWH stream are responsible for moving data from stage table to DWH tables and aggregations. DWH stream has steps like LOAD, HOURLY\_AGGREGATE, DAILY\_AGGREGATE and EXEC\_PERL.

ETL stream transforms the collected data from the data sources to stage tables. ETL stream contains steps like COLLECT, TRANSFORM, RECONCILE and STAGE.

For information, see Architecture chapter in HPE Operations Bridge Reporter Concepts Guide.

## abcImportDef

This command is responsible for importing/updating/deleting the stream definition in the platform. Importing of stream definitions takes place during the Content Pack installation.

| Usage   | <pre>abcimportdef [-help] [-verbose] [-xmlfile <xmlfile>] [- xmlfile <xmlfile> -delete]</xmlfile></xmlfile></pre>                                                                                                    |
|---------|----------------------------------------------------------------------------------------------------|
|         | <ul> <li>To import the definition files:<br/>abcimportdef -xmlfile <xmlfile><br/>where, <xmlfile> is the name of the stream definition file.</xmlfile></xmlfile></li> <li>To delete the stream:<br/>abcImportDef -delete -xmlfile <xmlfile><br/>where, <xmlfile> is the same stream definition file that is imported.</xmlfile></xmlfile></li> </ul> |
| Options | <ul> <li>delete - delete stream</li> <li>help - print this help message</li> <li>verbose - verbose output</li> <li>xmlfile - load the XML file into the metadata repository</li> </ul>                                                                                                    |

|          | <ul> <li>returns - 0 for success</li> <li>1 for success with warning(s)</li> <li>&gt;1 for error(s)</li> </ul>                                                                             |
|----------|----------------------------------------------------------------------------------------------------|
| Example  | <ul> <li>To import the definition files:<br/>abcimportdef -xmlfile\sampledata\sample.xml</li> <li>To delete the stream:<br/>abcimportdef -delete -xmlfile\sampledata\sample.xml</li> </ul> |
| Log File | {PMDB_HOME}/log/dw_abclauncher.log                                                                                                    |

## abcAdminUtil

This command can be used to perform the following tasks:

- Set the maximum number of retries per job step.
- Set the maximum execution time per job step.
- Set the pool count for a resource type.
- To abort all or a particular stream that is running.

| Usage | <pre>abcAdminUtil -setMaxRetries [-streamId <stream name=""> - stepId <step name=""> -value <number>]   -setMaxExecTime [- streamId <stream name=""> -stepId <step name=""> -value <number>]   -setResourceCount [-resourceType <resource type=""> -value <pool count="">]   -pause   -resume   -abort [-streamId <stream name="">   -all]</stream></pool></resource></number></step></stream></number></step></stream></pre> |
|-------|----------------------------------------------------------------------------------------------------|
|       | To set maximum retries:                                                                                                    |
|       | abcAdminUtil -setMaxRetries -streamId <stream name=""> -<br/>stepId <step name=""> -value <number></number></step></stream>                                                                                                    |
|       | To set maximum execution time:                                                                                                    |
|       | abcAdminUtil -setMaxExecTime -streamId <stream name=""> -<br/>stepId <step name=""> -value <number></number></step></stream>                                                                                                    |
|       | To set resource count:                                                                                                    |
|       | abcAdminUtil -setResourceCount -resourceType <resource<br>type&gt; -value <pool count=""></pool></resource<br>                                                                                                    |
|       | To pause the Orchestration operation:                                                                                                    |
|       | abcAdminUtil -pause                                                                                                    |
|       | This command can be used to pause a running stream temporarily.                                                                                                    |
|       | To resume the Orchestration operation:                                                                                                    |

| -       |                                                                                                    |
|---------|----------------------------------------------------------------------------------------------------|
|         | <ul> <li>abcAdminUtil -resume</li> <li>This command can be used to resume a paused stream.</li> <li>To abort the specified stream:</li> <li>abcAdminUtil -abort [-streamId <stream name="">]</stream></li> <li>This command can be used to abort a specific running stream.</li> <li>To kill all currently running streams:</li> <li>abcAdminUtil -abort [-all]</li> <li>This command can be used to abort all running streams.</li> <li>Reset all the steps with Running and Starting state to waiting state:</li> <li>abcAdminUtil -resetSteps</li> <li>This command can be used to reset streams to waiting state.</li> </ul>                                                                                                    |
| Options | <ul> <li>help - print usage</li> <li>pause - to pause the Stream operations</li> <li>resetSteps - to reset all the steps with Running and Starting state to Waiting State.</li> <li>resume - to resume the stream operations</li> <li>setMaxExecTime - to set maximum execution time for specified step <ul> <li>stepId <stepid> - step ID of the stream for which a value need to be set</stepid></li> <li>streamId <streamid> - stream ID of the stream for which a value need to be set</streamid></li> <li>value <value> - value that need to be set</value></li> <li>stepId <stepid> - step ID of the stream for which a value need to be set</stepid></li> </ul> </li> <li>setMaxRetries - to set maximum retries for specified step <ul> <li>stepId <stepid> - step ID of the stream for which a value need to be set</stepid></li> </ul> </li> </ul> |
|         | <ul> <li>setResourceCount - to set resource count for specified resource type</li> <li>resourceType <resourcetype> - resource type for which a value need to be set</resourcetype></li> <li>value <value> - value that need to be set</value></li> </ul>                                                                                                    |

| <ul> <li>abort - Admin Operation to ABORT</li> </ul>                                                              |
|----------------------------------------------------------------------------------------------------|
| <ul> <li>streamId <streamid> - stream ID of the stream for which a value<br/>need to be set</streamid></li> </ul> |
| all - Admin Operation to ABORT ALL STREAMS                                                                        |

## abcMonitor

You can use this command to analyze the state of the data processes. This command is responsible for monitoring and displaying the stream details along with the stream steps, current and historical status of the streams and steps in its database schema.

| Usage  | <pre>abcMonitor -streamdef   -stream <streamfilter> [ -step<br/><stepfilter> -export <csv_file_location> ]   -log<br/><logfilter>   help   -runtimeRefresh</logfilter></csv_file_location></stepfilter></streamfilter></pre> |
|--------|----------------------------------------------------------------------------------------------------|
|        | To display all the Imported stream:                                                                                                    |
|        | abcMonitor -streamdef                                                                                                    |
|        | To display details of all stream:                                                                                                    |
|        | abcMonitor -stream ID=ALL                                                                                                    |
|        | To generate a .csv file that has details of all stream including all steps:                                                                                                    |
|        | <pre>abcMonitor -stream ID=ALL -step ID=ALL -export <location csv="" of=""></location></pre>                                                                                                    |
|        | <ul> <li>To display all the step of a stream that completes with warning:</li> </ul>                                                                                                    |
|        | abcMonitor -stream ID= <streamid> -step</streamid>                                                                                                    |
|        | ID=ALL,status=warning                                                                                                    |
|        | <ul> <li>To display all execution log of step that completes with error:</li> </ul>                                                                                                    |
|        | <pre>abcMonitor -log stepID=<stepid>,Severity=error,Detail=true</stepid></pre>                                                                                                    |
| Option | <ul> <li>streamdef - print imported streams</li> </ul>                                                                                                    |
| S      | <ul> <li>help - print usage</li> </ul>                                                                                                    |
|        | <ul> <li>log <logfilter> - Display log detail based on following log filter<br/>seperated by comma.</logfilter></li> </ul>                                                                                                   |
|        | <stepid processid=<stepid processid="">,Severity=WARN ERROR,D<br/>etail=true&gt;</stepid processid=<stepid>                                                                                                    |
|        | <ul> <li>runtimeRefresh - Refresh run-time table</li> </ul>                                                                                                    |
|        | <ul> <li>step <stepfilter> - Display step detail based on following step filter<br/>seperated by comma:</stepfilter></li> </ul>                                                                                              |
|        | <id=stepid all,< td=""></id=stepid all,<>                                                                                                    |

|             | <pre>state=WAITING RUNNING FINISHED,status=ERROR MAX_EXECUTION_<br/>TIMEEXCEEDED WARNING NA SUCCESS &gt;</pre>                                                                                  |
|-------------|----------------------------------------------------------------------------------------------------|
|             | <ul> <li>stream <streamfilter>- Display stream detail based on following<br/>stream filter seperated by comma.</streamfilter></li> </ul>                                                        |
|             | <id=streamid all,<br>state=ACTIVE ABORTED FINISHED,status=ERROR WARNING NA OK &gt;<br/>• export <csv_file_location> - write output to given .csv file</csv_file_location></id=streamid all,<br> |
|             | <ul> <li>step <stepfilter> - Display step detail based on following step filter<br/>seperated by comma:</stepfilter></li> </ul>                                                                 |
|             | <id=stepid all,<br>state=WAITING RUNNING FINISHED,status=ERROR MAX_<br/>EXECUTION_TIMEEXCEEDED WARNING NA SUCCESS &gt;</id=stepid all,<br>                                                      |
| Examp<br>le | <ul> <li>To generate a .csv file (C:/pmdbStreamSteps.csv) that has details of all<br/>stream including all steps:</li> </ul>                                                                    |
|             | abcMonitor -stream ID=ALL -step ID=ALL -export<br>C:/pmdbStreamSteps.csv                                                                                                    |
|             | <ul> <li>To display all the step of stream Test@3 that completes with warning:</li> </ul>                                                                                                    |
|             | abcMonitor -stream ID=Test@3 -step ID=ALL,status=warning                                                                                                    |
|             | To display all execution log of step Test3. C that completes with error:                                                                                                    |
|             | • To display all execution log of step rests_o that completes with error.                                                                                                    |

## abcStreamRunner

This command can be used to reload the stream and run it.

| Usage   | abcStreamRunner [-streamId <stream name="">] [-forceLoad] [-<br/>skipPrecheck] [-varArgs <varargs>]</varargs></stream>                                                                                                    |
|---------|----------------------------------------------------------------------------------------------------|
| Options | <ul> <li>forceLoad - Force loads a stream.</li> <li>help-print usage</li> <li>skipPrecheck - Skips the precheck for the stream.</li> <li>streamId <streamid> - The stream ID of the stream for which a value need to be set.</streamid></li> <li>varArgs <varargs> - The variable arguments file to be used for sending arguments to the steps.</varargs></li> </ul> |
| Example | To run the stream with dwid Core@Dim_K_Person:<br>abcStreamRunner -streamId Core@Dim_K_Person                                                                                                    |

## DWH

## Aggregation

This module is responsible for carrying out hourly and daily aggregation of performance metrics collected from different sources. The aggregation is governed by aggregation definitions, which are designed by the Content Pack developer and the initialization of these definitions takes place at the time of installing the Content Pack. The initialization process involves creation of the temp table used by the aggregate definition file.

Aggregate looks up *aggregate\_control* table in PostGreSQL and determines the time beyond which data has to be processed in the current invocation. This *aggregate\_control* table has two fields, **last execution time** and **last process time**. Last execution time is used by daily aggregation to control the frequency of execution (By default daily aggregates run once every 12 hours). Last process time is used by both the hourly and daily aggregation procedures to perform incremental aggregation.

| Source Table      | Rate/Hourly Table                                                                                                    |
|-------------------|----------------------------------------------------------------------------------------------------|
| Destination Table | Hourly/Daily Table                                                                                                    |
| Failure Directory | Rate/Hourly Tables (Data is retained in the source table on failures)                                                                                                    |
| Log File          | {PMDB_HOME}/log/aggregate.log                                                                                                    |
| Usage             | <ul> <li>config=<aggregate definition="" file=""> [The aggregate definition file name is <source_table>_<target_table>_<cubename>.xml in {PMDB_HOME}/scripts]</cubename></target_table></source_table></aggregate></li> <li>init=true/false [Invoking the loader definitions initialization]</li> </ul> |

## Loader

This module is responsible for moving data from stage table to DWH table. Loader does the processing that involves resolving surrogate key and loading. The loader is governed by loading definitions, that the content pack developer designs. The loader definitions are initialized as part of content pack installation. Initialization process involves creation of temp table used by loader.

All the *Rate* and *dimension* in HPE OBR has corresponding stage table. Stage table name will generally be rate/dimension table name followed by an \_. If the DWH table name is *SR\_SM\_NODE\_RES* than the stage table name for this DWH table will be *SR\_SM\_NODE\_RES*.

Loader looks up stage\_control table in PostGreSQL and determines the time beyond which data has to be processed in the current invocation. This module also purges data older than time mentioned in this *stage\_control* table.

| Source Table      | Stage Table                                                                                                    |
|-------------------|----------------------------------------------------------------------------------------------------|
| Destination Table | DWH Rate/Dimension table                                                                                                    |
| Failure Directory | {PMDB_HOME}/failed_to_load                                                                                                    |
| Log File          | {PMDB_HOME}/log/reconcileStep.log                                                                                                    |
| Usage             | <ul> <li>config=<loader definition="" file=""> [The name of the definition File will generally be <dwh_table_name>.xml and will be under {PMDB_HOME}/lib directory</dwh_table_name></loader></li> <li>init=true/false [Invoking the loader</li> </ul> |
|                   | definitions initialization]                                                                                                    |
|                   | <ul> <li>perfLog=true/false [ Creates a performance<br/>log file containing performance statistics of<br/>the current loader execution]</li> </ul>                                                                                                    |

## **ETL Modules**

These modules are responsible for extracting data from the data sources, transforming, reconciling and staging them into stage tables. ETL content pack consume these modules to carry out data movement to staging area.

## Collect

This module is responsible for moving data from {PMDB\_HOME}/collect directory to {PMDB\_HOME}/stage directory. This does merging of files with same type and category into a single file of configurable size (Default 25MB), unless there are left over files from the previous cycle. This identifies the batch of data, which the streams picks up for processing.

| Source Directory      | {PMDB_HOME}/collect                                    |
|-----------------------|--------------------------------------------------------|
| Destination Directory | {PMDB_HOME}/stage                                      |
| Failure Directory     | None, files are left in the {PMDB_HOME}/collect folder |
| Log File              | {PMDB_HOME}/log/collectStep.log                        |

| Usage | collect [-category <category>] [-type <type>]</type></category>                                     |
|-------|----------------------------------------------------------------------------------------------------|
|       | <ul> <li>category - Specify the category of the<br/>collected data</li> </ul>                       |
|       | <ul><li>type -Specify the type of the collected data</li><li>help - Provides Help message</li></ul> |

## Collection\_Config

This module is responsible for importing/updating/deleting the ETL artifacts. ETL artifacts that are imported by collection\_config are:

- Collection policies [PA, CMDB, SN, DB]
- Transformation Rules
- Reconciliation Rules

The imported rules are stored in the PostGreSQL management database. A cached copy of these policies is stored in the {PMDB\_HOME}/etl\_rules folder. All HPE OBR ETL modules use rules from this cached folder instead of connecting to PostGreSQL.

Every time the collection\_config module is executed, the cached copy is refreshed.

# Usage collection\_config -collect <Full path to collection policy xml file name> -cp contentpack name>

- collection\_config -transform <Full path to transformation policy xml file name> -cp <contentpack name>
- collection\_config -reconcile <Full path to reconciliation policy xml file name> -cp
   <contentpack name>
- collection\_config -delete -cp <contentpackName>
- collection\_config -refreshCache -transformRules
- collection\_config -refreshCache –reconcileRules

## Mapper

This module is responsible for transforming the data and preparing it for loading to staging area. This module supports different types of transformation functions like, string functions, arithmetic functions, duplicate removal functions, pivot transfer functions and so on. These transformation function on the input data is defined by the content pack developer and imported during content pack installation.

| Source Directory      | {PMDB_HOME}/stage                                                                                                    |
|-----------------------|----------------------------------------------------------------------------------------------------|
| Destination Directory | {PMDB_HOME}/stage                                                                                                    |
| Failure Directory     | {PMDB_HOME}/failed_to_transform                                                                                            |
| Log File              | {PMDB_HOME}/log/mapperStep.log                                                                                             |
| Usage                 | mapper [-category <category>] [-type <type>]<br/>[stepid <id>]</id></type></category>                                      |
|                       | <ul> <li>category - Specify the category of the<br/>collected data</li> </ul>                                              |
|                       | <ul> <li>type -Specify the type of the collected data</li> </ul>                                                           |
|                       | <ul> <li>stepId <step id=""> - Specify the step id. Uses<br/>this argument to build the output file name</step></li> </ul> |
|                       | <ul> <li>help - Provides Help message</li> </ul>                                                                           |

## Reconcile

Reconciliation is a two-step process for checking the performance metrics and their dimensions discovered from topology sources. This involves:

1. Building Registry

This process involves building a registry for reconciliation. This registry has a key and a value for each dimension discovered from a topology source. The key is the concatenated business key and value is the global unique identifier. The rule specifies the column to be used for building the keys from the dimension CSVs.

2. Reconciliation of the performance metrics

This process is responsible for associating the global unique identifier with a dimension. This is governed by the reconciliation rules, which define the reconciliation registry to be used for the type and category of data. This also defines the CSV columns from the collected data that can be used to build a key, to look into the reconciliation registry of the identified type, and get its matching global unique identifier.

| Source Directory      | {PMDB_HOME}/stage                                                  |
|-----------------------|--------------------------------------------------------------------|
| Destination Directory | {PMDB_HOME}/stage                                                  |
| Failure Directory     | {PMDB_HOME}/failed_to_reconcile                                    |
| Log File              | {PMDB_HOME}/log/reconcileStep.log                                  |
| Usage                 | reconcile buildRegistry [-category <category]< td=""></category]<> |

| [-type <type>] [-stepid <step id="">]</step></type>                                                                        |
|----------------------------------------------------------------------------------------------------|
| <ul> <li>buildRegistry - Build the registry</li> </ul>                                                                     |
| <ul> <li>category -Specify the category of the<br/>collected data</li> </ul>                                               |
| <ul> <li>type - Specify the type of the collected data</li> </ul>                                                          |
| <ul> <li>stepId <step id=""> - Specify the step id. Uses<br/>this argument to build the output file name</step></li> </ul> |
| <ul> <li>help - Provides Help message</li> </ul>                                                                           |

## Stage

This module is responsible for loading the collected, transformed and reconciled data to staging tables. The stage module is driven by stage rules that specifies how to move data from source CSV to stage tables. All the *Rate* and *dimension* in HPE OBR has corresponding stage table. No summarization tables will have an associated stage table. Stage table name will generally be rate/dimension table name followed by an \_. If the DWH table name is *SR\_SM\_NODE\_RES*, then the stage table name for this DWH table will be *SR\_SM\_NODE\_RES\_*.

Staging involves following two modes of execution,

1. Compiling the stage rules

In this mode, Stage module compiles and generates the compiled stage based on input stage rules designed by the content pack developer. The stage rule compilation occurs as part of content pack installation.

Compiled stage rules are stored in {PMDB\_HOME}/stagerules folder and the XML equivalent to this compiled stage rules is stored in {PMDB\_HOME}/stagerules\_ source folder.

2. Executing the data load from CSV to stage table.

In this mode, Stage modules takes the input as compiled stage rule and moves the data from the CSV file to stage table. The information on the CSV file patterns to be picked and the stage table to load the data, is mentioned in the compiled stage rule.

There is some amount of processing that happens in the staging area. Important one is to perform column merge across different fact CSV's and move the resultant data to stage table.

| Source Directory      | {PMDB_HOME}/stage           |
|-----------------------|-----------------------------|
| Destination Directory | {PMDB_HOME}/stage/archive   |
| Failure Directory     | {PMDB_HOME}/failed_to_stage |

| Log File                       | {PMDB_HOME}/log/stage.log                                                                                                    |
|--------------------------------|----------------------------------------------------------------------------------------------------|
| Usage                          |                                                                                                    |
| To Compile Stage Rule          | <ul> <li>compile=true [To invoke compilation mode.<br/>Default is false.]</li> </ul>                                                                                                    |
|                                | <ul> <li>stagerule=<stage rule=""> [Full path to the<br/>file that has stage definitions]</stage></li> </ul>                                                                                                    |
|                                | <ul> <li>interface=<interface xml=""> [Full path to the stage interface XML]</interface></li> </ul>                                                                                                    |
|                                | <ul> <li>outputLocation=<output directory=""><br/>[Directory where the compiled stage rule is<br/>stored]</output></li> </ul>                                                                                                    |
| To Execute Stage table loading | <ul> <li>config=<compilied rule="" stage=""> [Path to the compiled stage rule]</compilied></li> <li>printSourceFile=true [Generated XML version of compiled stage rule. Provides mapping between CSV columns and stage table columns. Default value is false]</li> </ul> |
|                                | <ul> <li>debugOutputLoc= <folderpath> [Location<br/>where the XML equivalent of compiled<br/>stage rule is placed]</folderpath></li> </ul>                                                                                                    |

## Platform\_modules

## datapipe\_manager

This module is responsible for creating/dropping the data warehouse tables in Vertica. Along with creating or dropping table, the utility registers or deregisters the tables in the metadata maintained by HPE OBR.

This module will be generally invoked for creating/dropping tables for Content Pack installation and uninstallation activities.

**Note:** Stage tables are not part of data warehouse tables, and therefore, are not created or dropped by the Content Pack installation/uninstallation process.

| Log File                 | <ul> <li>{PMDB_HOME}/log/trend.log</li> </ul>                                                                                          |
|--------------------------|----------------------------------------------------------------------------------------------------|
| Usage1:To Create a table | <ul> <li>datapipe_manager -p create -a <path_to_<br>schema_definition_file&gt; -d <debug_level></debug_level></path_to_<br></li> </ul> |

| Usage2:To Drop a table | <ul> <li>datapipe_manager -p delete -t  -d</li> <li><debug_level></debug_level></li> </ul>                                                |
|------------------------|----------------------------------------------------------------------------------------------------|
| p [create delete]      | <i>create</i> for creating table and <i>delete</i> for deleting a table                                                                   |
| а                      | Full path to schema definition file. This file<br>has a property format called as TEEL and is<br>created by CDE by reading the model XML, |
| d                      | Level of debugging information to be<br>generated. The data is logged to trend.log.<br>Supported debug logging levels are 1, 2, 3.        |
| t                      | The name of the table to be dropped.                                                                                                    |

#### extract

HPE OBR Collectors are launched from the windows service *HPE PMDB Collection Service*. This module is responsible for launching standalone collector outside the windows service.

This module reads information about what to collect from the policy file and run the collection for the data source type specified as input. This module also takes the list of data source, for which you want to run the data collection as input.

This can be used as a good data source troubleshooting module to isolate whether a problem is due to data source or some thing else.

| Log File | <ul> <li>{PMDB_HOME}/log/collection.log</li> <li>{PMDB_HOME}/log/hpaCollector.log</li> <li>{PMDB_HOME}/log/topologyCollector.log</li> <li>{PMDB_HOME}/log/dbCollector.log</li> </ul>                                                                                                    |
|----------|----------------------------------------------------------------------------------------------------|
| Usage    | <ul> <li>config - Specify the full path to the configuration file</li> <li>help - Provides Help message</li> <li>policy - Full path to collection policy file(s) (multiple files to be separated by comma (,)))</li> <li>type - Specify the collector type that needs to be run PA CMDB DB SN</li> </ul> |

| Content of config.properties file for individual stand-alone collectors |                                                                                                  |
|-------------------------------------------------------------------------|--------------------------------------------------------------------------------------------------|
| PA                                                                      | hostname= <hostname></hostname>                                                                  |
|                                                                         | init.history= <collection 60="" default="" in="" interval="" minutes="" to="" –=""></collection> |
| CMDB                                                                    | hostname= <hostname></hostname>                                                                  |
|                                                                         | username= <rtsm username=""></rtsm>                                                              |
|                                                                         | password= <rtsm password=""></rtsm>                                                              |
|                                                                         | port= <rtsm port=""></rtsm>                                                                      |
| DB                                                                      | hostname= <hostname></hostname>                                                                  |
|                                                                         | username= <db username=""></db>                                                                  |
|                                                                         | password= <db password=""></db>                                                                  |
|                                                                         | port= <db port=""></db>                                                                          |
|                                                                         | instance.name= <db instance="" name=""></db>                                                     |
|                                                                         | db.name= <db name=""><br/>use.windows.auth=<true false></true false></db>                        |
|                                                                         | db.type= <database type<br="">oracle mssql Sybase&gt;</database>                                 |
|                                                                         | datasource.type= <datasource type<br="">generic profile_database OM Omi&gt;</datasource>         |
| SN                                                                      | hostname= <hostname></hostname>                                                                  |
|                                                                         | username= <om username=""></om>                                                                  |
|                                                                         | password= <om password=""></om>                                                                  |
|                                                                         | port= <om port=""></om>                                                                          |
|                                                                         | instance.name= <om instance="" name=""></om>                                                     |
|                                                                         | db.name= <om db="" name=""></om>                                                                 |
|                                                                         | use.windows.auth= <true false></true false>                                                      |
|                                                                         | protocol=https                                                                                   |
|                                                                         | type= <om omw omu oml="" type=""></om>                                                           |

## packagemgrSlient

This module is responsible for deploying or undeploying a content pack. This module is invoked from the Admin UI deployment manager page. At any given point, only one instance of packagemgrSilent should be running. This is enforced by the deployment manager page. Deployment manager will not let user deploy/undeploy a content pack(s) when already deployment or undeployment is in progress.

Not just only one instance of packagemgrSilent should be running at a given point but also there should not be any HPE OBR processes running at the time of invocation. Even this is taken care by the Deployment Manager page in Admin UI.

This module takes a file containing a list of content packs as input ,to be deployed or to be undeployed. Since there can be dependency between the content packs, the input file is expected to have content pack names in an order such that the dependency is met. Again, Deployment manager takes care of building the ordered list of content packs based on their dependency and invoke the packagemgrSilent.

Based on type of the content pack, a typical content pack installation involves

- 1. Placing artifacts in the PMDB directory to be consumed at run time by various HPE OBR processes
- 2. Creating a schema in the Vertica DWH (Domain CP)
- 3. Importing the ETL artifacts (ETL CP)
- 4. Importing the stream definitions (ETL CP)
- 5. Initializing the loading procedures (Domain CP)
- 6. Initializing the aggregate procedures (Domain CP)
- 7. Compiling the staging procedures (ETL CP)
- 8. BIAR Deployment (Application CP)

| Log File | <ul> <li>{PMDB_HOME}/log/packagemgr.log</li> <li>{PMDB_HOME}/log/trend.log</li> <li>{PMDB_HOME}/log/collections.log</li> </ul> |
|----------|----------------------------------------------------------------------------------------------------|
|          | <ul> <li>{PMDB_HOME}/log/stage.log</li> </ul>                                                                                  |
|          | <ul><li> {PMDB_HOME}/log/loader.log</li><li> {PMDB_HOME}/log/aggregate.log</li></ul>                                           |

#### sqlexecutor

HPE OBR content uses stored procedure to carry out few data processing, which are not possible using standard out of the box modules. Or they might have a specific use case for aggregations. This module is also used as part of content pack installation to create

stage tables. This module is responsible for executing any stored procedure. There are two modes of operations

1. To execute sql script

In this mode the module takes a file containing SQL commands as input and executes them.

2. Run/Drop for already created procedures

In this mode, the module executes the procedure passing required arguments.

| Log File  | <ul> <li>{PMDB_HOME}/log/backend.log</li> </ul>                                                                      |
|-----------|----------------------------------------------------------------------------------------------------|
| Usages 1  | <ul> <li>sqlexecutor -sqlscript <sqlscript name=""> -<br/>logfile <logfile path=""></logfile></sqlscript></li> </ul> |
| Usages 2  | <ul> <li>Sqlexecutor -execproc   -dropproc<br/><procedure name=""> -procArgs</procedure></li> </ul>                  |
| sqlscript | File name that contains SQL commands                                                                                 |
| logfile   | Log file                                                                                                    |
| dbisql    | Additional options that are supplied for script execution                                                            |
| execproc  | To execute the procedure specified as value for this option                                                          |
| dropproc  | To drop the procedure specified as value for this option                                                             |
| help      | Command line help                                                                                                    |

## **Known Limitations in HPE OBR Reports**

When data is gathered from HP SiteScope (data collection from RTSM/BSM Profile database), certain known limitations or gaps exist in HPE OBR reports of Systems and Virtualization content packs.

## System Management

The following table lists the known gaps in HPE OBR reports when data is sourced from HP SiteScope (BSM Profile database):

| Report        | Known Limitations                                   |
|---------------|-----------------------------------------------------|
| SM Heat Chart | No data available in Physical Disk and Network tabs |
| Report                 | Known Limitations                                                 |
|------------------------|-------------------------------------------------------------------|
| SM System Usage Detail | No data available in <i>Physical Disk</i> and <i>Network</i> tabs |

## Virtualization

The following table lists the known gaps in HPE OBR virtualization reports when data is sourced from HP SiteScope (BSM Profile database):

**Note:** Only VMware virtualization is supported by HP SiteScope integration with HPE OBR. Hence, only this virtualization technology appears across the reports when data is sourced from SiteScope.

| Report                                                   | Metrics that are unavailable in reports with SiteScope integration                        |
|----------------------------------------------------------|-------------------------------------------------------------------------------------------|
| SM Virtualization Host Inventory                         | Processor Architecture, Disk Count, VM Count                                              |
| SM Virtualization Logical System<br>Inventory            | State, Number of Disk, Number of LAN, Minimum<br>CPU Entitlement, Maximum CPU Entitlement |
| SM Virtualization Logical Systems<br>Performance Summary | Logical System Physical CPU Utilization                                                   |
| SM Virtualization Top and Bottom N Logical Systems       | OS Type, Average Physical CPU Utilization (%),<br>Average Physical Memory Utilization (%) |
| SM Virtualization Top and Bottom N Nodes                 | Processor Architecture, Number of Logical Systems, Average Grade of Service               |
| SM Virtualization Virtual<br>Infrastructure Inventory    | Logical System OS                                                                         |
| SM Virtualization Logical System<br>Performance Details  | Physical CPU Utilization                                                                  |
| SM Virtualization VMware ESX<br>Server Detail Inventory  | Number of disks, Number of network interfaces                                             |
| SM Virtualization VMware Cluster<br>Detail Inventory     | CPU Capacity, Number of Network Interfaces unavailable in VMware ESX Node inventory       |
|                                                          | VMware ESX Resource Pool Inventory tab will<br>be empty                                   |
|                                                          | CPU Limit, Number of disks, Number of network interfaces unavailable in Logical System    |

| Report                                                                  | Metrics that are unavailable in reports with SiteScope integration               |
|-------------------------------------------------------------------------|----------------------------------------------------------------------------------|
|                                                                         | Inventory                                                                        |
| SM Virtualization VMware<br>Inventory                                   | Number of disks, Number of network interfaces,<br>CPU Unreserved                 |
| SM Virtualization VMware Logical<br>System Memory Bottleneck<br>Details | Average Physical Memory Utilization Percentage                                   |
| SM Virtualization VMware Top<br>and Bottom N ESX Servers                | Average Swap Utilization (%)                                                     |
| SM Virtualization VMware Top<br>and Bottom N Logical System             | Average Physical CPU Utilization (%),<br>Average Physical Memory Utilization (%) |

## Send Documentation Feedback

If you have comments about this document, you can contact the documentation team by email. If an email client is configured on this system, click the link above and an email window opens with the following information in the subject line:

## Feedback on Troubleshooting Guide (Operations Bridge Reporter 10.00)

Just add your feedback to the email and click send.

If no email client is available, copy the information above to a new message in a web mail client, and send your feedback to docfeedback@hpe.com.

We appreciate your feedback!